## Westlaw Japan

## 法令の活用方法

### このガイドの使い方

このガイドは、以下の3つの章で構成されています。 これらは、必要な部分からお読みいただくことが可能です。 2章と3章には一部重複した内容が含まれています。

## 1. 法令コンテンツの概要

2. 主な画面の構成と使い方

画面構成や、どこにどのような画面・機能があるか知りたい方

## 3. 目的に応じた調査方法

目的に応じて参照すべき画面や調べ方を知りたい方

目次

## 1. 法令コンテンツの概要

| <u>Westlaw Japanの法令の特徴</u> | <u>6</u> |
|----------------------------|----------|
| 収録件数、過去履歴の収録状況、更新頻度        | <u>7</u> |
| 法令とリンクされる各種資料              | <u>8</u> |

## 2. 主な画面の構成と使い方

| <u>2-1 法令</u>        | <u>1</u> |
|----------------------|----------|
| (1) 検索画面             | <u>1</u> |
| 法令の検索画面              | <u>1</u> |
| 条件検索                 | <u>1</u> |
| 新法令体系                | <u>1</u> |
| 索引検索                 | <u>1</u> |
| 法令カレンダー              | <u>1</u> |
| <u>(2) 閲覧画面</u>      | <u>1</u> |
| 法令の閲覧画面              | <u>1</u> |
| 検索結果一覧の並べ替え(初期状態の変更) | <u>1</u> |
| 法令単位と条単位             | <u>1</u> |
| アイコン、フラグ等の意味         | <u>2</u> |
| 施行日の確定状態と表記          | 2        |

|    | 履歴1:画面構成                | <u>22</u> |
|----|-------------------------|-----------|
|    | 履歴2:改正履歴(改正後の条文)が作られる単位 | <u>23</u> |
|    | 履歴3:施行日順と公布日順の切り替え      | <u>24</u> |
|    | 新旧対照表1:新旧対照表が作られる単位     | <u>25</u> |
|    | 新旧対照表2:新旧対照表の構造         | <u>26</u> |
| 2- | <u>2 改正法令</u>           | <u>27</u> |
|    | 改正法令の検索画面               | <u>28</u> |
|    | 改正法令の閲覧画面               | <u>29</u> |
| 2- | <u>3 法律案</u>            | <u>30</u> |
|    | 法律案の検索画面                | <u>31</u> |
|    | 法律案の閲覧画面                | <u>32</u> |
| 2- | <u>4 パブリックコメント</u>      | <u>33</u> |
|    | パブリックコメントの検索画面          | <u>34</u> |
|    | パブリックコメントの閲覧画面          | <u>35</u> |

9

目次

## 3. 目的に応じた調査方法

| <u>3-1</u> | <u>L 法令の探し方</u>                                           | <u>37</u>  |
|------------|-----------------------------------------------------------|------------|
|            | 検索画面を使い分ける                                                | <u>38</u>  |
|            | 探している法令が見つからない場合                                          | <u>39</u>  |
|            | ある分野の法令を調べる 類似の(関連する)法令を調べる                               | <u>40</u>  |
|            | 法律の下位法令を調べる                                               | <u>41</u>  |
|            | 委任先の法令を調べる                                                | <u>42</u>  |
| 3-2        | <u>2 新法と改正を調べる</u>                                        | <u>43</u>  |
| (1)        | 新法と改正の有無を調べる                                              | <u>43</u>  |
|            | <u>ある年月に施行された(施行される)新法や改正の一覧を見る(ダウン</u><br><u>ロードする)</u>  | <u>4</u> 4 |
|            | ある年月に公布された新法や改正の一覧を見る(ダウンロードする)                           | <u>45</u>  |
|            | <u>官報での新法と改正の調査に代わる調査(法令カレンダーを使用)</u>                     | <u>46</u>  |
|            | ある時点で有効だった法令を調べる                                          | <u>4</u> 7 |
|            | 個別の法令の改正状況(改正履歴)を調べる                                      | <u>48</u>  |
|            | ある改正法令によって改正されたすべての法令を見る                                  | <u>49</u>  |
| (2)        | 新法と改正の内容を調べる                                              | <u>50</u>  |
|            | <u>新法や改正法令に関連する法律案、パブリックコメント、あらまし、新旧</u><br>対照表、解説記事を参照する | <u>51</u>  |
|            | 新法と改正法令に関する解説記事を検索する                                      | 52         |

| (3) 条の改正を調べる                         | <u>53</u> |
|--------------------------------------|-----------|
| <u>ある条の改正履歴を調べる/ある条の改正前後の条文を比較する</u> | <u>54</u> |
| <u>(4) 複数の法令の改正を調べる/改正アラートを受け取る</u>  | <u>55</u> |
| <u>複数の法令の改正を調べる/改正アラートを受け取る</u>      | <u>56</u> |
| <u>3-3 法令から判例を探す</u>                 | <u>57</u> |
| 法令の条単位画面から判例を探す                      | <u>58</u> |
| 判例画面から探す                             | <u>59</u> |
| <u>3-4 その他</u>                       | <u>60</u> |
| 括弧を色分けして読みやすくする                      | <u>61</u> |
| 出力方法1:検索結果一覧、条文(画面右側の内容)、目次を出力する     | <u>62</u> |
| 出力方法2:特定の章・節等だけを出力する                 | <u>63</u> |
| 出力方法3:新旧対照表を出力する                     | 64        |

## 1. 法令コンテンツの概要

国の現行法令はおよそ1万件\*<sup>1</sup>あり、毎年、数千件の法令が新 規制定または改正されています\*<sup>2</sup>。

Westlaw Japanは、これらの膨大な新法や改正をスピーディー に収録していることはもちろん、その内容を理解するための

各種資料をリンクにより一元化することで、法令調査の効率 と生産性を高めています。

さらに、関心のある法令の改正をお知らせするアラート機能 も搭載しています。

Westlaw Japanは、情報量と調査の効率を両立させることで、 お客様が本来行うべき作業(法令の内容理解、影響調査、対 策の立案と実行等)に集中できるように設計されています。

#### 収録規模

国の現行法令を約9,000件(告示を含めると約2万6千件)収録しています。 また、新旧対照表、改正のあらまし、解説記事等を収録しています。

#### 最新状態

新法や改正法令が公布された後、通常3日~2週間程度で収録されます。同時に、あらまし、法律案、新旧対照表等が収録されます。

(改正が集中する時期(主に4月から5月)は、すべての改正が反映されるまでに1か月半ほどかかる場合があります。)

#### 情報の一元化

解説記事、法律案、パブリックコメントなどの各種資料を改正履歴画面に集約しており、 改正の有無と内容を素早く把握することができます。

### 改正アラート

あらかじめ登録した監視法令の改正を通知するアラート機能を組み込んでいます。下位 法令や法分野をまとめて監視するなど、改正調査の効率を大幅に高める工夫が盛り込ま れています。

## 収録件数、過去履歴の収録状況、更新頻度

### 法令等の収録件数

令和3年8月31日現在。未施行法令、廃止済み法令を含みます。\*1

|                | 区分                        | 収録件数     |
|----------------|---------------------------|----------|
|                | 憲法                        | 2 件      |
|                | 法律                        | 2,379 件  |
|                | 政令・勅令                     | 2,806 件  |
| 法令             | 府令・省令・規則                  | 5,545 件  |
|                | 告示                        | 20,004 件 |
|                | 最高裁規則・議院規則                | 269 件    |
|                | 法令合計                      | 31,005 件 |
| 改正法令<br>(法律、政令 | ・勅令、府令・省令・規則、告示、最高裁・議院規則) | 44,432 件 |
| 法律案            |                           | 3,478 件  |
| パブリック          | コメント                      | 35,249 件 |

\*1 最新の収録件数は弊社ホームページをご覧下さい。

https://www.westlawjapan.com/solutions/products/westlaw-japan/contents/

### 過去の改正履歴の収録範囲

平成16年以降の改正履歴を収録しています。なお、判例集に掲載の頻度が高い法令や 主要法令集に掲載される法令については、それ以前の過去履歴も録しています。 【主要な法令の過去履歴収録状況】 https://www.westlawjapan.com/pdf/wljp/horei-list.pdf

### 収録までの所要期間と更新頻度

#### 新法や改正のデータが収録されるまでの所要期間

- 新法や改正のデータ(条文、あらまし、法律案、新旧対照表、アウトライン)は、 通常、公布後3日から2週間程度で収録されます。改正が集中する時期(主に4月か ら5月)は、すべての改正が反映されるまでに1か月半ほどかかる場合があります。 収録準備中法令の一覧については<u>39ページ</u>をご覧ください。
- 法律案・パブリックコメントは、案の提出・公示後、約1週間で収録されます。審 議状態や募集状態に変化があった場合の更新についても同様です。

#### 更新頻度

法令コンテンツは日次更新されています。 (新日本法規出版株式会社よりデータ提供を受けています。)

TIP

法令の履歴タブや法令カレンダーなどの、新法と改正を一覧表示する画面は、上 記のデータ収録とともに情報が表示されます。従って、公布当初はすべての改正 が表示されていないことがあります。

#### 2. 法令コンテンツの概要

## 法令とリンクされる各種資料

Westlaw Japanには、新法や改正法令の概要、実務への影響等を素早く理解するための資料が収録されています。 これらは法令の各種画面に表示またはリンクされており、効率的に調査することができます。

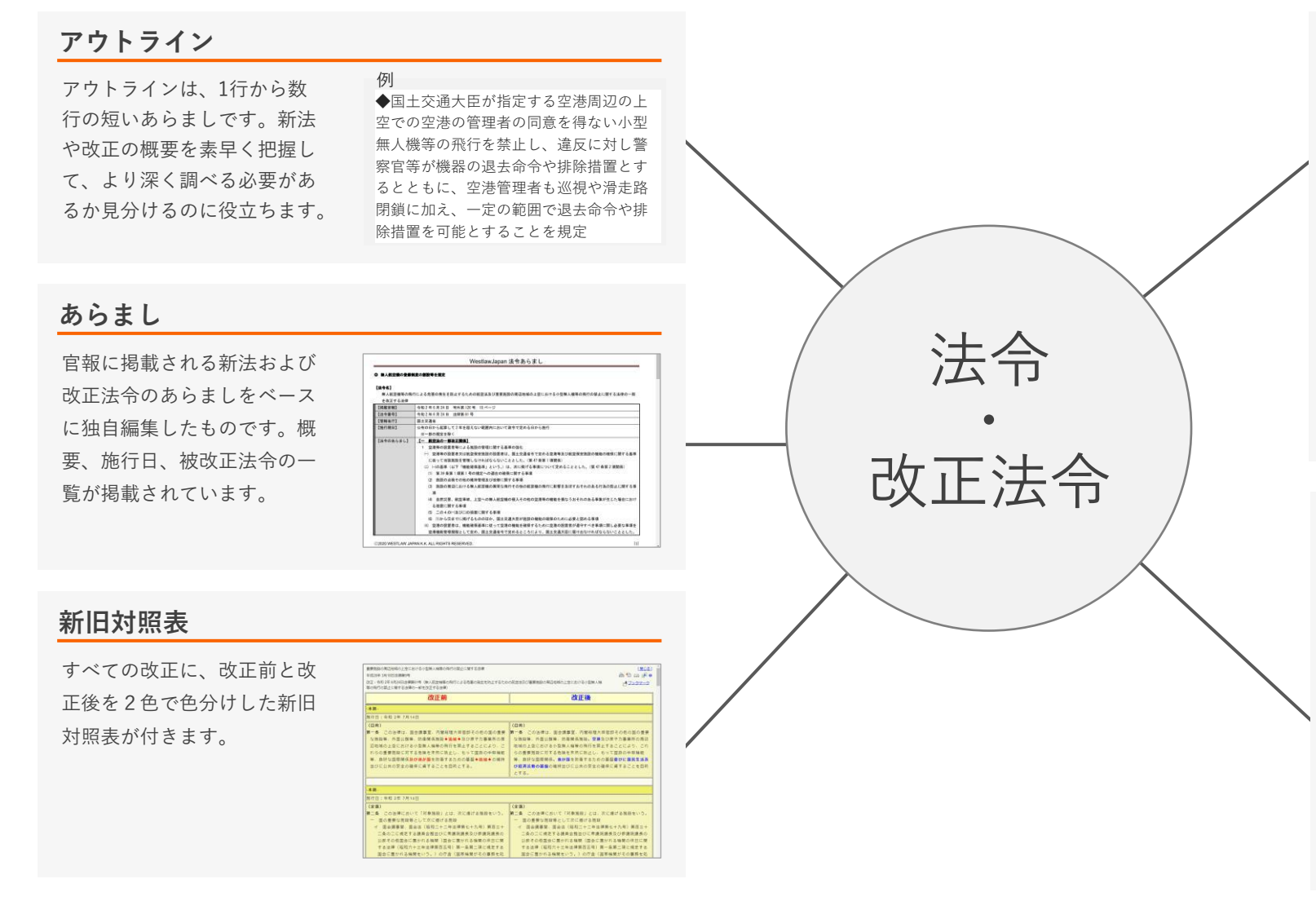

#### 法律案・パブリックコメント

<法律案> 法律案は、法改正の背景や要点 を把握するのに役立ちます。特 に「概要」は、分かりやすく整 理されています。(概要が付されて いない法律案もあります。)

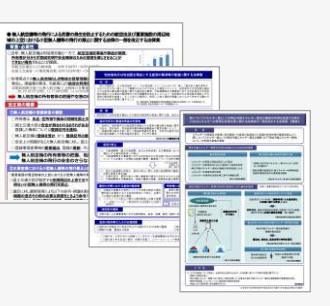

#### <パブリックコメント>

政令、省令・府令・規則以下の新規制定と改正にあたって意見募 集されたパブリックコメントがリンクされています。簡単な概要 と背景の説明、集められた意見への回答を確認することができま す。

#### 解説記事 (オプションコンテンツ)

各省庁の立法担当者や、第一線 の研究者など、それぞれの事案 に最良の執筆者による解説を収 録しています。リンクされる雑 誌は、時の法令、NBL、資料版 商事法務、旬刊商事法務、ジュ リスト等です。 また、各省庁のWebサイトの解 説ページにリンクしているもの もあります。

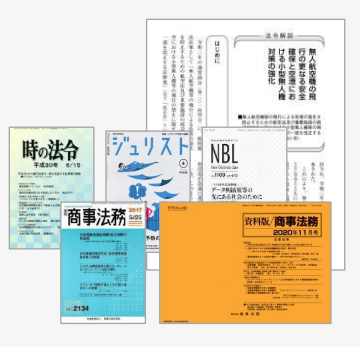

## 2. 主な画面の構成と使い方

## 2-1 法令

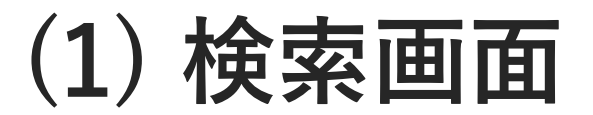

## 法令の検索画面

法令の検索画面には、条件検索、新法令体系、索引検索、法令カレンダーの4種類があり、調査目的に応じて使い分けることができます。 次ページ以降で各画面についてご説明します。

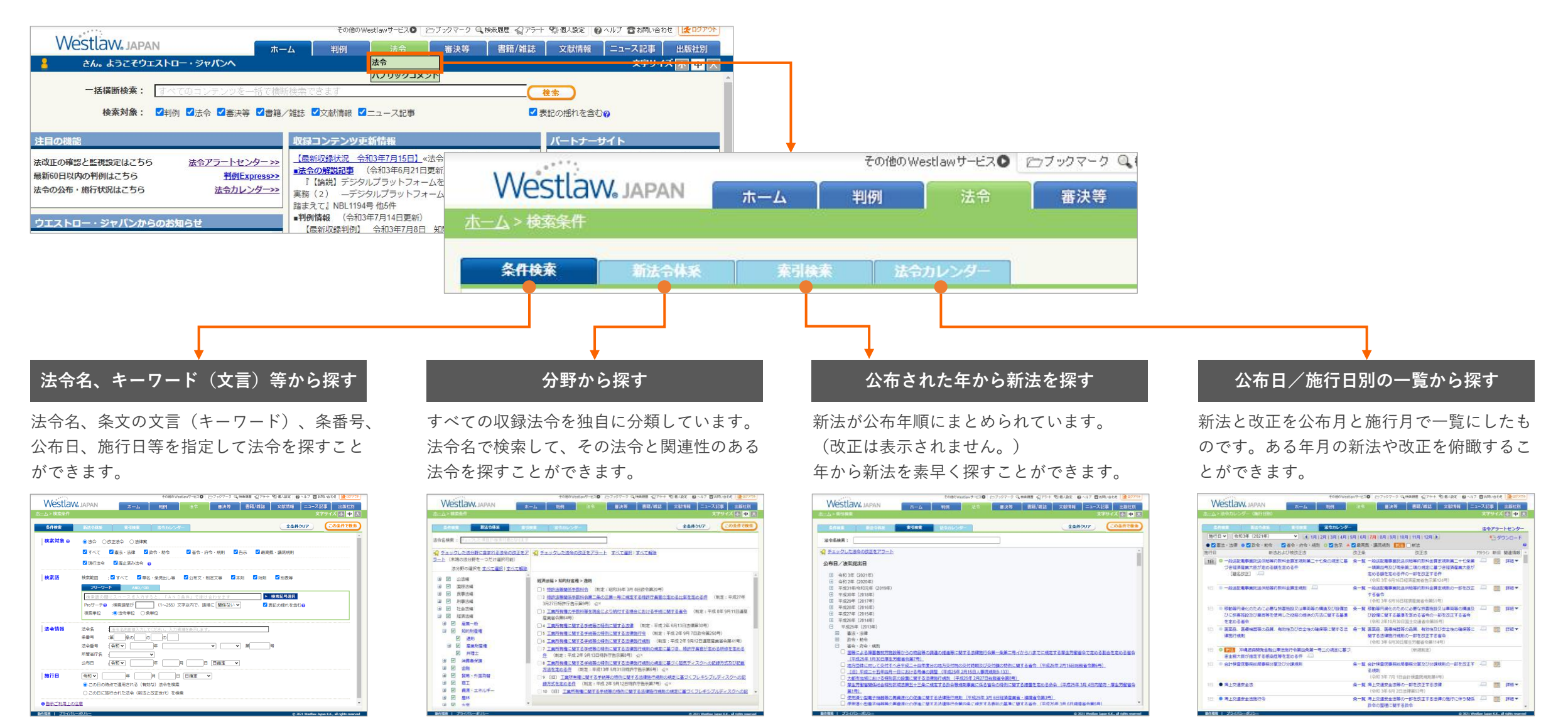

## 条件検索

法令名、条番号、条文の文言(キーワード)、公布日等で法令を検索する場合は、条件検索画面を使います。

#### \rm A 法令ラジオボタン

法令を検索する際は、このボタンを選択します。

B 検索語(キーワード) 条文の文言を検索することができます。

#### ○ 法令名

法令名は、旧称、略称(通称)で検索することも可能です。 (例)銃刀法 ※すべての通称、略称が登録されているわけではありません。

※未来の(未施行の)題名改正後の名称で検索することはできません。

#### D 施行日

年月日または期間を指定して、その時点で有効な法令を検 索することができます。また、その日・期間に新たに施行 された法令を検索することができます。 この検索項目を指定しない場合は、製品ご利用日の時点で 有効な法令がヒットします。

TIF

「○○の整備に関する法律」等の題名が付く法令(整備法)を検索する場合は、上記Aの「法令」ラジオボ タンではなく、隣の「改正法令」ラジオボタンを選択 します。

| 条件検索   | 新法令体系 索引検索 法令カレンダー 全条件クリア この条件                                                                                                    |
|--------|----------------------------------------------------------------------------------------------------|
| 検索対象 の |                                                                                                    |
|        |                                                                                                    |
|        |                                                                                                    |
|        |                                                                                                    |
| 検索語    | 検索範囲 : 🗹 すべて 🛛 章名・条見出し等 🔽 公布文・制定文等 🔽 本則 🔽 附則 🗹 別表等<br>                                                                                                    |
|        | フリーワード AND/OR                                                                                                    |
|        | B 検索語の間にスペースを入力すると、「AND条件」で掛け合わせます                                                                                                    |
|        |                                                                                                    |
|        | Proサーチ② :検索語間が (1~255) 文字以内で、語順に 関係ない ✓ 【表記の揺れを含む②                                                                                                    |
|        | Proサーチ ② :検索語間が (1~255) 文字以内で、語順に 関係ない ✔                                                                                                    |
| 法令情報   | Proサーチ②       :検索語間が       (1~255) 文字以内で、語順に       関係ない ✓       ✓       表記の揺れを含む②         検索単位       :③       法令半位       ○条単位         ご法令名       :法令名を直接入力してください。入力候補を表示します。                                                                                                    |
| 法令情報   | Proサーチ@:検索語間が       (1~255) 文字以内で、語順に 関係ない ✓       ✓ 表記の揺れを含む@         検索単位       :③ 法令単位       ○条単位         ご       法令名       :       法令名を直接入力してください。入力候補を表示します。         条番号       :第       条の       の                                                                                                    |
| 法令情報   | Proサーチ@:検索語間が       (1~255) 文字以内で、語順に 関係ない ✓       ✓ 表記の揺れを含む@         検索単位       :⑩ 法令単位       ○ 条単位         法令名       : 法令名を直接入力してください。入力候補を表示します。         条番号       :第       条の       の         法令番号       :(令和 ✓)       (本)       第                                                                                                    |
| 法令情報   | Proサーチ@:検索語間が       (1~255)文字以内で、語順に 関係ない                                                                                                    |
| 法令情報   | Proサーチ@:検索語間が       (1~255)文字以内で、語順に 関係ない ✓       ✓         検索単位       :⑩ 法令単位       ○ 条単位         法令名       : 法令名を直接入力してください。入力候補を表示します。         条番号       :第       条の       の         法令番号       ::令和 ✓       (本       (本         以布日       :(令和 ✓       (本       月       日       日指定       ✓                                                       |
| 法令情報   | Proサーチ@:検索語間が       (1~255) 文字以内で、語順に 関係ない        【 表記の揺れを含む@         検索単位       :③ 法令単位       ○条単位         法令名       :       法令名を直接入力してください。入力候補を表示します。         条番号       :第       条の       の         法令番号       :       令和       年       月         日       日指定                                                                                      |
| 法令情報   | Proサーチ@:検索語間が (1~255) 文字以内で、語順に 関係ない ▼       ▲ 表記の揺れを含む@         検索単位       ・③ 法令単位       ○条単位         C       法令名       : 法令名を直接入力してください。入力候補を表示します。         条番号       :第       条の       の         法令番号       :(令和 ▼       年       ▼       ▼         公布日       :(令和 ▼       ●       □       □         ●       この日の時点で適用される(有効な)法令を検索       □       □ |

2. 法令コンテンツの概要

## 新法令体系

新法令体系は、収録法令をWestlaw Japan独自の体系に分類したものです。 法令名で検索して、同じ分野に属する関連法令を探すことができます。 なお、同じ法令が複数の分野に登録されている場合があります。

#### 法令名で検索して、同じ分野に属する関連法令を探す方法

#### 1 法令名で検索する

法令名検索欄に探したい法令名を入力して、 「この条件で検索」ボタンをクリックしま す。

#### 2 分野名を選択する

画面左側にその法令を含む分野がヒットし ますので、分野名をクリックします。 (同じ法令が複数の分野に登録されている 場合は、複数の分野がヒットします。)

#### 3 検索結果を確認する

クリックした分野に属する法令が画面右側 に表示されます。1ページあたり50個の法 令が表示されます。

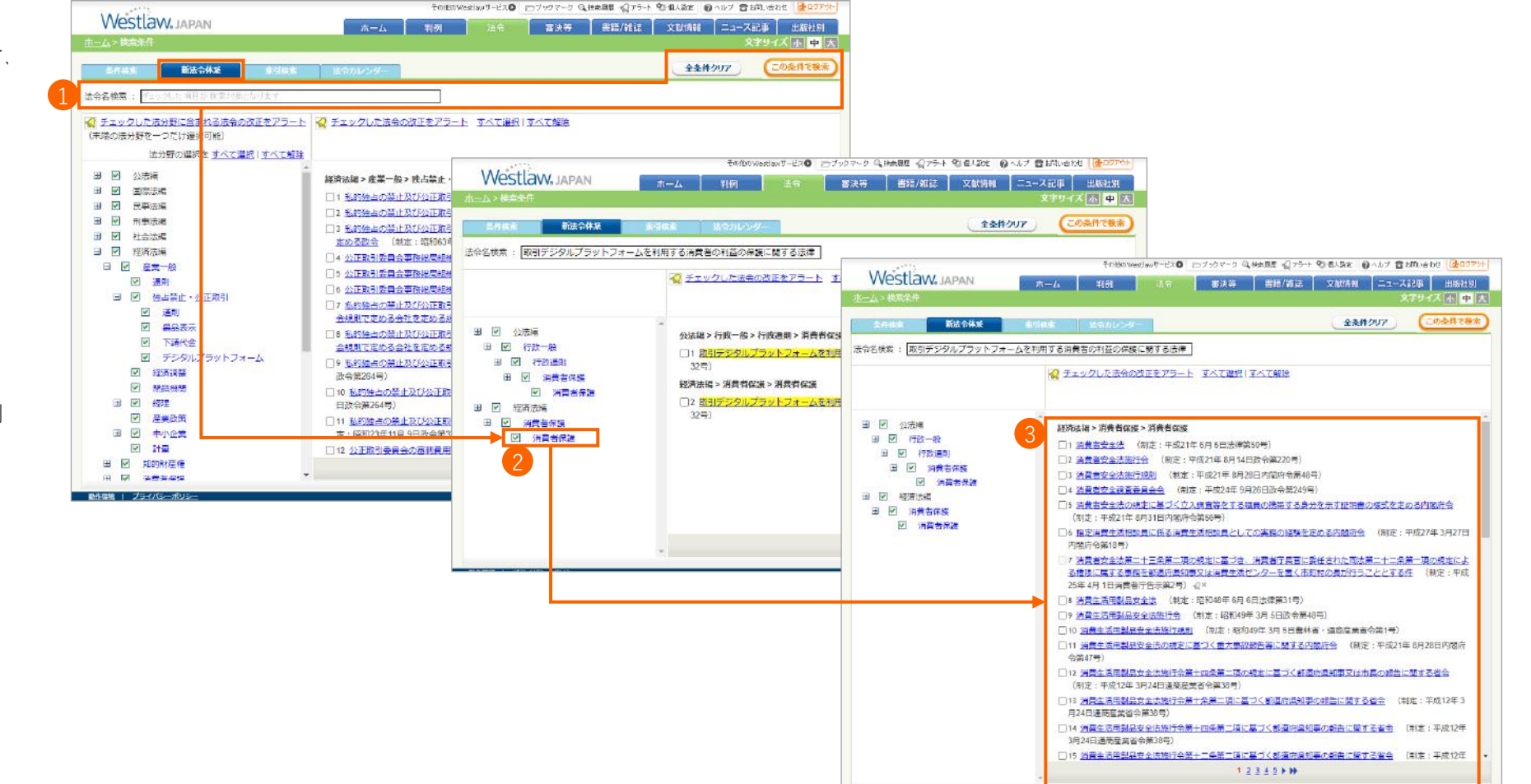

売引検索の実テ例

索引検索は、法令と法律案を公布日(法律案は提出日)順にまとめたものです。一部改正は表示されません。 この画面は、**新法を公布年から探す**場合に便利です。 法令名の一部で検索することも可能です。

|                                                                               |                                                                              | その他のWestlawサービス <b>り</b> 🛛                   | ンブックマーク 🔍  | 検索履歴 🎧 アラート | - 💱 個人設定 👔 ヘルプ 🖀                              | お問い合わせ 🛃 ログアウト                           | J                                 |                                           |                          |                                         |
|-------------------------------------------------------------------------------|------------------------------------------------------------------------------|----------------------------------------------|------------|-------------|-----------------------------------------------|------------------------------------------|-----------------------------------|-------------------------------------------|--------------------------|-----------------------------------------|
| Westlaw, JAPAN                                                                | ホーム                                                                          | 判例法令                                         | 審決等        | 書籍/雑誌       | 文献情報 ニュース                                     | 記事 出版社別                                  |                                   |                                           |                          |                                         |
| <u>————————————————————————————————————</u>                                   |                                                                              |                                              |            |             | ک                                             | なまサイズ 小中大                                |                                   |                                           |                          |                                         |
| 条件検索新法令体系素引持                                                                  | 検索 法令カレンダー                                                                   |                                              |            |             | 全条件クリア                                        | この条件で検索                                  |                                   |                                           |                          |                                         |
| 40 g / 4 z                                                                    |                                                                              |                                              |            |             |                                               |                                          |                                   |                                           |                          | 社会なる公共主                                 |
| 法节召使系:                                                                        |                                                                              |                                              | ſ          |             |                                               |                                          |                                   |                                           | 0                        | 法令名で検索し                                 |
| チェックした法令の改正をアラート                                                              |                                                                              |                                              |            | \M/oct      |                                               | その他のWes                                  | tlawサーヒスO 🗁                       | フックマーク U 検索履歴                             | ▲ アラート 繁価人設定 6           |                                         |
| 公布日/法案提出日                                                                     |                                                                              |                                              |            | ホーム > 索引橋   |                                               | ム 判例                                     | 法令                                | 審決等 書釈                                    | 音/雑誌 文献情報                | ニュース記事   出版社別<br>文字サイズ 小 中              |
|                                                                               |                                                                              |                                              |            | <u></u>     |                                               |                                          |                                   |                                           |                          |                                         |
| 出 令和 3年(2021年) 国 合和 2年(2020年)                                                 |                                                                              |                                              |            | 条件検索        | 新法令体系                                         | 索引検索法                                    | 令カレンダー                            |                                           | 全条件                      | クリア この条件で検                              |
| <ul> <li>□ ¬¬¬¬¬¬¬¬¬¬¬¬¬¬¬¬¬¬¬¬¬¬¬¬¬¬¬¬¬¬¬¬¬¬¬¬</li></ul>                     |                                                                              |                                              |            | 法令名検索:      | : デジタル                                        |                                          |                                   |                                           |                          |                                         |
| 日 憲法・法律                                                                       |                                                                              |                                              |            |             |                                               |                                          |                                   |                                           |                          |                                         |
| 平成三十年度分として交付すべき地方                                                             | 交付税の総額の特例に関する法律                                                              | (平成31年 2月14日法律第1号                            | ·)         |             | <u>に法令の改止をアラート</u>                            |                                          |                                   |                                           |                          |                                         |
| 森林環境税及び森林環境譲与税に関す     株取法 ( 声光殺 ひざ)                                           | <u>る法律 (平成31年 3月29日法律)</u><br>第2日間まで法律 (東成21年 2月2                            | <u>3号)</u><br>DD:注册签4号)                      |            | 公布日/法       | 案提出日                                          |                                          |                                   |                                           |                          |                                         |
| <ul> <li>□ <u>行加広へ事業优欠0行加広へ事業時</u></li> <li>□ 旧優生保護法に其づく優生手術等を受</li> </ul>    | 100に関する法律 (平成31年3月2<br>31けた者に対する一時全の支給等に                                     | <u>9日本律弟4号)</u><br>期する法律 (平成31年 4日24F        | -法律筆14号)   |             | 2年 (2021年)                                    |                                          |                                   |                                           |                          |                                         |
| □ アイヌの人々の誇りが尊重される社会                                                           | を実現するための施策の推進に関                                                              | する法律 (平成31年 4月26日)                           | 法律第16号)    |             | 3年(2021年)<br>法・法律                             |                                          |                                   |                                           |                          |                                         |
| □<br><u> </u>                                                                 | 法律 (平成31年 4月26日法律第1                                                          | 7 <u>号)</u>                                  |            |             | <u>(未施行)取引<mark>デジタル</mark>プラ</u>             | <u>ラットフォームを利用する</u>                      | る消費者の利益の                          | 保護に関する法律(今                                | <u> 令和 3年 5月10日法律第32</u> | <u>2号)</u>                              |
| □ <u>平成三十七年に開催される国際博覧会</u>                                                    | の準備及び運営のために必要な特                                                              | 別措置に関する法律 (平成314                             | ₹4月26日法律   |             | <u>〔未施行〕<mark>デジタル</mark>社会形の</u>             | <u> </u>                                 | <u>9日法律第35号)</u>                  |                                           |                          |                                         |
| □ <u>大学等における修学の支援に関する法</u>                                                    | 律(令和元年5月17日法律第8号                                                             | <u>)                                    </u> |            |             | <u>〔未施行〕<mark>デジタル</mark>庁設置注</u><br>- ヘー++ ヘ | <u>长(令和 3年 5月19日法</u> 役                  | <u>聿第36号)</u>                     |                                           |                          |                                         |
|                                                                               | の適正化に関する法律(令和元年                                                              | <u>= 5月24日法律第15号)</u>                        |            |             | (帝・勅令<br>特定 <mark>デジタル</mark> プラットフォー         | - 人の透明性及び外で性の                            | の向上に関する法                          | 律筆四条筆一項の事業                                | ≝の区分及7,1担横を定める           | 政会 (会和 3年 1日29日政会                       |
| □ <u> 世紀日人の削減の推進に関する法律</u>                                                    | <u>(令札元年 5月31日法律第19号)</u><br>:冬まるための調査研究及びるのポ                                | 用本活用等本批准仁明才不注意                               | • (Am-#c   |             | <u>第47号)</u>                                  |                                          |                                   |                                           |                          |                                         |
| <ul> <li>□ <u>日和刈束の総合的かつ効果的は美施に</u></li> <li>□ 正国空明等堆准其大法 (今和二年6日)</li> </ul> | - <u>貝9 つにのの詞目研九及いての成</u><br>112中注律第23年)                                     | 果の府用寺の推進に関する広律                               | (市和元牛の     |             | <u>〔未施行〕<mark>デジタル</mark>庁組織会</u>             | <u> (令和 3年 7月 2日政</u> 会                  | <u>第192号)</u>                     |                                           |                          |                                         |
| <ul> <li>□ (廃止・失効予定)棚田地域振興法</li> </ul>                                        | (令和元年 6月19日法律第42号)                                                           |                                              |            |             | <u>(未施行)</u> デジタル<br>社会推進                     | <u>会議令 (令和 3年 7月)</u>                    | 2日政令第193号)                        |                                           |                          |                                         |
| □ 学校教育の情報化の推進に関する法律                                                           | 2 (令和元年 6月28日法律第47号)                                                         | _                                            |            |             | <u>【未施行】<mark>テジタル</mark>け設置法</u><br>:ヘ、広へ、担助 | 5第四条第二項第十八号(                             | り情報システムを                          | <u> 定める政令 (令札 3年</u>                      | <u> + (月2日政令第194号)</u>   |                                         |
| 日本語教育の推進に関する法律(令利                                                             | <u>0元年 6月28日法律第48号)</u>                                                      |                                              |            |             | キ・ハゥーー メカーシ<br>特定 <mark>デジタル</mark> プラットフォ-   | - ムの透明性及び公正性の                            | の向上に関する法                          | 律施行規則 (令和 3年                              | F 2月 1日経済産業省令第           | 1号)                                     |
| <u>視覚障害者等の読書環境の整備の推進</u>                                                      | に関する法律 (令和元年 6月28日                                                           | 法律第49号)                                      |            | 日告          | 示                                             |                                          |                                   |                                           |                          |                                         |
|                                                                               | <u>元年6月28日法律第50号)</u>                                                        |                                              |            |             | 特定 <mark>デジタル</mark> プラットフォー                  | - ム提供者が商品等提供利                            | 同用者との間の取得                         | 引関係における相互理                                | <b>B解の促進を図るために講</b>      | ずべき措置についての指針                            |
| □ 八ンセン病元患者家族に対する補償金                                                           | <u>の支給等に関する法律 (令和元年</u><br>オスオ特 (今和二年44月27日)は                                | = <u>11月22日法律第55号)</u>                       |            |             | <u>(令和 3年 2月 1日経済産業</u><br>= 御奈               | <u> 省告示第16号)</u> ☆×                      |                                   |                                           |                          |                                         |
| □ <u>農林水産物及び良品の輸出の促進に関</u>                                                    | <u>19 る広伴 (令和元年11月27日法</u> )<br>19 前広任 (1917年11月27日)<br>19 前広任 (1917年11月27日) | <u>#弗5/ 亏)</u><br>律 (今和寺年12日 / 中注律等6         | 4号)        |             | (1手来)<br>第204回国会                              |                                          |                                   |                                           |                          |                                         |
|                                                                               | 284%マトリ学売の推進に関する広                                                            | <u>注 \市但儿+12月 4日</u> 滋佳弗0                    | <u>+7/</u> |             | <ul> <li>□ 閣法(内閣提出)</li> </ul>                |                                          |                                   |                                           |                          |                                         |
| 作環境   プライバシーボリシー                                                              |                                                                              |                                              |            |             | デジタル 社会形成基本                                   | 法案(第204回国会令和                             | 03年2月9日提出                         | 出閣法26号)                                   |                          |                                         |
|                                                                               |                                                                              |                                              |            |             |                                               | (第204回国会令和3年2<br>回るための眼底法律の表示)           | 2 <u>月 9日提出 閣法</u> 2<br>8備に開する法律9 | <u>27号)</u><br>家 (第204回国会 <del>会1</del> 9 | 13年3日 0日堤山 悶注30          | =)                                      |
|                                                                               |                                                                              |                                              |            |             |                                               | 「「「「、」、「、」、「、」、「「」、「「」、「」、「」、「」、「」、「」、「」 | 11周に関 9 つ/女性的                     | 来(弗204回国会 市和                              | <u>u J+ Z月 J口挺西 間広Z0</u> | <u>-</u>                                |
|                                                                               |                                                                              |                                              |            | 動作環境   プラ   | ライバシーポリシー                                     |                                          |                                   |                                           | 62                       | 021 Westlaw Japan K.K., all rights rese |

法令カレンダー

法令カレンダーは、新規制定と一部改正を、公布または施行の月で一覧表にしたものです。すべての新法と改正が掲載されるため、最近の新法や改正を素早く俯瞰することができます。 法令アラートセンターで監視している法令は緑色の背景色でハイライトされます。監視法令だけに絞り込むことも可能です。

公布日別/施行日別(子タブ) 法令カレンダータブの下に表示される子タブ で、施行日別と公布日別を選択します。

公布日/施行日

公布日別/施行日別はここでも切り替えるこ とができます。

年月の指定 画面に表示する年月を指定します。

法令アラートセンター

法令アラートセンターをご利用中の方は、こ こから法令アラートセンターの画面に移動す ることができます。

🖪 ダウンロード

法令カレンダーをCSV形式でダウンロードす ることができます。この機能は、法令アラー トセンターをご利用の場合に有効となります。

#### 🕞 法令アラートの監視法令のみ表示

法令アラートセンターで法令を監視している 場合に、監視法令だけに絞り込むことができ ます。

法令カレンダー (公布日別) その他のWestlawサービス 🔍 ビブラクマーク 🔍 快楽履歴 🎧 アラート 😤 個人設定 🛛 クルブ 🖀 お問い合わせ 🔂 ログアウト Westlaw JAPAN 審決等 書籍/雑誌 文献情報 ニュース記事 出版社別 **判[6]** 文字サイズ 小中大 法令カレンダー 法令アラートセンター 公布日別 公布日 🗸 🛛 令和3年(2021年) ▼ 1∃ 6月 | 7月 | 8月 | 9月 | 10月 | 11月 | 12月 ▶ ◆骨 ダウンロード 施行日別 ● 
● 
● 
★ 
★ 
★ 
★ 
★ 
★ 
★ 
★ 
★ 
★ 
★ 
★ 
★ 
★ 
★ 
★ 
★ 
★ 
★ 
★ 
★ 
★ 
★ 
★ 
★ 
★ 
★ 
★ 
★ 
★ 
★ 
★ 
★ 
★ 
★ 
★ 
★ 
★ 
★ 
★ 
★ 
★ 
★ 
★ 
★ 
★ 
★ 
★ 
★ 
★ 
★ 
★ 
★ 
★ 
★ 
★ 
★ 
★ 
★ 
★ 
★ 
★ 
★ 
★ 
★ 
★ 
★ 
★ 
★ 
★ 
★ 
★ 
★ 
★ 
★ 
★ 
★ 
★ 
★ 
★ 
★ 
★ 
★ 
★ 
★ 
★ 
★ 
★ 
★ 
★ 
★ 
★ 
★ 
★ 
★ 
★ 
★ 
★ 
★ 
★ 
★ 
★ 
★ 
★ 
★ 
★ 
★ 
★ 
★ 
★ 
★ 
★ 
★ 
★ 
★ 
★ 
★ 
★ 
★ 
★ 
★ 
★ 
★ 
★ 
★ 
★ 
★ 
★ 
★ 
★ 
★ 
★ 
★ 
★ 
★ 
★ 
★ 
★ 
★ 
★ 
★ 
★ 
★ 
★ 
★ 
★ 
★ 
★ 
★ 
★ 
★ 
★ 
★ 
★ 
★ 
★ 
★ 
★ 
★ 
★ 
★ 
★ 
★ 
★ 
★ 
★ 
★ 
★ 
★ 
★ 
★ 
★ 
★ 
★ 
★ 
★ 
★ 
★ 
★ 
★ 
★ 
★ 
★ 
★ 
★ 
★ 
★ 
★ 
★ 
★ 
★ 
★ 
★ 
★ 
★ 
★ 
★ 
★ 
★ 
★ 
★ ✓ 省令・府令・規 8高裁・議院規則 新法 □ 新法 △ □ 法令アラートの監視法令のみ表示 グループを選択▼ アウトライン 新旧 公布された法令 関連情報 改正された法令 (全て表示) 行政書士法施行規則の一部を改正する省令 (被改正法を表示▼) 詳細▼ (令和3年6月1日総務省令第58号) 動産・債権譲渡登記規則の一部を改正する省合 詳細▼ (被改正法を表示▼) (令和3年6月1日法務省令第32号) 法令カレンダー(施行日別) 会計検査院法施行規則の一部を改正する規則 (被改正法を表示▼) (令和3年6月1日会計検査院規則第3号) その他のWestlawサービス 🔍 (ニブックマーク 🔍 検索履歴 🎧 アラート 💱 個人設定 🏾 🚱 ヘルブ 🖀 お問い合わせ 🗌 🛃 ログアウト ◎ 中小企業者の先端設備等の導入の促進に関する指針の一部を改正する告示 詳細▼ (被改) Westlaw, JAPAN 審決等 書籍/雑誌 文献情報 ニュース記事 出版社別 判例 (令和3年6月1日経済産業省告示第122号) 文字サイズ 小中 大 詳細▼ (油)201 (令和3年6月2日法律第51号) ● 著作権法の一部を改正する法律 詳細 🔻 (被改正 法令カレンダー 法令アラートセンター 施行日 > 令和3年(2021年) ▶ 【1月|2月|3月|4月|5月|6月|7月|8月|9月|10月|11月|12月 ▶ ◆● ダウンロード ● 海上交通安全法等の一部を改正する法律 詳細▼ (周日)" (令和3年6月2日法律第53号) ● ✔ 憲法・法律 ● ✔ 政令・勅令 ✔ 省令・府令・規則 ◎ ✔ 告示 ▲ □ 最高裁・議院規則 15600 □ 新法 △ □ 法令アラートの監視法令のみ表示 グループを選択▼? 海上交i 新法および協改正法 改正条 改正法 アウトライン 新旧 関連情報 施行日 核原料 1日 🔍 会計検査院法施行規則 条一覧 会計検査院法施行規則の一部を改正する規則 港則法 (令和3年6月1日会計検査院規則第3号) 航路標 1日 ● 化学物質の審査及び製造等の規制に関する法律 条一覧 食品衛生法等の一部を改正する法律 🧢 🃰 詳細 🔻 地球温暖化対策の推進に関する法律の一部を改正する法律 (被改正 (平成30年6月13日法律第46号) (令和3年6月2日法律第54号) 1日 • 株式会社日本政策金融公庫法施行令 条一覧 食品衛生法等の一部を改正する法律の一部の施行に伴う関係政令の整備 🧢 🏗 詳細 🔻 2日 金融商品の販売等に関する法律施行令等の一部を改正する政令 詳細 🔻 (被改) 及び経過措置に関する政令 (令和3年6月2日政令第162号) (令和元年10月 9日政令第123号) 沖縄総合事務局組織規則の一部を改正する内閣府令 (被改] 1日 前空法施行規則 条一覧 航空法施行規則の一部を改正する省令 🧢 🏗 詳細 🔻 (令和3年6月2日内閣府令第34号) (令和3年5月10日国土交通省令第35号) 銀行法施行規則等の一部を改正する内閣府令 詳細 🔻 (被改] (令和3年6月2日内閣府令第36号) 1日 🔘 鉱工業品又はその加工技術に係る品質管理体制の審査の基準、認証に係る審 条一覧 鉱工業品又はその加工技術に係る品質管理体制の審査の基準、認証に係 🔎 陀 詳細 ▼ 部注 全融サービス他介業考保証全規則 査の実施時期及び頻度並びに認証に係る審査の方法 🧢 る審査の実施時期及び頻度並びに認証に係る審査の方法の一部を改正す る件 (令和 3年 5月27日経済産業省告示第116号) 1日 ● 厚生労働省設置法 条一覧 食品衛生法等の一部を改正する法律 \_\_\_\_ 111 詳細▼ (平成30年6月13日法律第46号) 1日 ● 厚生労働省組織令 条一覧 食品衛生法等の一部を改正する法律の一部の施行に伴う関係政令の整備 🔎 🃰 詳細▼ 及び経過措置に関する政令 (令和元年10月 9日政令第123号) 1日 ● 採用試験の対象官職及び種類並びに採用試験により確保すべき人材に関する 条一覧 食品衛生法等の一部を改正する法律の一部の施行に伴う関係政令の整備 ― 11 詳細 ▼ 政令 🦳 及び経過措置に関する政令 (令和元年10月 9日政令第123号) 1日 ● 死体解剖保存法 条一覧 食品衛生法等の一部を改正する法律 \_\_\_\_ 111 詳細▼

#### 全て表示

公布

1日

公布日別のカレンダーでは、被改正法令は折 り畳まれた状態になっています。「(全て表 示) | をクリックすると、すべての被改正法 令を展開表示します。

2-1 法令

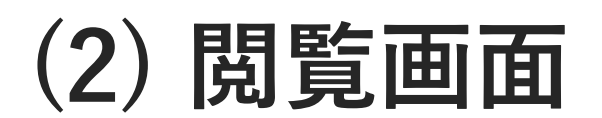

## 法令の閲覧画面

17 目次に戻る

閲覧画面には、大きく分けて、画面左側に検索結果一覧が、右側に条文や新旧対照表などのコンテンツが表示されます。

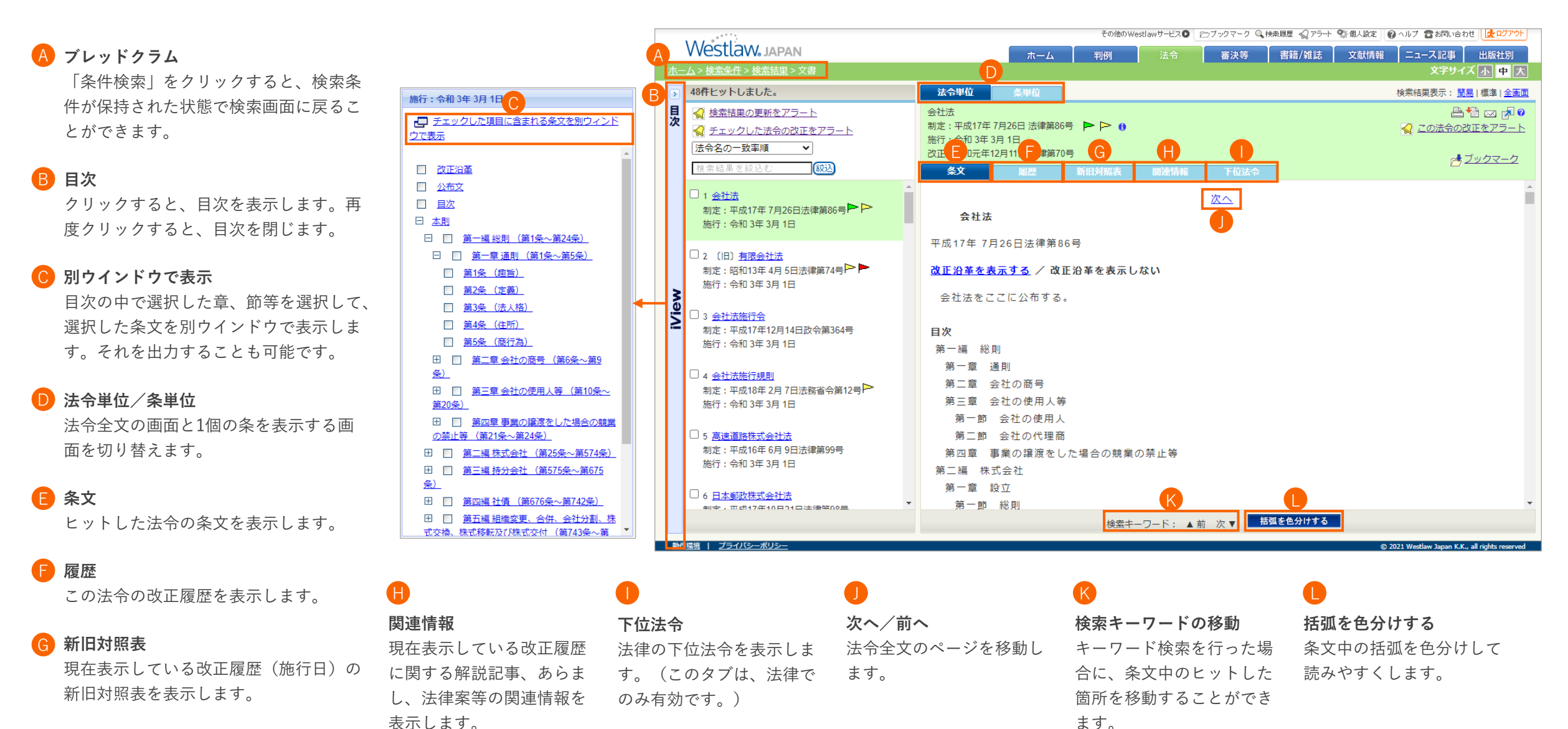

#### 2. 法令コンテンツの概要

## 検索結果一覧の並べ替え(初期状態の変更)

検索結果一覧は、初期状態は「法令名の一致率順」で並んでおり、画面左上のプルダウンメニュー(下図A)で並び替えることができます。 初期状態は個人設定画面から変更することができます。

(初期状態の「法令名の一致率順」では、法令名で検索した際に、検索した法令が検索結果の1番目に表示されます。法令名の検索を多く使われる場合は「法令名の一致率順」をおすすめいたします。)

並び順の初期状態を変更する方法 🗁 ブックマーク 🔘 検索履歴 🏑 アラート 💱 個人設定 🛛 🚱 ヘルプ 🖀 お問し Westlaw, JAPAN 審決等 書籍/雑誌 文献情報 ニュース記事 判例 画面右上の「個人設定」をクリックします。 48件ヒットしました。 法令単位 検索結果表示 目次 √ 検索結果の更新をアラート 会社法 2 個人設定画面で「ユーザーオプション」をク 制定:平成17年7月26日法律第86号 Þ Þ 🔒 📢 チェックした法令の改正をアラート <u> この法令</u> 施行: 令和 3年 3月 1日 リックします。 法令名の一致率順 ~ 改正:令和元年12月11日法律第70号 去分野順 条文 3 ユーザーオプション画面で「法令(法令単位 法令名の一致率順 その他のWestlawサービス O アブックマーク Q 検索履歴 Q アラート 警備人設定 Q ヘルブ 含お問い合わせ 没ログアウト 会社法 の検索) | をご希望の並び順に変更します。 Westlaw, JAPAN 法令名かな順 法令 審決等 書籍/雑誌 文献情報 ニュース記事 出版社別 判例 <u>ホーム</u>>個人設定 文字サイズ 小中 大 平成17年7月26日法律第86号 公布日・法案提出日(降順) ユーザーオプション 「保存」ボタンをクリックします。 1 🗁 📂 <u>改正沿革を表示する</u> / 改正沿革を表示しな 公布日 · 法案提出日 (昇順) 会社法をここに公布する。 メールアドレス その他のWestlawサービス 🖸 🇁 ブックマーク 🔍 検索履歴 0 配信先を変更 Westlaw, JAPAN <sub>ホーム</sub> 判例 法令 審決等 書籍 画面の文字サイズ **+ v** ホーム>個人設定 出力文書の文字サイズ 検索語の指定 フリーワード・ 契約内容 表記の揺れを含む ユーザーオプション 検索結果一覧 表示件数: 50 ~ アラート 表示形式: 分割画面 > ブックマーク 検索直後の並び順(条件検索) 検索履歴 判例: 裁判年月日(降順) 管理者コード IP契約でご利用の場合、個人設定を変更すると、 法令 (法令単位の検索) 法令名の一致率順 法分野順 全てのエンドユーザー様が同じ動作となります 判例の閲覧 要旨の吹き出しを表示 よ令名の一致率順 のでご注意ください。 □ 原本のページを表示 書籍/雑誌の閲覧 法令名かな順 個人設定を初期化する 作環境 | プライバシーボ! 公布日・法案提出日(隆順) 保存 公布日·法案提出日(昇順) 作環境 | プライバシーボ

2. 法令コンテンツの概要

## 法令単位と条単位

法令の閲覧画面の最上部には、法令単位タブと条単位タブがあります。法令単位タブは法令全文を表示します。条単位タブは1個の条だけを表示します。 条件検索画面で法令名だけで検索すると法令単位タブが表示され、法令名と条番号で検索すると条単位タブが表示されます。法令全文の条番号をクリックした場合も条単位画面に変わります。 条単位画面では、その条の委任先の下位法令を検索したり、その条を参照条文とする判例を検索することができます。

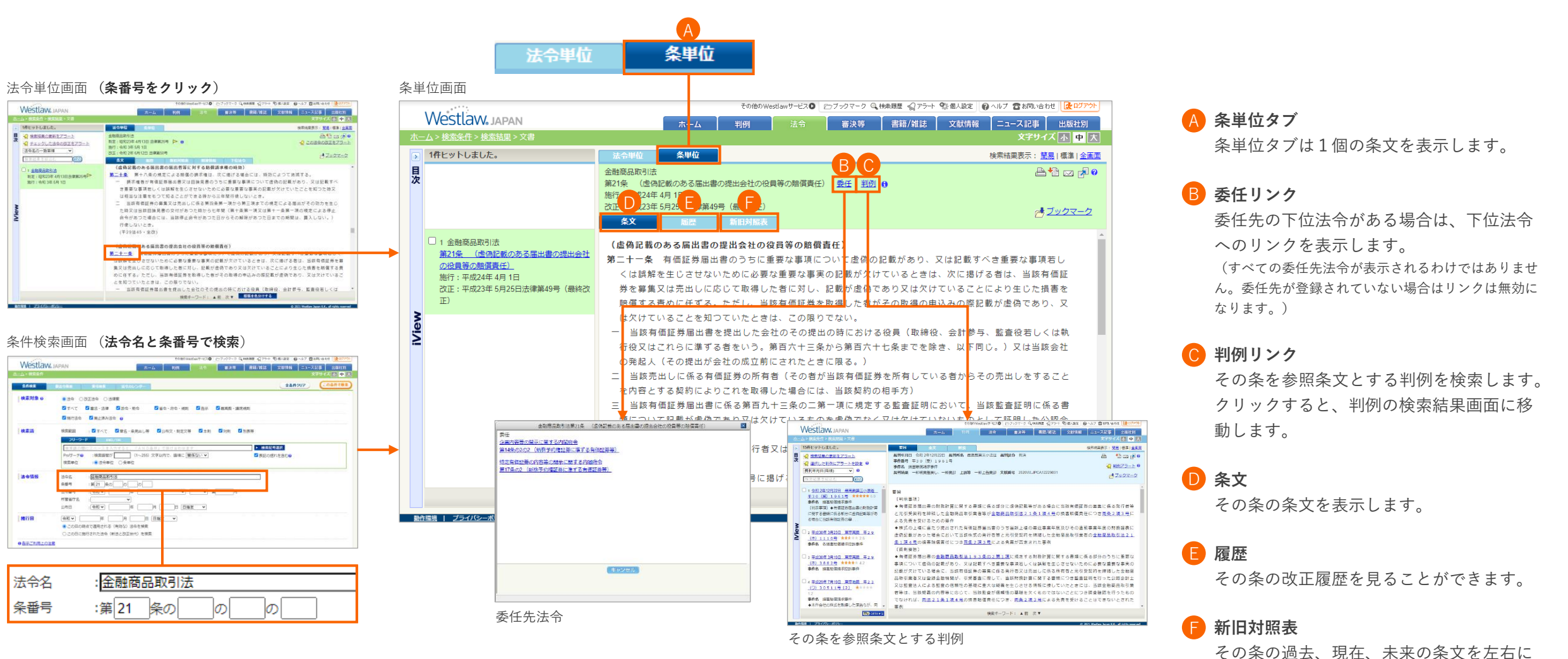

19 目次に戻る

並べて比較することができます。

ここでは、法令の閲覧画面に表示されるアイコン、フラグ等の意味についてご説明します。

🕨 緑フラグ 🏲 その法律を改正しようとする現在審議中の法律案 があります。フラグをクリックすると、当該法律 案が表示されます。可決・成立、否決等により審 議が終わると、このフラグは消えます。このフラ グは法律だけに表示されます。

#### 赤/黄/青フラグ

法令の施行状態と未来の改正の有無を示します。

- ▶ 未施行の法令(または改正履歴)です。
- 現行または未施行の法令(改正履歴)で、かつ、その 施行日よりも後に施行される改正があります。フラグ をクリックすると、改正法令が表示されます。
- 既に改正されており現在有効ではないか、廃止済み法 令(または改正履歴)です。

文字サイズ 小 中 大 48件ヒットしました。 法令単位 検索結果表示: 簡易 | 標準 | 全画面 √ 検索結果の更新をアラート 📇 🏪 🖂 🎜 😗 会社法 制定: 平成17年7月26日 法律第86号 ⊲ この法令の改正をアラート 📢 チェックした法令の改正をアラート 施行: 令和 3年 3月 1日 法令名の一致率順 改正:令和元年12月11日法律第70号 <u>→ブックマーク</u> 検索結果を絞込す 緑辺 雇用 施行日順/公布日順 □ 1 会社法 制定:平成17年7月26日法律第86号 🏲 🏱 施行日・法令全文 改正条 改正法 関連情報 条一覧 会社法の一部を改正する法律 あらまし 法律案 施行: 令和 3年 3月 1日 令和 5年 6月10日までは TT. (令和元年12月11日法律第70号) 会社法 他 旬刊商事法務 2257号 本文 ◆会社法制(企業統治等関係)の見直し:(1)株主総会資料の電子提供制度の導入(2)不適切・濫用的 梶嘉春(三井住友信託銀行 証券代行コ な議決権行使書面の閲覧膳写請求の制限(3)取締役の報酬等に関する手続の明文化(4)会社補償、役員 □ 2 (旧) 有限会社法 ンサルティング部 株式ソリューション 制定 : 昭和13年 4月 5日法律第74号 🏊 等時借書任保険(D&O保険)の明文化(5)一定の場合における業務執行の社外取締役への委託(6)と その他のWestlawサービス O アブックマーク C 接来履歴 C アラート S 個人設定 Q ヘルプ C お問い合わせ C ログアウト 施行: 令和 3年 3月 1日 Westlaw, JAPAN 文献情報 ニュース記事 出版社別 判例 審決等 書籍/雑誌 文字サイズ 小中大 3 会社法施行令 View 制定:平成17年12月14日政令第364号 → 1件ヒットしました。 法令単位 検索結果表示: 簡易 | 標準 | 全画面 施行: 令和 3年 3月 1日 過疎地域の持続的発展の支援に関する特別措置法 次 制定· 今和 3年 3日31日 法律第19号 令和 4年12月10日までに 4 会社法施行規則 廃止・失効予定 (令和13年4月1日 までに) 制定:平成18年2月7日法務省令第12号 施行: 令和 3年 3月 1日 条文 令和4年11月28日までに □ 1 過疎地域の持続的発展の支援に関する特 次へ 別措置法 過疎地域の持続的発展の支援に関する特別措置法 制定: 令和 3年 3月31日法律第19号 廃止・失効予定 令和 3年 3月31日法律第19号 施行: 令和 3年 4月 1日 2 過疎地域の持続的発展の支援に関する特別措置法をここに公布する。

判例

赤、黄、青のフラグが同時に表示される 場合があります。例えば、「 🏲 🏲 🛛 は、 未施行の法令で、さらにそれより後に施 行される改正予定があることを示します。

#### 「!| アイコン 🚺

Westlaw JAPAN

このアイコンは、未施行の改正履歴の条文(溶け込まし状 態)が今後変化する可能性があることを示しています。 複数の未施行の改正履歴の中に、施行日が未確定のものが あると、施行日が前倒しされて施行の順序が入れ替わり、 今とは異なる溶け込まし状態になる可能性があります。そ の可能性がある履歴にこのアイコンが表示されます。

#### 「廃止・失効予定」アイコンと廃止・失効予定日

その法令が廃止または失効予定である場合に表示されま す。法令全体の改正が予定されている場合は「全改予 定しと表示されます。

その他のWestlawサービス 🔘 🗁 ブックマーク 🔍 検索履歴 🔬 アラート 🐄 個人設定 🛛 の ヘルプ 🛜 お問い合わせ 🛛 💆 ログアウト

審決等 「書籍/雑誌 」 文献情報 「ニュース記事 」 出版社別

アイコンの右には、廃止・失効の予定日が表示されます。

PHJックマーク

## 施行日の確定状態と表記

**21** 目次に戻る

新法や改正の施行日には、日付けが確定しているもの、未確定のもの、未定のものの3種類があります。 ここでは、施行日の確定状態と表記をご説明します。

| 施行日の確定状態                                                          | 施行日の表記                    | 例                                                                                                    |
|-------------------------------------------------------------------|---------------------------|----------------------------------------------------------------------------------------------------|
| <b>確定している</b><br>既に施行されているもの、または、未施行<br>で施行日が明確に決まっているものです。       | 施行:令和XX年XX月XX日            | 法令単位     条単位       医療法     制定:昭和23年7月30日法律第205号       制定:令和7年4月1日       改正:令和3年5月28日法律第49号       条文     雇歴     新旧対照表     関連情報     下位法令                 |
| <b>未確定</b><br>いつまでに施行されるか(期限)は決まっ<br>ているが、具体的な日付は決まっていない<br>ものです。 | 施行:令和XX年XX月XX日 <b>までに</b> | 法令単位     条単位       金融商品取引法       制定:昭和23年 4月13日 法律第25号       施行:令和 3年11月25日までに       改正:令和 3年 5月26日 法律第46号       条文     履歴     新旧対照表     関連情報     下位法令 |
|                                                                   |                           | 法令単位 条単位                                                                                                    |

未定

いつまでに施行されるかも決まっていない 施行**:施行日未定** ものです。

| 法令単位                 | 条単位         |         |      |      |
|----------------------|-------------|---------|------|------|
| 児童扶養手当法<br>制定:昭和36年1 | 11月29日 法律第2 | 38号 🟲 🔒 |      |      |
| 施行:施行日未定             | È           |         |      |      |
| 改正:昭和60年             | 6月 7日 法律第48 | 号       |      |      |
| 条文                   | 雇歴          | 新旧対照表   | 関連情報 | 下位法令 |

## 履歴1:画面構成

法令単位の履歴タブには、その法令の改正履歴が表示されます。改正を理解するための資料が一元化され、整理されています。 履歴タブでは、現在閲覧している改正履歴(施行日)が青色でハイライトされます。

#### A 施行日・法令全文

施行日をクリックすると、その施行日の改 正後の全文が表示されます。

#### **B** 改正条

その施行日に改正が施行される条の一覧が 表示されます。

## 改正法令とアウトライン

その施行日に施行される改正法令とアウト ライン(簡単なあらまし)が表示されます。

#### D 新旧

アイコンをクリックすると、新旧対照表が 表示されます。新旧対照表は、改正法令と 被改正法令の組合せ単位で1つ作られます。

#### E あらまし

官報掲載のあらましをベースに独自編集し たあらまし(PDF)が表示されます。改正 の概要を確認することができます。

| Westlaw IADAN                                                                                                |                                                                                                    | その他のV                                                                                                    | √estlawサービスO ピラブックマーク Q                                                                                                  | 【検索履歴 ≪ アラート 9% 個人!                                                                | 愛定 🕑 ヘルブ 宮お問い合わせ [ 🥸 ロク              |
|----------------------------------------------------------------------------------------------------|----------------------------------------------------------------------------------------------------|----------------------------------------------------------------------------------------------------|----------------------------------------------------------------------------------------------------|------------------------------------------------------------------------------------|--------------------------------------|
| <u>、一ム</u> > <u>索引検索</u> > 文書                                                                                |                                                                                                    | ホーム   判例                                                                                                    | 法令   審決等                                                                                                    | 書籍/雑誌   文献                                                                         | 情報   ニュース記事   出版社)<br>文字サイズ 小 中      |
| 1件ヒットしました。                                                                                                   | 法令単位条単位                                                                                                    |                                                                                                    |                                                                                                    |                                                                                    | 検索結果表示: <u>簡易</u>   標準   <u>6</u>    |
| ł                                                                                                    | 重要施設の周辺地域の上空における小型無人機等<br>制定:平成28年3月18日法律第9号<br>6<br>施行:令和2年7月14日<br>たて、令和2年7月14日                                                                                                    | の飛行の禁止に関する法律                                                                                                    |                                                                                                    |                                                                                    | 🖴 🎦 🖂 🖻                              |
|                                                                                                    | 文止:         571 2年 6月24日 法律第61号           条文         屆歷         新旧対照表                                                                                                    | 関連情報 下位法令                                                                                                    | ]                                                                                                    |                                                                                    | <u> ピックマー</u>                        |
| <ul> <li>□ 1 重要施設の周辺地域の上空にま<br/>ける小型無人機等の飛行の禁止に<br/>関する法律<br/>制定:平成28年3月18日法律第9号<br/>施行:令和2年7月14日</li> </ul> | 施行日順 / <u>公布日順</u><br>施行日・法令全文<br><u>令和2年7月14日</u><br>金和2年7月14日<br>日                                                                                                    | 法<br>航空機等の飛行による危害の発生を<br>おける小型無人機等の飛行の禁止に見<br>知2年6月24日法律第61号)<br>計交通大臣が指定する空港周辺の上<br>を禁止し、違反に対し警察官等が機器<br>6巡視や滑走路閉鎖に加え、一定の範辺                                           |                                                                                                    | 設の周辺地域の上<br>説の周辺地域の上<br>にいい型無人機等の<br>ともに、空港管理<br>することを規定                           | 日                                    |
| 2                                                                                                    | 会和元年6月13日     条一覧     国       [題名改正]     (4)       (5)     (4)       (5)     (5)       (6)     (5)       (7)     (5)       (7)     (5)       (7)     (5)       (7)     (5)       (7)     (5)       (7)     (5)       (7)     (5)       (7)     (5)       (7)     (5)       (7)     (5)       (7)     (5)       (7)     (5)       (7)     (5)       (7)     (5)       (8)     (5) | 議事堂、内閣総理大臣官執その他の<br>国地域の上空における小型無人機等の<br>お1元年5月24日法律第10号)<br>同辺上空での飛行を原則禁止とできる<br>加し、自衛隊施設周辺上空における訓練<br>たては連絡体制を整備することで代替<br>まする自衛官による排除措置を規定し、<br>こいない場合に限って排除措置を可能 と | 図の重要な施設等、外国公館等及<br>%行の禁止に関する法律等の一部<br>施設として「防衛大臣が指定した<br>東目的での館機の飛行など事前通<br>皆置を可能とするととともに、自<br>施設敷地外については警察官・<br>とする等の改正 | び <u>原子力事業所の</u><br><u>た改正する法律</u><br>防衛関係施設」を<br>報が困難な場合に<br>衛隊施設を職務上<br>海上自衛官がその | <u>あらまし 法律案</u><br>長崎敏志 時の法令 2102号 本 |
|                                                                                                    | <u>平成28年 4月 7日</u> (第<br>◆日<br>行初                                                                                                    | f規制定)<br>副会議事堂、内閣総理大臣官邸、皇居、<br>跳等の飛行を禁止することとするもの                                                                                                    | 原子力事業所等の周辺地域の上                                                                                                    | 空における小型飛                                                                           | <u>あらまし</u> 法律案<br>原田昌幸 時の法令 2009号 本 |

法律案・パブリックコメント

A

その新法や改正法令の根拠となった法律案、パブ リックコメントが表示されます。法律案の「概要」 には、見やすく整理された資料が付きます。(概要 が付されていない法律案もあります。)

## G

#### 解説記事

NBL、旬刊商事法務、時の法令、法学教室等の雑誌 記事へのリンクが表示されます。所管省庁の当該改 正の解説ページへのリンクが付いているものもあり ます。

## 履歴2:改正履歴(改正後の条文)が作られる単位

Westlaw Japanの法令の改正履歴(改正を溶け込ませた条文。改正世代と呼ぶこともあります。)は、改正の施行日単位で作成・収録されます。

#### 例1

右図で、電波法を改正する令和元年5月17日法律第6号は、3回に分けて施行されます。このとき、3個の改正履歴(溶け込まし後の条文)が作られます。

#### 例2

右図で、電波法を改正する令和2年4月24日法律第23号と、令和3年3月31 日法律第19号は、いずれも令和3年4月1日に施行されます。このように複 数の改正法令が同日に施行される場合、まとめて1個の改正履歴が作られ ます。この履歴には複数の(この例では2つの)改正法令の内容が反映さ れて(溶け込まされて)います。

#### TIF

- 例1のように複数の施行日に分かれて施行される場合でも、 アウトライン(短いあらまし)は、改正法令と被改正法令の 組合せ毎に作られます。アウトラインは施行日ごとの改正内 容を記載しておりません。
- 新法が複数の施行日に分けて施行される場合は、代表的な施行日の履歴が1個だけ収録されます。

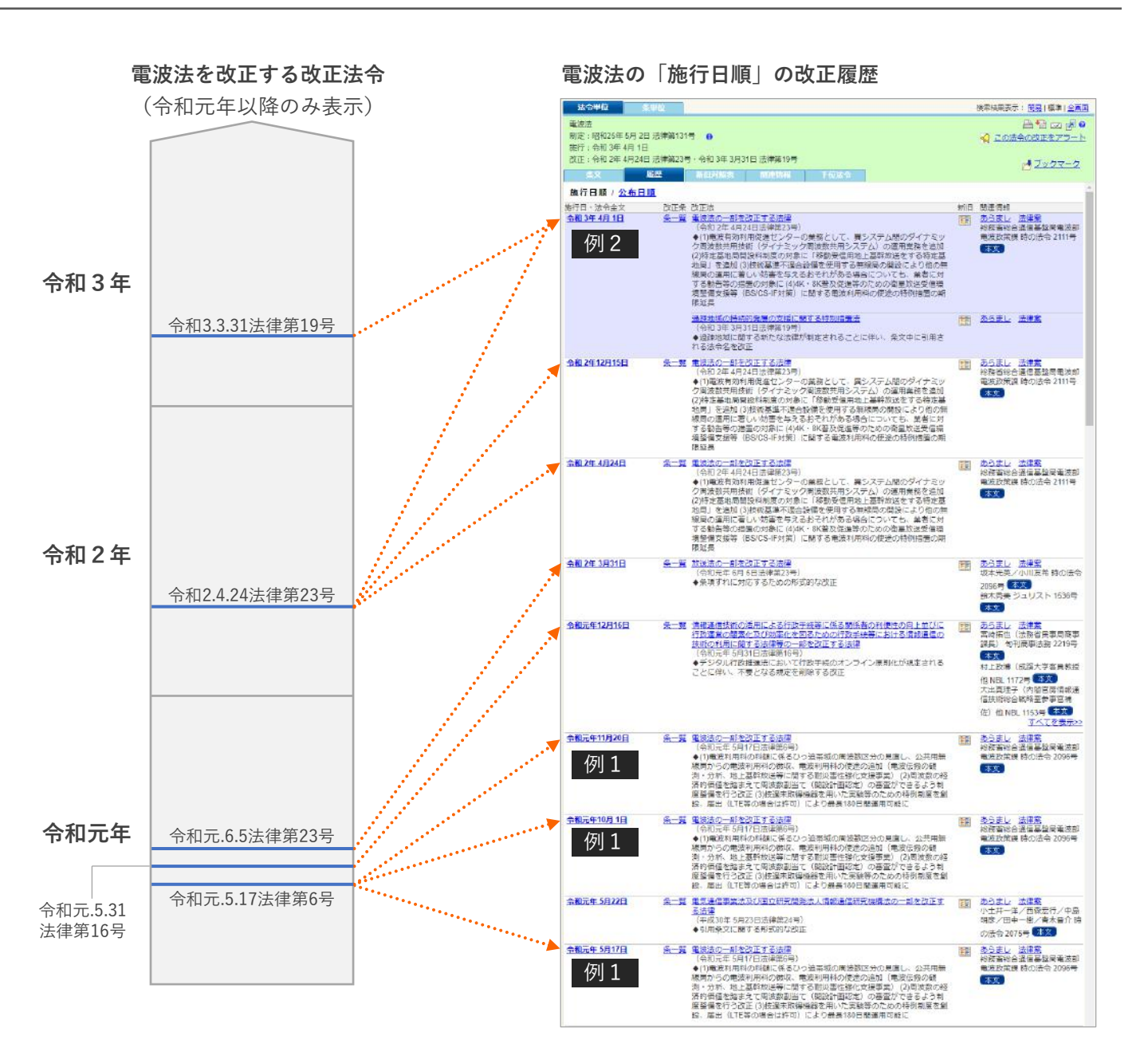

#### 2. 法令コンテンツの概要

## 履歴3:施行日順と公布日順の切り替え

わりません。詳しくは次ページをご覧下さい。

法令単位の履歴は、初期状態では施行日順で表示されます。公布日順リンクをクリックして公布日順に切り替えることができます。 いずれも、より新しいものが上に表示されます。

|            | VVestlaw. japan                                |                                                     |                                                 | 7                                                                                                    | ホーム 判例                                                                                            | 法令                                                                               | 審決等                                                                  | 書籍/雑誌                                                                      | 文献情報                                                                            | ニュース記事                                               | 出版社別                                                                                                    |                                                                        |                                     |
|------------|------------------------------------------------|-----------------------------------------------------|-------------------------------------------------|----------------------------------------------------------------------------------------------------|---------------------------------------------------------------------------------------------------|----------------------------------------------------------------------------------|----------------------------------------------------------------------|----------------------------------------------------------------------------|---------------------------------------------------------------------------------|------------------------------------------------------|----------------------------------------------------------------------------------------------------|------------------------------------------------------------------------|-------------------------------------|
| <u>7</u> — | <u>ム</u> > <u>索引検索</u> >文書                     |                                                     |                                                 |                                                                                                    |                                                                                                   |                                                                                  |                                                                      |                                                                            |                                                                                 | 文字也                                                  | イズ小中                                                                                                    | 大                                                                      |                                     |
| >          | 1件ヒットしました。                                     | 法令単位                                                | 条単位                                             |                                                                                                    |                                                                                                   |                                                                                  |                                                                      |                                                                            |                                                                                 | 検索結果表示:                                              | <u>簡易</u>  標準  <u>全</u> 画                                                                                                    |                                                                        |                                     |
| 复          |                                                | 重要施設の周辺地域<br>制定:平成28年3月<br>施行:令和2年7月1<br>改正:令和2年6月2 | の上空における小型<br>18日 法律第9号<br>4日<br>4日 法律第61号<br>属歴 | 無人機等の飛行の禁止                                                                                                    | :に関する法律                                                                                           |                                                                                  |                                                                      |                                                                            |                                                                                 | i<br>る この法会                                          | ■ 1  図    ■ 1  図    の改正をアラー   ・   ・   ・   ・   ・   ・   ・   ・   ・   ・   ・   ・   ・   ・   ・   ・   ・   ・   ・   ・   ・   ・   ・   ・   ・   ・   ・   ・   ・   ・   ・   ・   ・   ・   ・   ・   ・   ・   ・   ・   ・   ・   ・   ・   ・   ・   ・   ・   ・   ・   ・   ・   ・   ・   ・   ・   ・   ・   ・   ・   ・   ・   ・   ・   ・   ・   ・   ・   ・   ・   ・   ・   ・   ・   ・   ・   ・   ・   ・   ・   ・   ・   ・   ・   ・   ・   ・   ・   ・   ・   ・   ・   ・   ・   ・   ・   ・   ・   ・   ・   ・   ・   ・   ・   ・   ・   ・   ・   ・   ・   ・   ・   ・   ・   ・   ・   ・   ・   ・   ・   ・   ・   ・   ・   ・   ・   ・   ・   ・   ・   ・   ・   ・   ・   ・   ・   ・   ・   ・   ・   ・   ・   ・   ・   ・   ・   ・   ・   ・   ・   ・   ・   ・   ・   ・   ・   ・   ・   ・   ・   ・   ・   ・   ・   ・   ・   ・   ・   ・   ・   ・   ・   ・   ・   ・   ・   ・   ・   ・   ・   ・  < |                                                                        |                                     |
|            | □ 1 重要施設の周辺地域の上空にお<br>ける小型無人機等の飛行の禁止に<br>期する法律 | 施行日順 / <u>公布</u><br>施行日・法令全文<br>会和 2年 7月14日         |                                                 |                                                                                                    | NHK    10001                                                                                      | 生を防止するたれ                                                                         | カの航空法及び重要                                                            | 東施設の周辺地域の                                                                  | 新旧                                                                              | 関連情報<br>あらまし, 法律案                                    |                                                                                                    |                                                                        |                                     |
| >          | 周2000年<br>制定:平成28年3月18日法律第9号<br>施行:令和2年7月14日   |                                                     | <u>~</u>                                        | <u>空における小型</u><br>(令和 2年 6月2<br>◆国土交通大臣)<br>飛行を禁止し、)<br>者も巡視や滑走)                                                                                       | <ul> <li>(1) (2) (2) (2) (2) (2) (2) (2) (2) (2) (2</li></ul>                                     | 上に関する法律の<br>履歴                                                                   | 新旧対照表                                                                | 関連情報                                                                       | 下位法令                                                                            | 国土交通省航空局<br>時の注合 2115号                               | 安全部安全企画<br>本文                                                                                                    | 課                                                                      | 公布日                                 |
| IVIEW      |                                                | <u>令和元年 6月13日</u><br>〔題名改正〕                         | <u>\$</u> -                                     | <ul> <li>・覧</li> <li>国会議事堂、内(<br/>周辺地域の上空)</li> <li>(令和元年5月2</li> <li>◆周辺上空でのう<br/>追加し、自衛隊(<br/>ついては連絡体;</li> <li>普護する自衛官</li> <li>場合にいない場合</li> </ul> | 改正法<br>無人航空機等の飛行<br>小型無人機等の飛行<br>(令和 2年 6月24日<br>◆国土交通大臣が指<br>し、違反に対し警察<br>に加え、一定の範囲              | によるた害の発<br>の禁止に関する<br>法律する空港周辺<br>?官等が機器の退<br>で退去命令や排                            | <b>生を防止するため</b><br>法律の一部を改正<br>の上空での空港の<br>去命令や排除措置<br>除措置を可能とす      | <u>の航空法及び重要施<br/>する法律</u><br>管理者の同意を得な<br>とするとともに、空<br>ることを規定              | 11<br>11<br>12<br>11<br>11<br>11<br>11<br>11<br>11<br>11<br>11<br>11<br>11<br>1 | の上空における<br>等の飛行を禁止<br>視や滑走路閉鎖                        | 新旧     関連情報                                                                                                    | <sub>服</sub><br>」 <u>法律案</u><br>通省航空局安全部委<br>法令 2115号 <mark>【本文</mark> | 施行日·法令全文<br><u>令和2年7月14日</u><br>全企画 |
|            |                                                | <u>平成28年 4月 7日</u>                                  |                                                 | (新規制定)<br>◆国会議事堂、「<br>行機等の飛行を!                                                                                                    | 国会護事堂、内閣総<br>上空における小型無<br>(令和元年5月24日<br>◆周辺上空での飛行<br>衛隊施設周辺上空に<br>備することで代替指<br>規定し、施設敷地外<br>る等の改正 | <b>理大臣官邸その</b><br>人機等の飛行の<br>法律第10号)<br>を原則禁止とで<br>おける訓練目的<br>置を可能とする<br>については警察 | 他の国の重要な施<br>禁止に関する法律<br>きる施設として「<br>での臨機の飛行な<br>ととともに、自衛<br>官・海上自衛官が | 設等、外国公館等及<br>等の一部を改正する<br>防衛大臣が指定した<br>ど事前通報が困難な<br>隊施設を職務上警護<br>その場にいない場合 | び原子力事業<br>法律<br>に防衛関係施設<br>は場合について<br>する自衛官に<br>ないで排除                           | 所の周辺地域の<br>(」を追加し、自<br>は連絡体制を整<br>よる排除措置を<br>措置を可能とす | <u></u>                                                                                                    | <u>」 法律案</u><br>志 時の法令 2102号                                           | <u>令和元年 6月13日</u><br>本文             |
|            |                                                |                                                     | 、<br>- へ し きちっと =                               |                                                                                                    | <ul> <li>(新規制定)</li> <li>◆国会議事堂、内閣</li> <li>行を禁止することと</li> </ul>                                  | 総理大臣官邸、<br> するもの                                                                 | 皇居、原子力事業                                                             | 所等の周辺地域の上                                                                  | 空における小                                                                          | 型飛行機等の飛                                              | <u>あらまし</u><br>原田昌書                                                                                                    | 」 法律案<br>幸 時の法令 2009号                                                  | <u>平成28年 4月 7日</u><br>【本文】          |

24 目次に戻る 2. 法令コンテンツの概要

### 新旧対照表1:新旧対照表が作られる単位

新旧対照表は、「改正法令と被改正法令」の組み合わせ毎に、1個作られています。

#### (例)

下の例では、改正法令Xが、被改正法令A~Cを改正しています。 この場合、

「改正法令Xによって改正された被改正法令Aの改正箇所」 「改正法令Xによって改正された被改正法令Bの改正箇所」 「改正法令Xによって改正された被改正法令Cの改正箇所」 の3つの新旧対照表が作られます。

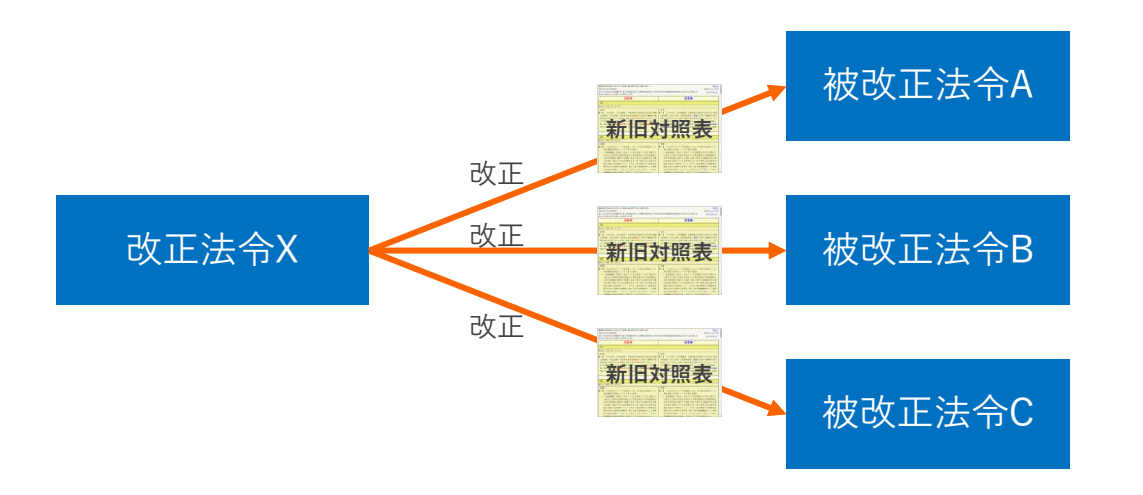

改正法令が複数回に分けて施行される場合も、新旧対照表が作られる単位は変わりま せん。この場合、1個の新旧対照表の中に、施行日ごとの新旧対照表が含まれます。 この時、条番号→施行日の順で表示されます。

| (イメージ) |
|--------|
| 本則 第1条 |
| 施行日①   |
| 施行日②   |
| 本則 第2条 |
| 施行日①   |
| 附則 第1条 |
| 施行日①   |

同じ改正法令によって、ある条が2回に分けて改正、施行される場合もあります。 例えば、本則第5条の改正が「令和4年4月1日」と「令和4年12月8日までに」 の2回に分けて施行される場合、次のように第5条が2箇所に分けて表示されます。

| -本則                                |                                        |
|------------------------------------|----------------------------------------|
| 施行日:令和 4年 4月 1日                    |                                        |
| 第二章 育児休業                           | 第二章 育児休業                               |
| (育児休業の申出)                          | (育児休業の申出)                              |
| 第五条 労働者は、その養育する一歳に満たない子について、その     | 第五条 労働者は、その養育する一歳に満たない子について、その         |
| 事業主に申し出ることにより、育児休業をすることができる。た      | 事業主に申し出ることにより、育児休業をすることができる。た          |
| だし、期間を定めて雇用される者にあっては、次の各号のいずれ      | だし、期間を定めて雇用される者にあっては、 <b>その養育する子</b> か |
| <b>にも該当するもの</b> に限り、当該申出をすることができる。 | 一歳六か月に達する日までに、その労働契約(労働契約が更新さ          |

~中略~

| 第二章 育児休業                               |
|----------------------------------------|
| (育児休業の申出)                              |
| 第五条 労働者は、その養育する一歳に満たない子について、その         |
| 事業主に申し出ることにより、育児休業 <b>(第九条の二第一項に</b> 規 |
| 定する出生時育児休業を除く。以下この条から第九条までにおい          |
| て同じ。)をすることができる。ただし、期間を定めて雇用され          |
|                                        |

## 新旧対照表2:新旧対照表の構造

#### 新旧対照表に記載される項目は以下の通りです。

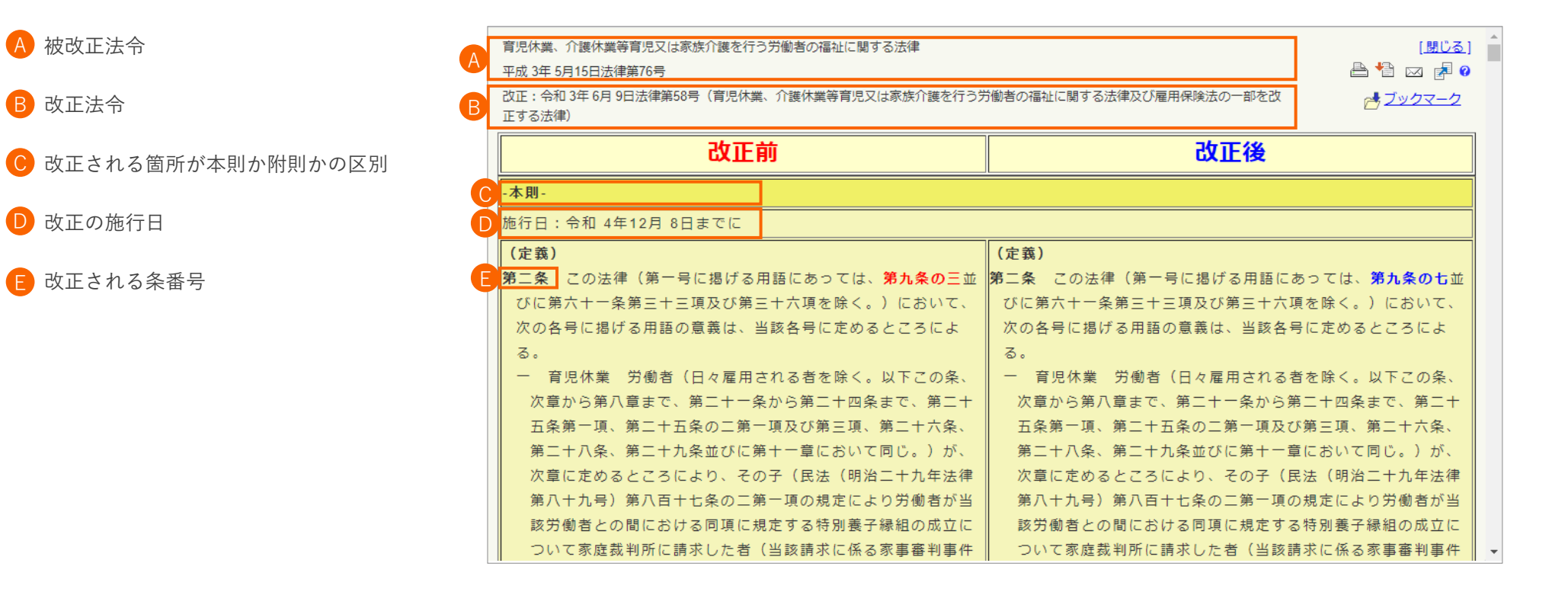

改正によって条番号が繰り上げ・繰り下げされる場合や、削除 される場合は、新旧対照表の中でその条の新旧は改正前の条番 号の位置に表示されます。

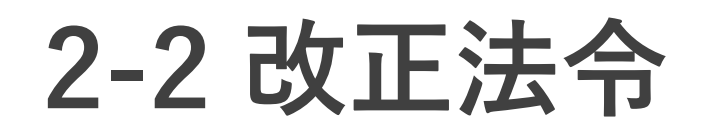

#### 2. 法令コンテンツの概要

## 改正法令の検索画面

下図のように条件検索画面から改正法令を直接検索することも可能です。

なお、**整備法(「〇〇の整備に関する法律」)は、「改正法令」として収録されている**ため、下図のように改正法令ラジオボタンを選択して検索します。

#### A 改正法令ラジオボタン

改正法令を検索する場合は、このラジオボタンを選択します。 改正法令は、法令名、法令番号、検索語で検索することができ ます。

| Westlaw     |                                                                                                    |
|-------------|----------------------------------------------------------------------------------------------------|
|             | ホーム 判例 法令 審決等 書籍/雑誌 文献情報 ニュース記事 出版社                                                                                                    |
|             |                                                                                                    |
| 条件検索        | 新法令体系 全条件クリア この条件で                                                                                                    |
| 検索対象 @      |                                                                                                    |
|             |                                                                                                    |
|             | 🐻 現行法令 👘 慶止済み法令 💡                                                                                                    |
| 検索語         | 検索範囲 : 2 すべて 2 章名・条見出し等 2 公布文・制定文等 2 本則 3 附則 2 別表等                                                                                                    |
|             | フリーワード AND/OR                                                                                                    |
|             | 検索語の間にスペースを入力すると、「AND条件」で掛け合わせます ▶ 検索記号選択                                                                                                    |
|             |                                                                                                    |
|             |                                                                                                    |
|             |                                                                                                    |
| 法令情報        |                                                                                                    |
| 法令情報        | 100-00     .(0,4,4)     .(0,2,3)     (1,0,2,3)     (1,0,2,3)     (1,0,2,3)     (1,0,2,3)     (1,0,2,3)     (1,0,2,3)     (1,0,2,3)     (1,0,2,3)     (1,0,2,3)     (1,0,2,3)     (1,0,2,3)     (1,0,2,3)     (1,0,2,3)     (1,0,2,3)     (1,0,2,3)     (1,0,2,3)     (1,0,2,3)     (1,0,2,3)     (1,0,2,3)     (1,0,2,3)     (1,0,2,3)     (1,0,2,3)     (1,0,2,3)     (1,0,2,3)     (1,0,2,3)     (1,0,2,3)     (1,0,2,3)     (1,0,2,3)     (1,0,2,3)     (1,0,2,3)     (1,0,2,3)     (1,0,2,3)     (1,0,2,3)     (1,0,2,3)     (1,0,2,3)     (1,0,2,3)     (1,0,2,3)     (1,0,2,3)     (1,0,2,3)     (1,0,2,3)     (1,0,2,3)     (1,0,2,3)     (1,0,2,3)     (1,0,2,3)     (1,0,2,3)     (1,0,2,3)     (1,0,2,3)     (1,0,2,3)     (1,0,2,3)     (1,0,2,3)     (1,0,2,3)     (1,0,2,3)     (1,0,2,3)     (1,0,2,3)     (1,0,2,3)     (1,0,2,3)     (1,0,2,3)     (1,0,2,3)     (1,0,2,3)     (1,0,2,3)     (1,0,2,3)     (1,0,2,3)     (1,0,2,3)     (1,0,2,3)     (1,0,2,3)     (1,0,2,3)     (1,0,2,3)     (1,0,2,3)     (1,0,2,3)     (1,0,2,3)     (1,0,2,3)     (1,0,2,3)     (1,0,2,3)     (1,0,2,3)     (1,0,2,3)     (1,0,2,3)     (1,0,2,3)     (1,0,2,3)     (1,0,2,3)     (1,0,2,3)     (1,0,2,3)     (1,0,2,3)     (1,0,2,3)     (1,0,2,3)     (1,0,2,3)     (1,0,2,                                                                                                    |
| 法令情報        | 100-0     .(100-0)     .(100-0)     ● 次部の近れ12-200       検索単位     :◎法令単位     ● 梁単位       法令名     :     法令名変直接入力してください。入力候補を表示します。       余番号     :     :       法令番号     :     (100-0)       法令番号     :     (100-0)                                                                                                    |
| 法令情報        | 100-0     .(1×030) 人子以下(C able) (1×030) 人子以下(C able) (1×030) 人子以下(C able) (1×030) 人子以下(C able) (1×030) 人子以下(C able) (1×030) (1×030) (1×03                                                     |
| 法令情報        | 109-9     . (19230) 大学派内式 angle (東京ない・)     ● 表記の近れ 12 200)       検索単位     :● 法令単位     ● 条単位       法令名     : 法令名を直接入力して(ださい。入力候補を表示します。       条番号     ::第一条の の の の       法令番号     : 令和 ▼       」     平       公布日     : 令和 ▼       」     年       」     日       日指定     ▼                                                                                                    |
| 法令情報<br>施行日 | 100 - )       . (1×0.30) 人子城内(K ablall ( ) (1×0.30) 人子城内(K ablall ( ) (1×0.30) 人子(K ablall ( ) (1×0.30) 人子(K ablall ( ) (1×0.30) \Lambda_Ablall ( ) (1×0.30) \Lambda_Ablall ( ) (1×0.30) \Lambda_Ablall ( ) (1×0.30) \Lambda_Ablall ( ) (1×0.30) \Lambda_Ablall ( ) (1×0.30) \Lambda_Ablall ( ) (1×0.30) \Lambda_Ablall ( ) (1×0.30) \Lambda_Ablall ( ) (1×0.30) \Lambda_Ablall ( ) (1×0.30) \Lambda_Ablall ( ) (1×0.30) \Lambda_Ablall ( ) (1× |
| 法令情報<br>施行日 | H09→●       . (H0230) 大手以下3C sample (東田3C) ●         検索単位       :@ 法令単位         法令名       : (法令名を直接入力してください。入力候補を表示します。         余番号       : 第一条の         広令番号       : 令和         「年       月         日指定         ② Cの日の時点で適用される (有効な) 法令を検索                                                                                                    |

## 改正法令の閲覧画面

改正法令の概要タブには、改正を理解するために役立つ資料や情報が集約されています。

#### A 概要

改正法令の根拠となった法律案等の資料が集約されています。

#### **B** 条文

改正法令の条文を表示します。

※ 改正法令も他の改正法令によって改正される場合がありますが、本製品に収録されている改正法令の条文は、改正があった場合に改正後の状態に差し替えられることはありません。(官報に掲載された時点の条文のまま収録されています。)

#### 🜔 法令の概要

官報に掲載されたあらましをベースに独自編集した「あらまし」を表示します。

#### D 法律案・パブリックコメント

改正法令の根拠となった法律案やパブリックコメントを表示します。

#### 🕒 被改正法令

改正法令によって改正された法令の一覧を表示します。この一覧には、改正後 の条文が「法令」として本製品に収録されたものから順次表示されます。通常、 公布後2週間程度ですべての被改正法令が表示されますが、改正が集中する時 期(主に4月~5月)は、1か月半程度かかる場合があります。

#### 📄 解説

改正法令に関する解説を表示します。

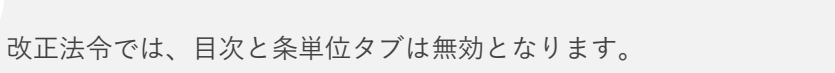

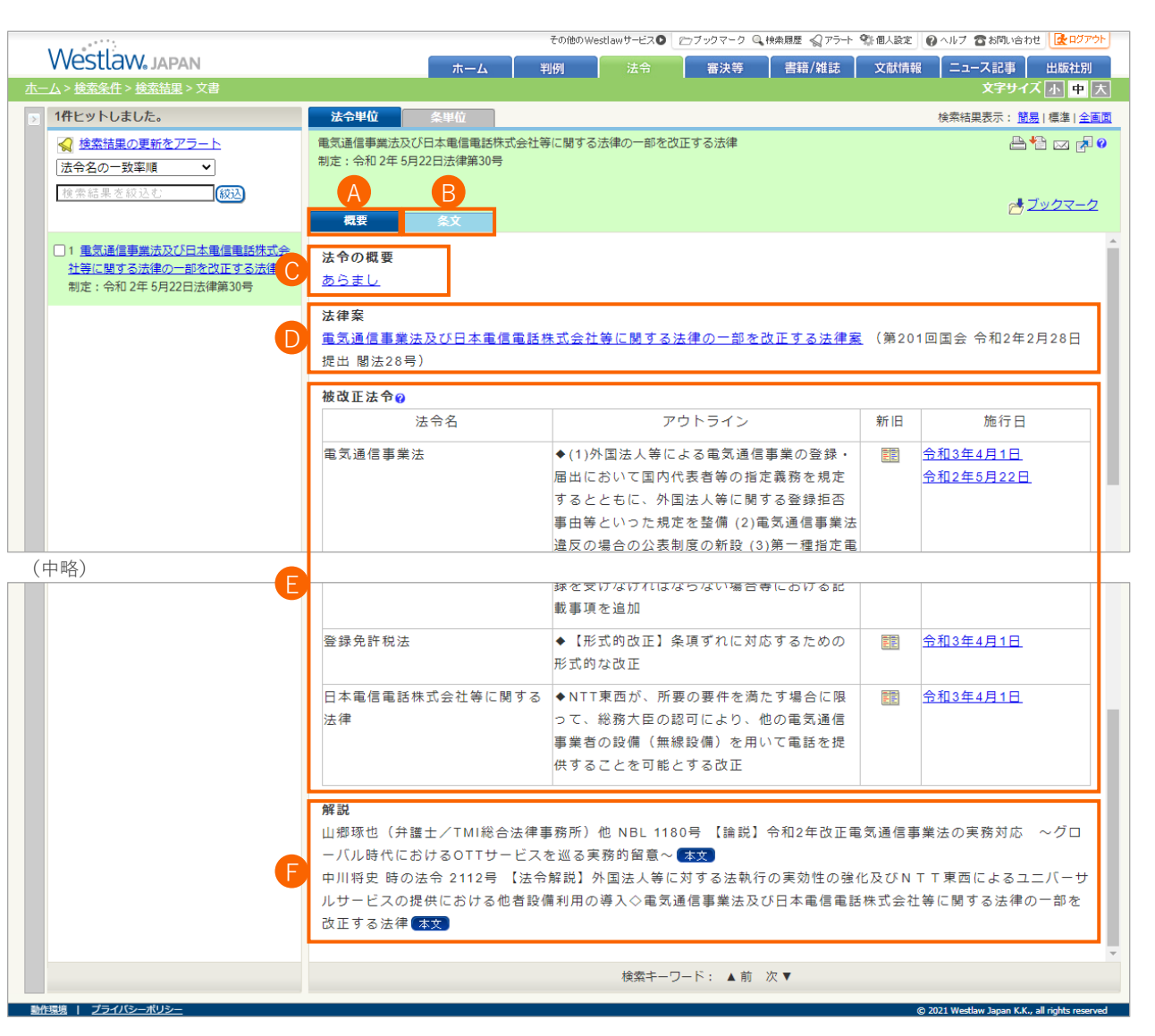

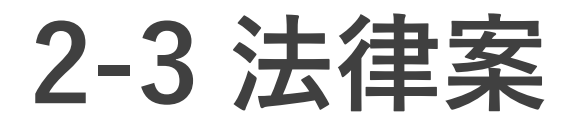

## 法律案の検索画面

法律案は、法令の履歴タブや法令カレンダー等からリンクされており、これらの画面からアクセスする方法が便利ですが、 下図のように法律案を直接検索することも可能です。

#### \Lambda 法律案ラジオボタン

法律案を検索する場合は、このラジオボタンを選択します。

#### **B** 審議状況

法律案は、審議状況から絞り込むことができます。

#### 🜔 法令名

法律案を検索する際は、法令名入力欄に探したい法律案名を入力 します。この他、キーワード検索が可能です。

#### TIP

法律案は索引検索から検索することも可能です。国会 会期と提出元(内閣、衆院、参院)別に表示されます。

| その他のWestianサ            | -E20 27997-9 Q HARE 275+ 984/28 8 457 280,4898 20779                                                                                                    |
|-------------------------|----------------------------------------------------------------------------------------------------|
| Westlaw, Japan ホーム 判例   | 去合 審決等 書籍/雑誌 文献情報 ニュース記事 出版社別                                                                                                    |
| <u>L</u>                | 文字サイズ小中大                                                                                                    |
| 条件検索 新法令体系 来当株素 法令のレンダー | 金条件グリア (この条件で検索)                                                                                                    |
| 法令名検索:                  |                                                                                                    |
|                         |                                                                                                    |
|                         | <ul> <li>□ 法律案</li> <li>□ 第203回国会</li> <li>□ 閣法(内閣提出)</li> <li>□ 衆法(衆議院提出)</li> <li>□ 参法(参議院提出)</li> <li>□ 国会議員の歳費、旅費及び手当等)</li> <li>□ 国会における各会派に対する立法</li> </ul> |

| Mestlaw            | IADAN                                                                                                    | (                                                                                                    |                                                                                                    |                                                                                                    |                                         |              |                               |               |       |
|--------------------|----------------------------------------------------------------------------------------------------|----------------------------------------------------------------------------------------------------|----------------------------------------------------------------------------------------------------|----------------------------------------------------------------------------------------------------|-----------------------------------------|--------------|-------------------------------|---------------|-------|
| V VCSLLCVV®        | JAPAN                                                                                                    | 木-                                                                                                    | ーム 判例                                                                                                    | 法令                                                                                                    | 審決等                                     | 書籍/雑誌        | 文献情報                          | ニュース記事<br>☆字+ | 日版社   |
| 条件検索               | 新法令体系 索引検索                                                                                                    | ▲ 法令カレン                                                                                                    | ·Ø-                                                                                                    |                                                                                                    |                                         |              | 全条件                           | クリア 🤇         | この条件で |
| 検索対象 🛛             | ○法令 ○改正法令 🧕                                                                                                    | 法律案                                                                                                    |                                                                                                    |                                                                                                    |                                         |              |                               |               |       |
| ſ                  | 🛛 審議状況: 🗹 成立 🛛 🗹                                                                                                    | 🛛 審議中 🛛 その(                                                                                                    | 他                                                                                                    |                                                                                                    |                                         |              |                               |               |       |
|                    | 🛛 現行法令 🔤 廃止済る                                                                                                    | み法令 💡                                                                                                    |                                                                                                    |                                                                                                    |                                         |              |                               |               |       |
|                    |                                                                                                    |                                                                                                    |                                                                                                    |                                                                                                    |                                         | 🔄 別売等        |                               |               |       |
| 検索語                | 検索範囲 : 2 すべて                                                                                                    | 章名・条見出                                                                                                    | 出し等 🔤 公布文                                                                                                    | ·制定又寺 🔤 本                                                                                                    | EREI9 ER                                | - /33/24 (3  |                               |               |       |
| 検索語                | 検索範囲 : 図すべて<br>フリーワード                                                                                                    |                                                                                                    | 出し等 回公布文                                                                                                    | ・制定又寺 🏼 平                                                                                                    | AS CERT                                 |              |                               |               |       |
| 検索語                | 検索範囲 : 図すべて<br>フリーワード<br>検索語の間にスペース:                                                                                                    | ■章名・条見出<br>AND/OR<br>を入力すると、「A                                                                                                    | 3.し等 ■公布文<br>AND条件」で掛け                                                                                                    | ・制定又寺 ■本<br>す合わせます                                                                                                    |                                         | ▶ 検索         | 記号選択                          |               |       |
| 検索語                | 検索範囲 : 2 すべて<br>フリーワード<br>検索語の間にスペース:<br>Proサーチの :検索語問                                                                                                    | ■ 章名・条見出<br>AND/OR<br>を入力すると、「A<br>動が(1~                                                                                                    | <ul> <li>はし等 公布文</li> <li>へのの、</li> <li>へのの、</li> <li>へのの、</li> <li>へののの、</li> <li>へののののののの、</li> <li>へのののののののののののののののののののののののののののののののののののの</li></ul> | <ul> <li>・制定又幸 ■本</li> <li>す合わせます</li> <li>語順に 関係ない </li> </ul>                                                                                                    | ]                                       | ▶ 検索         | 記号選択<br>D揺れを含む?               | 5             |       |
| 検索語                | 検索範囲 : 2 すべて<br>フリーワード<br>検索語の間にスペース<br>Proサーチマ :検索語聞<br>検索単位 : ⑥ 法令                                                                                      | ■ 章名・条見出<br>AND/OR<br>を入力すると、「A<br>動が(1~<br>単位 ○ 条単位                                                                                                    | 4し等 公布文<br>AND条件」で掛1<br>~255)文字以内で、                                                                                                    | ・制定又専 ■本<br>す合わせます<br>語順に [関係ない ▼                                                                                                    | ]                                       | → 検索 ✓ 表記(   | 記号選択 の揺れを含む?                  |               |       |
| 検索語 法令情報 (         | 検索範回 : 2 すべて<br>フリーワード<br>検索語の間にスペース:<br>Proサーチの :検索調配<br>検索単位 : ◎ 法令!<br>法令名 : 法令名を                                                                      | ■ 章名・条見出<br>AND/OR<br>参入力すると、「♪<br>動が(1~<br>単位 ○ 条単位<br>直接入力してください。                                                                                                    | 4U等 ■公布文<br>A N D 条件」で掛1<br>2 <b>255)文字以内で、</b><br>○ 入力候補を表示し                                                                                         | ・制定义寺 ■本<br><u>ナ合わせます</u><br>語順に<br>関係ない ¥<br>ます。                                                                                                    | ]                                       | ▶ 検索 ✓表記(    | 記号選択<br>D揺れを含む??              |               |       |
| 検索語 法令情報           | 検索範囲 : 2 すべて<br>フリーワード<br>検索語の間にスペース<br>Proサーチの :検索語器<br>検索単位 : ◎ 法令<br>法令名 : 法令名を<br>条番号 :第 5                                                            | ■ 章名・条見出<br>AND/OR<br>参入力すると、「A<br>訪が「」(1~<br>単位 ○ 条単位<br>直接入力してください。<br>系の の の                                                                                                    | <ul> <li>4し等 公布又</li> <li>A N D条件」で掛け</li> <li>-255)文字以内で、</li> <li>、入力候補ぎ表示し</li> </ul>                                                              | ・制定义寺 ■本<br>け合わせます<br>語順に [関係ない ¥<br>ます。                                                                                                    | ]                                       | ▶ 検索         | 記号選択                          |               |       |
| 検索語<br>法令情報        | 検索範囲 : 2 すべて<br>フリーワード<br>検索語の間にスペース<br>Proサーチ@ :検索語離<br>検索単位 : ® 法令部<br>法令名 : 法令名答<br>余番号 : 第 美<br>法令番号 : 令和 ▼                                           | ■ 章名・条見出<br>AND/OR<br>参入力すると。「A<br>部が (1~<br>単位 ○ 条単位<br>直接入力してください。<br>係の の の<br>年 (                                                                                                    | 4U等 公布3<br>A N D 条件」で掛け<br>- 255)文字以内で、<br>、<br>入力候補を表示し                                                                                              | ・制定义寺 ■本<br>す合わせます<br>語順に 関係ない ×<br>ます。<br>× ) × ×                                                                                                    | · · · · · · · · · · · · · · · · · · ·   | ► 使来<br>▼表記  | 記号選択<br>D揺れを含むの               |               |       |
| 検索語<br>法令情報        | 検索範囲 : 2 すべて<br>フリーワード<br>「<br>技 索語の間にスペース<br>Proサーチ@ :検索語課<br>検索単位 :®法令却<br>法令名 : 法令名差<br>条番号 : 第<br>法令番号 : 令和▼<br>所管省庁名 :                               | ■ 章名・条見出<br>AND/OR<br>を入力すると、「A<br>動が(1~<br>単位 ○ 条単位<br>直接入力してください。<br>続の の の の                                                                                                    | 4U等 単公布3<br>AND条件」で排<br>い255) 文字以内で、<br>、入力候補を表示し                                                                                                    | <ul> <li>・制定义等</li> <li>■本</li> <li>す合わせます</li> <li>語順に 関係ない ×</li> <li>ます。</li> </ul>                                                                                                    | ]<br>]<br>篇                             | ▶ 使X<br>▼表記a | <mark>記号選択</mark><br>D揺れを含む() | 6             |       |
| 検索語<br>法令情報        | 検索範囲 : ■ すべて<br>フリーワード<br>検索語の間にスペース<br>Proサーチ@ :検索語間<br>検索単位 :● 法令<br>法令名 : 法令名<br>条番号 : 第<br>法令番号 : 令和 ✓<br>所管省庁名 :<br>公布日 : 令和 ✓                       | ■ 章名・条見出<br>AND/OR<br>を入力すると、「A<br>都が (1~<br>単位 (1~<br>単位 (余単位<br>直接入力してくださし)。<br>をの の の の<br>年 (                                                                                                    | 4U等 公布3<br>AND条件」で掛け<br>255)文字以内で、<br>。入力候補を表示し<br>月                                                                                                  | <ul> <li>・制定义寺 ■本</li> <li>け合わせます</li> <li>語順に 関係ない ×</li> <li>ます。</li> <li>↓ ↓ ↓ ↓ ↓ ↓ ↓ ↓ ↓ ↓ ↓ ↓ ↓ ↓ ↓ ↓ ↓ ↓ ↓</li></ul>                                                                                                    | []<br>]<br>策                            | 検察 ✓ 表記の     | 記号選択                          | 6             |       |
| 検索語<br>法令情報<br>施行日 | 検索範囲 : ■すべて<br>フリーワード<br>検索語の間にスペース<br>Proサーチ@ :検索語<br>検索単位 :●法令<br>法令名 : 法令名<br>条番号 : 第 条<br>法令番号 : 令和 ∨<br>所管省庁名 :<br>公布日 : 令和 ∨<br>年                   | ■ 章名・条見出<br>AND/OR<br>を入力すると、「A<br>動が」 (1~<br>単位 ○ 条単位<br>直接入力してください。<br>条の の の の<br>単一<br>単一<br>単一<br>一<br>単一<br>一<br>単一<br>一<br>月                                                                                                    | <ul> <li>4L等 公布又</li> <li>AN D条件」で掛け</li> <li>255)文字以内で、</li> <li>入力候補を表示し</li> <li>入力候補を表示し</li> <li>月</li> <li>月</li> <li>日 日指定</li> </ul>          | <ul> <li>・制定义等 本</li> <li>す合わせます</li> <li>語順に 関係ない ×</li> <li>ます。</li> <li>・</li> <li>・</li> <li< td=""><td>(KC) = CA</td><td> 検索 ✓ 表記の</td><td>記号選択<br/>D揺れを含むの</td><td>ß</td><td></td></li<></ul> | (KC) = CA                               | 検索 ✓ 表記の     | 記号選択<br>D揺れを含むの               | ß             |       |
| 検索語<br>法令情報<br>施行日 | 検索範囲 : ■すべて<br>フリーワード<br>検索語の間にスペース<br>Proサーチ② :検索語<br>検索単位 :●法令<br>法令名 : 法令名<br>条番号 : 第 条<br>法令番号 : 今和 ✓<br>所管省厅名 :<br>公布日 : 令和 ✓<br>一年<br>● この日の時点で運用され | 草名・条見出       AND/OR       を入力すると、「A       動が「」」(1~       単位     条単位       直接入力してください。       (本)       (本)       (*)       (*)       (*)       (*)       (*)       (*)       (*)       (*)       (*)       (*)       (*)       (*)       (*)       (*)       (*)       (*)       (*)       (* | <ul> <li>AN D条件」で排</li> <li>255)文字以内で、</li> <li>入力候補を表示し</li> <li>入力候補を表示し</li> <li>月</li> <li>日 日指定</li> <li>検索</li> </ul>                           | <ul> <li>・制定义等 本</li> <li>す合わせます</li> <li>語順に 関係ない ×</li> <li>ます。</li> <li>日 日指定 ×</li> <li>×</li> </ul>                                                                                                    | (KC) (KC) (KC) (KC) (KC) (KC) (KC) (KC) | 検索 ✓ 表記(     | <mark>記号選択</mark><br>D揺れを含むの  |               |       |

## 法律案の閲覧画面

法律案の検索結果画面には、審議状況、公布された法令等が表示されます。

#### A 審議状況

法律案の審議状況が表示されます。国会で審議状況が変わってから本画面に反 映されるまでの所要日数は1週間程度です。

#### B 公布された法令

法律案が可決・成立し、公布されると、公布された法令がここに表示されます。 審議中、および、否決等により成立しなかった場合は、ここには何も表示され ません。

#### 🕞 法律案

法律案、理由、要項、概要、新旧対照表等が表示されます。 概要は、新法や改正のポイントが視覚的に説明されており、内容を素早く把握 するのに役立ちます。(概要が付かない法律案もあります。)

### TIP

上記Aの審議状況の表示と意味は以下の通りです。

| 表示    | 意味                                                           |
|-------|--------------------------------------------------------------|
| 審議中   | 衆議院または参議院において審議中となっている。                                      |
| 成立    | 両議院での可決または憲法の特別の定めにより、法律として成立す<br>ることとなった。                   |
| 未了    | 会期中に議決に至らず、会期不継続の原則に基づき廃案となった。                               |
| 撤回    | 議案提出者により撤回され、廃案となった。                                         |
| 本院議了  | 成立・撤回等とならずに国会における審議が終了した。(主に、<br>「採決により否決され、廃案となった」ものが該当する。) |
| 閉会中審査 | 衆議院または参議院の議決により、国会閉会中も継続審議となった。                              |

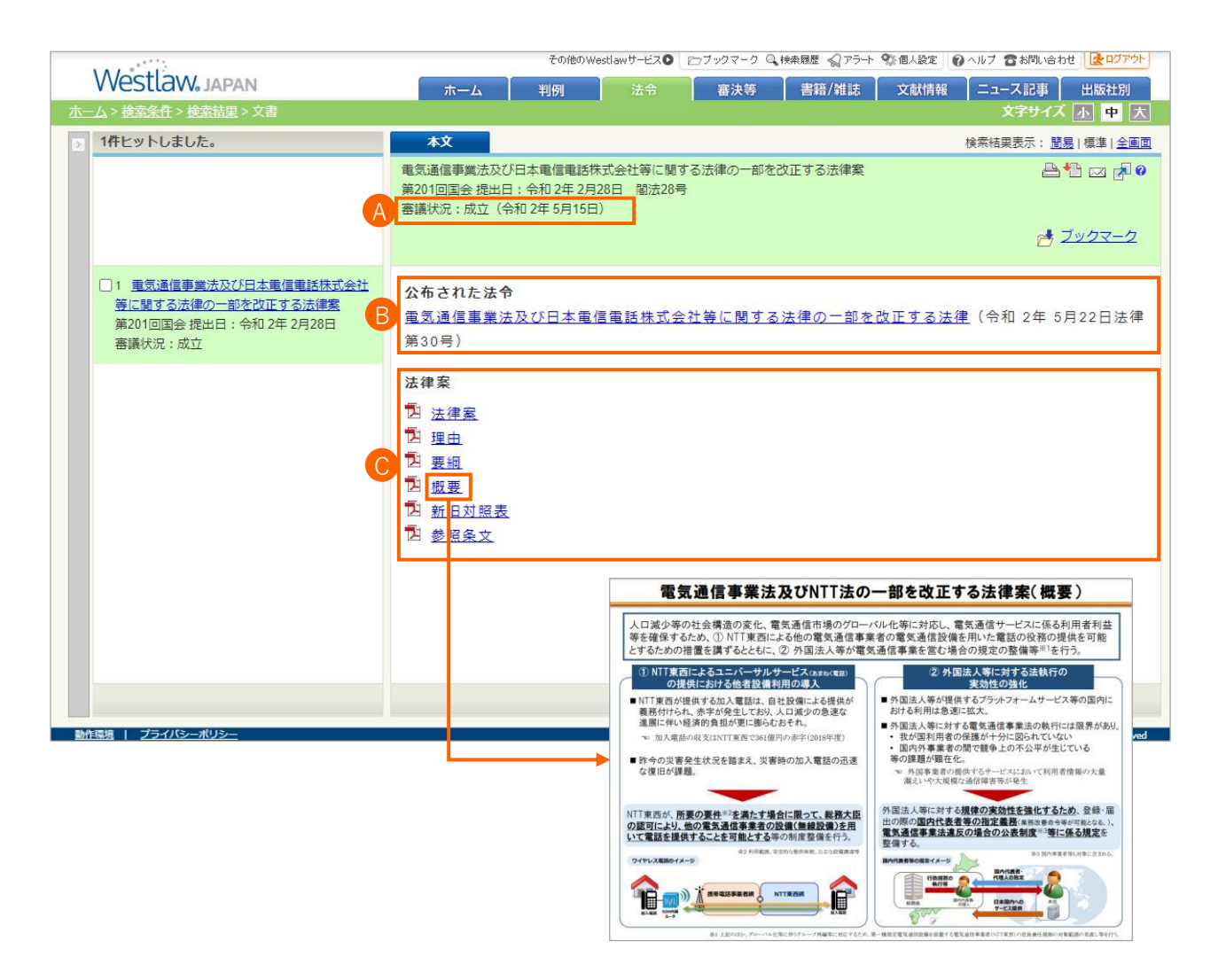

## 2-4 パブリックコメント

#### 2. 法令コンテンツの概要

## パブリックコメントの検索画面

34 目次に戻る

パブリックコメントは、国の行政機関が命令等を定めようとする際に、広く一般から意見を募る制度です。詳しくはe-Govサイトをご覧下さい。

■パブリック・コメント制度について https://public-comment.e-gov.go.jp/contents/about-public-comment/

パブリックコメントはe-Govサイトで検索することができますが、Westlaw Japanでは、パブリックコメントに基づいて制定または改正された法令と相互リンクするなど 調査の利便性を高めています。

#### ▲ 法令>パブリックコメント タブ

パブリックコメントは、法令>パブリックコメント子タブから検索します。

#### B 条件検索、行政分野、所管省庁

パブリックコメントは、条件検索、行政分野、所管省庁の検索画面から検索 することができます。

#### C 被改正法令、根拠法令

<被改正法令>

パブリックコメントを実施して、制定された法令(改正法令)により改正さ れた法令です。

<根拠法令>

パブリックコメントの意見募集を行う際に、e-Govの根拠法令条項欄で表示される法令です。

| Westlav           |                                            |                                                 | の他のWestlawサービス <b>り</b> C                             | 7ブックマーク Q 検索履<br>寐決等      | 歴 ╣アラート 🐒<br>問題/雑誌 | 個人設定 🖗 ヘルブ 🖀           | お問い合わせ ほのグアウト |
|-------------------|--------------------------------------------|-------------------------------------------------|-------------------------------------------------------|---------------------------|--------------------|------------------------|---------------|
| <u>ホーム</u> > 検索条件 | R                                          |                                                 | はない たっ い                                              |                           |                    | ×                      | 字サイズ小中大       |
| 条件検索              | 行政分野                                       | 所管省庁                                            |                                                       |                           |                    | 全条件クリア                 | この条件で検索       |
| 検索対象              | ✓意見募集中                                     | ✓意見募集終了                                         | ☑結果公示                                                 |                           |                    |                        |               |
| 検索語               | <b>フリーワード</b><br>検索語の間に<br>Proサーチ <b>?</b> | AND/OR<br>スペースを入力する<br>: 検索語間が                  | 5 と、「AND条件」<br>(1~255)文字以                             | で掛け合わせます<br>内で、語順に 関係     | ない <b>ヽ</b>        | ▶ 検索記号選択<br>√表記の揺れを含む? |               |
| 法令情報              | 検索対象<br>法令名<br>法令番号                        | : <b>✓</b> 被改正法令<br>: 法令名を直接入力<br>: <b>令和 ▼</b> | ✓ 根拠法令<br>してください。入力候補を<br>年                           | 表示します。<br>▼               | <b>▼</b> 第         | F                      |               |
| 案件情報              | 日付所管省庁名                                    | : <b>▽</b> 案の公示日<br>令和 ▼                        | <ul> <li>✓ 意見・情報受付締切</li> <li>年</li> <li>月</li> </ul> | 日 <b>ビ</b> 結果の公示<br>日 日指定 |                    |                        |               |

#### 行政分野

| -A>案引展素 (行政分野)                                              | ホーム 10月 近年 各次号 各部/相談 X2016日 ユニーベルタ 23年0月<br>文字サイズ 小中                                                                                                    |
|-------------------------------------------------------------|----------------------------------------------------------------------------------------------------|
| 2 作業業 行成分野 件<br>件名検索: 1000000000000000000000000000000000000 | 100507083                                                                                                    |
| ******                                                      | 17社会化建造                                                                                                    |
|                                                             | * 「通報処理の従業に関する法律後行会の一部を設定する改会業に対する意見公募の経営について (業の公示日:合和3年                                                                                                    |
| 田 田 和清新政政策                                                  | 5月37日 18月222年日:19月3年(月15日 12月星周春) 【11月18日                                                                                                    |
| 田 团 共生社会政策                                                  | IT社会化環境 ≥ 金板                                                                                                    |
| 日 図 国民主法の安全・安心の程保                                           | 2 「個人情報保護制度の見重しに向けた中型協種」に見する意見意義について (簡の公示日:今和2年8月29日 結果の                                                                                                    |
| 日 团 地方分稽改革等                                                 | 公示日:令和2年10月30日 内望宫弼) 【法规公式                                                                                                    |
| 出 团 温华 政策                                                   | 3 「D×9歳のプライバシーガバナンスガイドブックメット1、0(家)」の常長の際について、(家の公元日:今和2年                                                                                                    |
| 田 团 独立行政法人等                                                 | 7月29日 結果の公示日:令和2年8月31日 経済業業者) 152.55元                                                                                                    |
| 田 図 国際公務員                                                   | 4 時代事業情報事業性が満足してテルの解決の投資の提供に開える時代(素)に対する意見発展について、(素の公平                                                                                                    |
| 出 团 打改手续                                                    | 日: 金和 2年 7月 3日 結果の22示日: 金和 2年 8月28日 経済産業省) 「15705-1                                                                                                    |
| 日回期                                                         | A REPORT AND A REPORT OF A REPORT AND A REPORT AND A REPO |
| 田 田 地方目線                                                    | ※ 特別の意味が加速したのは、システムの実活性にないないにないのないでは、「「「「「「」」」、「「」の意見には、「「」、「」、「」、「」、「」、「」、「」、「」、「」、「」、「」、「」、「」                                                                                                    |
| 田 图 地方財政、地方税                                                |                                                                                                    |
| 11 回 司法                                                     | ● 総統者・経済産業者関係的定用業者総議的設計用システムの開始供給ない得人の設置に関する法律的行用目(集)者<br>にかずす事業時期について、「きゃんニロ、みたつぎすのはロ、結果かんニロ、みのつきでのでは、はまたます)                                                                                                    |
|                                                             |                                                                                                    |
|                                                             |                                                                                                    |
|                                                             | 「国際に任び法律に関する法律に行動に書いる保護なりに規定する任務経営人間の法定等においてための目的の一部では<br>による事業における実際の第二ついて、「第つの三日・会初の行動には、経営のの三日・会初の行うに対し、経営等                                                                                                    |
|                                                             | 16) DA 19/0                                                                                                    |
| 山 巳 国土開発                                                    |                                                                                                    |
|                                                             | <ul> <li>IDUVENANCE NNUVATUR SODERS IDDECESTOR/CFFF7777500・アワインTRABILED に対する</li> <li>● 日本市場について (第の小茶日・● 新茶市街12月3日日 経営の小茶日・● 和2番 7月11日 経営産業目 (11日)</li> </ul>                                                                                                    |
| AI 121 91011+00                                             | ACCOUNT OF A CONTRACT OF A CONTRACT OF A CON |

#### 所管省庁

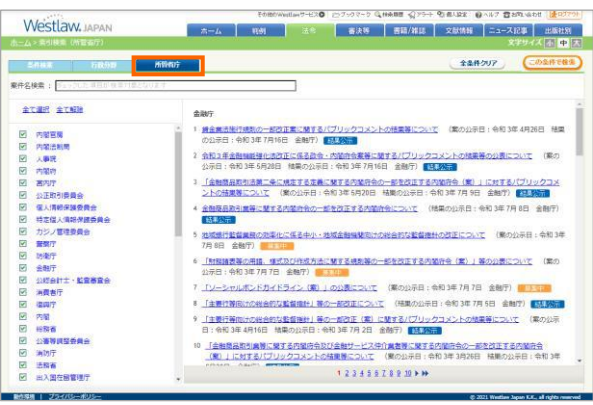

#### 2. 法令コンテンツの概要

## パブリックコメントの閲覧画面

## パブリックコメントは、e-Govの表示内容に基づいて表示されます。

Westlaw Japanでは、パブリックコメントによって実際に制定された法令や、改正された法令へのリンクが表示されます。

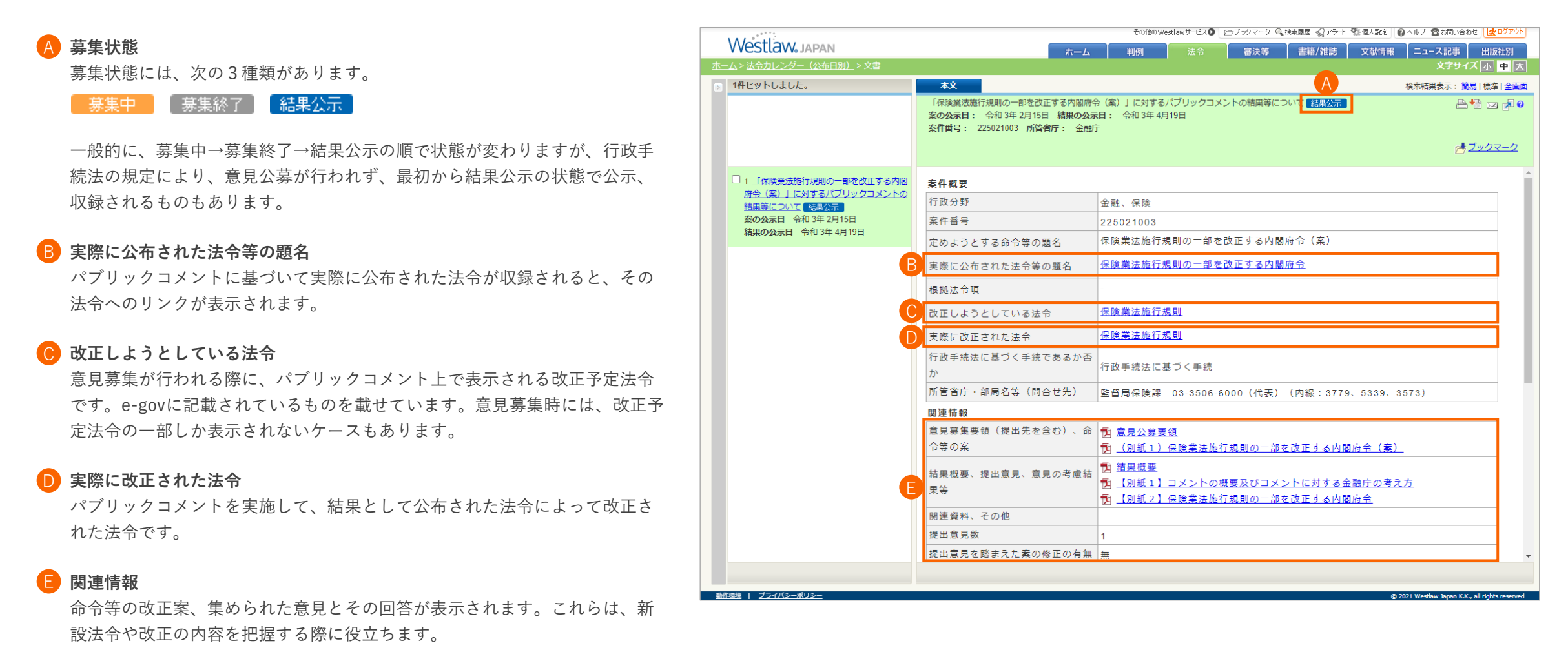

## 3. 目的に応じた調査方法

## 3-1 法令の探し方

## 検索画面を使い分ける

法令の検索画面には、条件検索、新法令体系、索引検索、法令カレンダーの4種類があり、調査目的に応じて使い分けることができます。

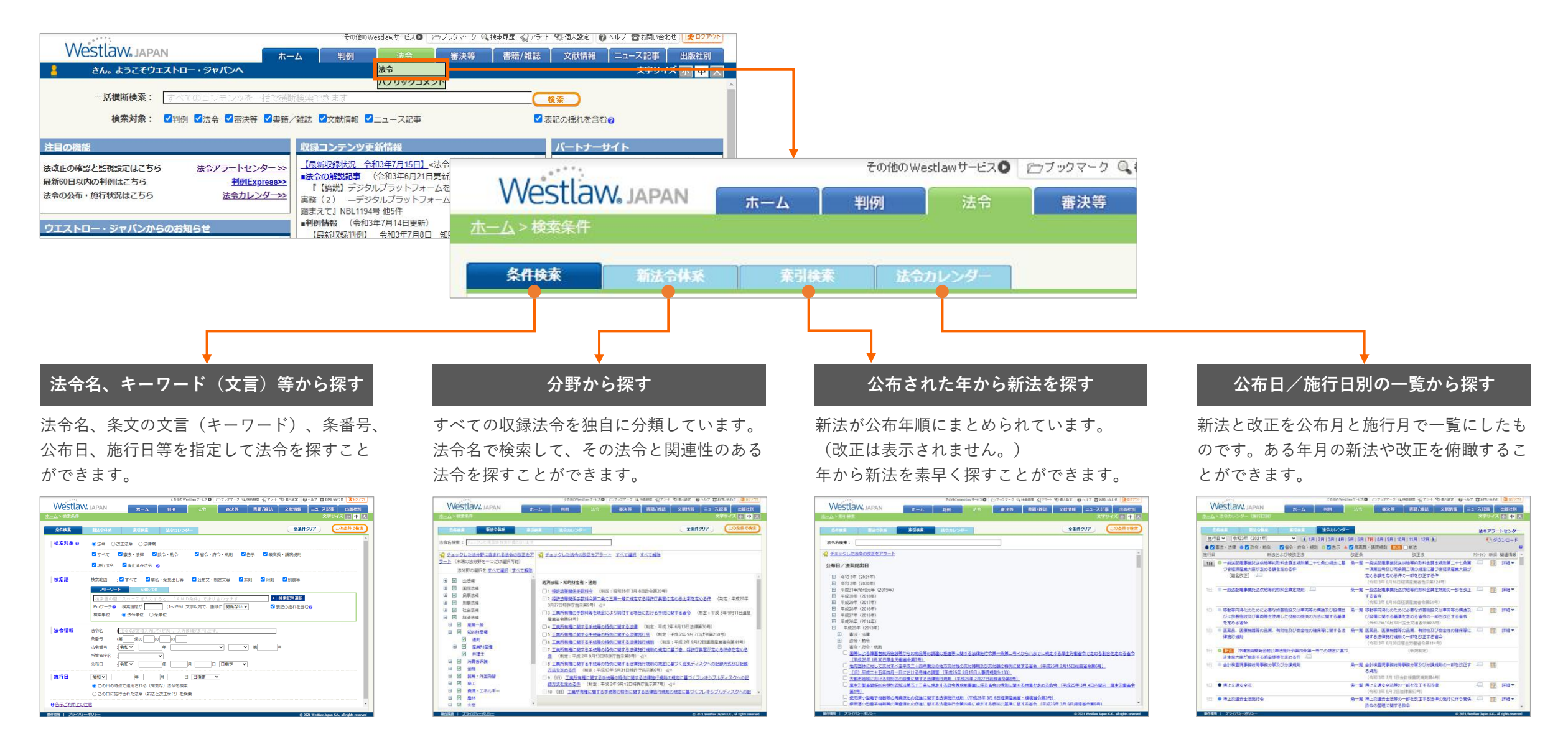

#### 3. 目的に応じた調査方法 > 3-1 法令の探し方

## 探している法令が見つからない場合

探している法令が見つからない場合は、次の点をご確認ください。

## 入力した法令名は正しいですか?

法令名に含まれる「等」や「・」(中黒)の有無、「フォーム」と「ホーム」の記述 違いはありませんか?

また、Westlaw Japanは、法令名の略称、通称でもヒットしますが、すべての略称、 通称を網羅しているわけではありません。

(記述違いの例) 「グリーン購入法」→ヒットします。 「グリーン調達法」→ヒットしません。

### 未来の題名改正の名称を入力していませんか?

旧題名で検索した場合はヒットしますが、まだ施行されていない題名改正後の名称で はヒットしません。

### 整備法ではありませんか?

整備法(「〇〇の整備に関する法律」)は、改正法令として収録されています。 条件検索画面の「改正法令」ラジオボタンを選択してヒットするか、お試しください。

### 公布時期から探す方法は試されましたか?

条件検索で法令名で探すのではなく、索引検索または法令カレンダーで公布時期から 探してみる方法もあります。

### 公布後間もない法令を検索していませんか?

通常、新法や改正法令のデータは、公布後3日~2週間程度で製品に反映されます。 公布直後は、法令データが収録されていない可能性があります。 なお、改正が集中する時期(主に4月~5月)は、すべての法令が収録されるまでに 1ヶ月半程度かかる場合があります。

#### 収録準備中の法令について

最近公布された法令でまだ製品に収録されていない法令の一覧をご確認いただけます。 製品「ホーム」タブの「収録コンテンツ更新情報」欄にある「収録準備中の法令」リ ンクからご確認ください。

| 1                                     | その他の時時期がサービス〇 ビフラクマーク Q 特殊期間 公プラート 敬者人名文 ④ ヘルブ 雪石和(名力せ) 🕞 202705                                                                                                    |      |
|---------------------------------------|----------------------------------------------------------------------------------------------------|------|
| Westlaw, JAPAN                        | ホーム 料料 法令 審決等 書籍/雑誌 文献情報 ニュース記事 出版社会                                                                                                    |      |
| きん。ようこそウエストロー・ジャパンへ                   |                                                                                                    | _    |
|                                       | 「「「「「「」」」の見ついたいのでもない。                                                                                                    |      |
|                                       |                                                                                                    |      |
| 使用利用: 四利約 四次令 四番決夺 四番港。               |                                                                                                    |      |
| 注目の機能                                 |                                                                                                    | · •  |
| 法改正の確認と転視論定はこちら 法令アラートセンター>>>         | 1000539003 (400年12月6日、410036年-36年-36年-36年-36年-36年-36日) 更新しました。                                                                                                    |      |
| 最新60日以内の判例はこちら                        |                                                                                                    |      |
| 法令の公布・施行状況はこちら 法令カレンダー>>              | ▲ 300月以2月 (全和3年11月22日更新)<br>▲ 300月以2月 (全和3年11月22日更新)                                                                                                    | - 12 |
|                                       | 2 (MR) 4403年4月8・不動産盤は第921年20198年14回車 ■法令の解説記事 (令和3年11月22日更新)<br>  ●開始の構成:031218012999                                                                                                    | - 2  |
| ウエストロー・ジャハンからの活知らせ                    | ●●●●●●●●●●●●●●●●●●●●●●●●●●●●●●●●●●●●                                                                                                    | E    |
| IERTARZUI IOSE Antroide IZIIZZU       |                                                                                                    | ÷    |
| Laborato Zastericani (Seconomorphica) | 2221WLIPCA1139902                                                                                                    |      |
| メンテナンスのため、9月24日(金)19時から22時まで製品にアクセ    | (2)200000000000000000000000000000000000                                                                                                    |      |
| スしたくくなる可能性がございます。                     | (医療取扱)制約データファイル] 造成薬(18・19号 (会和2年12)                                                                                                    | _    |
| お願いします。                               |                                                                                                    |      |
| = 遠記= メンテナンスは終了いたしました。(2021年9月27日)    | リアルジイムニュース (1) 11回タイムズアーカイブス                                                                                                    |      |
| [お話ひと訂正=法会改正の時代日の頃のについて=] (2021年8     |                                                                                                    |      |
| 月20日)                                 | 12月9日1248 - ジャパンライフの山口子会長に供給10年余年 (2013年3月) (243 年3月) (243 + 243 + 243 + 24 |      |

これらの方法を試しても見つからない場合は、 お気軽にカスタマーサポートセンターまでお問い合わせ下さい。

## ある分野の法令を調べる|類似の(関連する)法令を調べる

法分野から法令を探す場合は、新法令体系を使用します。 法令名で検索して、同分野に属する法令を調べることができます。

#### 法令名で検索して、同じ分野に属する関連法令を探す方法

#### その他のWeelsのサービス〇 ビンブックマーク QL技会局型 🥝アラート 空間人間を 👩 ヘルブ 音音和いきわせ 🔮ログアウト 1 法令名で検索する Westlaw, JAPAN ホーム 判例 審決等 書籍/雑誌 文献情報 ニュース記事 出版社別 キサイズホー大 法令名検索欄に探したい法令名を入力して, 新法令体系 全条件クリア この多月を発表 「この条件で検索」ボタンをクリックしま 法令名换索: す。 ◎ チェックした法分野に含まれる法令の改正をアラート ◎ チェックした法令の改正をアラート すべて編択」すべて解除 (末端の法分野を一つだけ選択可能) 法分野の運択をすべて選択しすべて解除 その他のWeedawサービス〇 アックマーク Q 映画電電 公グラート Stalaze の ヘルプ 雪お知い合わせ 📴 田 🗹 公法編 Westlaw, JAPAN 経済法福>産業一般>独占禁止: 2 分野名を選択する ホーム 判例 | 審決等 | 書語/雑誌 | 文献情報 | ニュース記事 | 出版社別 田 🗹 国際法編 □1 私的独占の禁止及び公正取引 キリイズホークス 田 🗹 民事法編 □2 私的独占の禁止及び公正取号 画面左側にその法令を含む分野がヒットし 田 🗹 刑事法遇 全条件クリア (この条件で教索 □3 私的独占の禁止及び公正取引 新法令体系 田 团 社会法編 <u> 走める政会</u> (制定:昭和634 ますので、分野名をクリックします。 ■ 🗹 経済液境 法令名検索: 取引デジタルプラットフォームを利用する清賞者の利益の保護に関する法律 4 公正取引委員会事務総局組織 その他のWestewサービス〇 ロフックマーク Q 特徴原因 公フラート 空間人気を 日本ルナ 雪が取らわせ (使ログアナト 5 公正取引委員会事務総局組織 √ チェックした法令の改正をアラート す Westlaw, JAPAN (同じ法令が複数の分野に登録されている 一 通用 ホーム 判例 - 審決等 - 書籍/雑誌 - 文献情報 ニュース記事 - 出版社別 □ 0 公正取引委員会事務総局組織 □ 図 独占禁止・ ATTENA イズ小中人 □7 私約独占の禁止及び公正取号 場合は、複数の分野がヒットします。) 🗹 通則 会規則で定める会社を定める新 新法令体系 全条件クリア この条件で構成 ☑ #833 田 🗹 公法編 □8 私的独占の禁止及び公正取引 公法编>行收一般>行收通期>消费者保持 ☑ 下請代金 会規則で定める会社を定める新 田 🗹 行数一般 法令名検索: 取引デジタルプラットフォームを利用する消費者の利益の保護に勝する法律 □1 取引デジタルブラットフォームを利用 回 デジタルン ラットフォーム □9 私的独占の禁止及び公正取号 32冊) √ チェックした法令の改正をアラート すべて避況 | すべて解除 検索結果を確認する 政令第264号) 田 図 消費者保護 経済法福>消費者保護>消費者保護> 1 Manne □10 私的独占の禁止及び公正取 ☑ 消費者乐課 □2 <u>取引デジタルプラットフォームを利用</u> ■ ■ 經理 日政会第264号) Ⅲ ☑ 経済法編 クリックした分野に属する法令が画面右側 32=1 **産業政策** □11 私約独占の禁止及び公正取 田 🗹 消费者保護 ∃ ☑ 公法編 超清法语>消费者保護>消费者保護 田 🗹 中小企業 定:四初23年11日 9日港合第 ☑ 消費者保護 田 团 行政一般 に表示されます。1ページあたり50個の法 □1 消費書安全法 (制定:平成21年6月6日法律第50号) 1 Ita □ 12 公正取引委員会の審判費用 田 図 行政運動 2 法费者安全法施行会 (制定:平成21年8月14日政令第220号) 田 🗹 知的財産権 田 🗹 消费告告版 令が表示されます。 3 法費害安全法施行规则 (制定:平成21年8月28日内閣府令第48号) ☑ 清霄者景譜 4 過費者安全課資委員会会 (制定:平成24年9月26日政令業249号) 田 図 経済法編 動作物語 | プライバシーフ □5 消費書安全法の規定に基づく立入網査等をする職員の携帯する身分を示す証明書の様式を定める内閣庁会 ■ 🗹 消费者保護 (制定: 平成21年8月31日内閣府令第55号) ☑ 消費者保護 □6 指定消費生活相談員に係る消費生活相談員としての実際の経験を定める内閣府会 (制定:平成27年3月27日 内閣店会第18号) 7 消費者安全法第二十三条第二項の規定に基づき、消費者庁長官に委任された同法第二十二条第一項の規定によ る構味に属する重整を報道応導知重又は消費生活センターを置く市動物の長が行うこととする件(制定:平6) 25年4月1日消费者庁告示第2号) - 2× 8 消費生活用製品安全法 (制定:昭和48年6月6日法律第31号) □9 消費生活用製品安全法施行会 (制定:昭和49年3月5日改会第48号) □ 10 <u>消費生活用製品安全法施行規則</u> (制定:昭和49年 3月 5日豊林省·道際産業省合第1号) □11 消費生活用製品安全法の規定に豊づく重大事故報告等に関する内閣店会 (制定:平成21年8月28日内閣府 会第47番 □12 消費生活用製品支全法施行会第十四条第二項の規定に基づく都道内環知事又は市民の報告に関する省会 (制定: 平成12年3月24日達商産業省合第38号) □13 消費生活用製品支全法施行令第十余第二項に基づく創造府県知事の報告に関する省合 (制定:平成12年3) 月24日連商産業省合第38号) □14 消費生活用製品安全法施行令第十四条第二項に基づく都須内県知事の製品に留する省合 (制定:平成12年) 3月24日通商至英省令第38号) □ 15 過費生活用製品安全法施行合第十二条第二項に基づく都遵防償却事の報告に留する省合 (制定:平成12年) 1234510

## 法律の下位法令を調べる

法律の下位法令は、法令単位画面の下位法令タブで確認することができます。 下位法令タブは、法律の法令単位画面でのみ使用することができます。

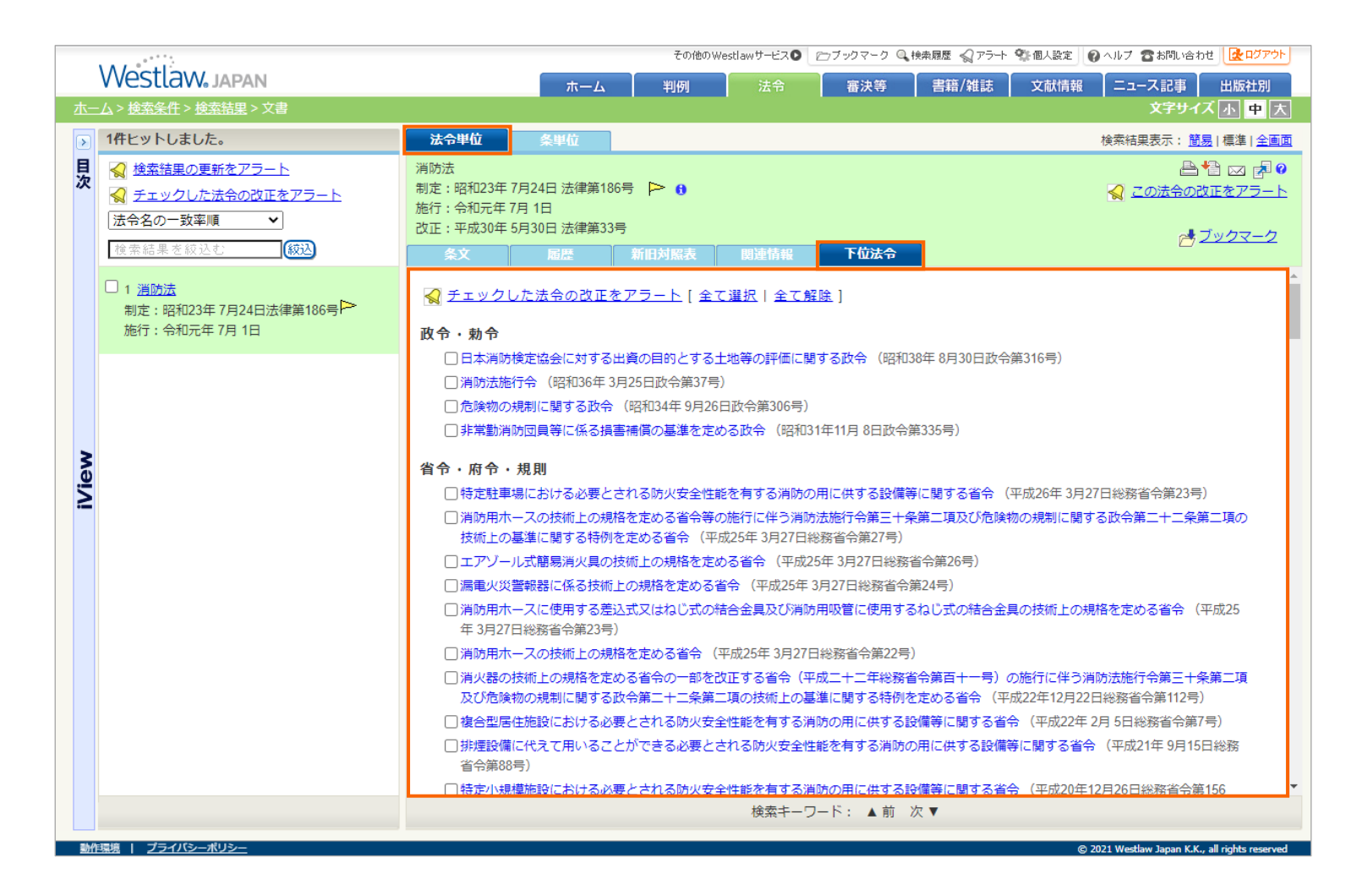

## 委任先の法令を調べる

42 目次に戻る

1個の条を表示する画面(条単位画面)にある委任リンクをクリックすると、委任先の下位法令を参照することができます。 (すべての委任先法令が表示されるわけではありません。委任先が登録されていない場合はリンクは無効になります。) 条単位画面へは、法令全文で条番号をクリックするか、条件検索画面で法令名と条番号で検索します。

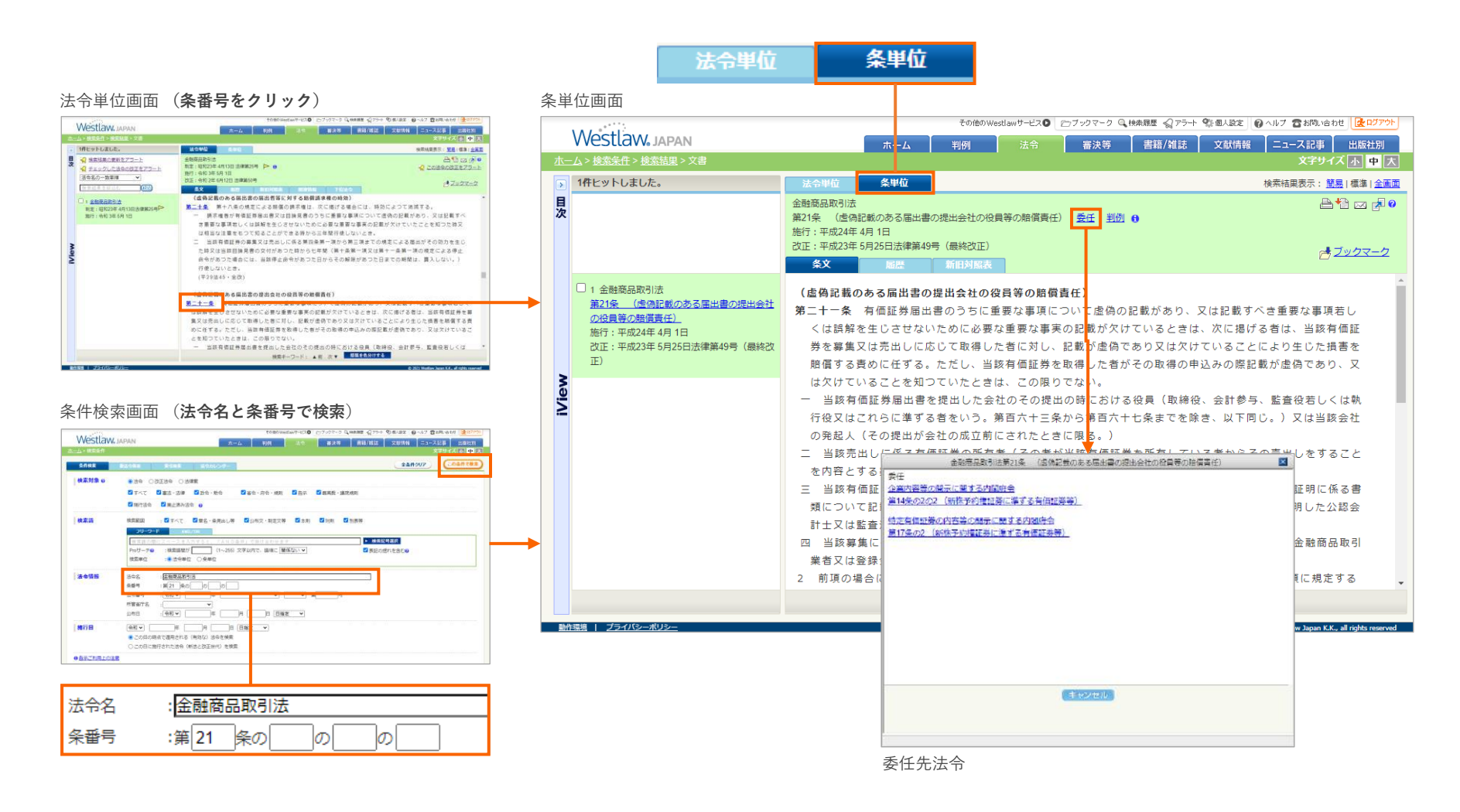

## 3-2 新法と改正を調べる

## (1) 新法と改正の有無を調べる

. . . . . . . . . . . . . . . .

## ある年月に施行された(施行される)新法や改正の一覧を見る(ダウンロードする)

ある年月に施行された(施行される)新法や改正の一覧を見るには、施行日別の法令カレンダーを開きます。 法令カレンダーは、新法と改正を、公布または施行の年月別に一覧表にしたものです。最近の新法や改正を俯瞰することができます。 法令アラートセンターで監視している法令は緑色の背景色でハイライトされます。監視法令だけに絞り込むことも可能です。 ※ダウンロードリンクが無効になっている場合は、営業担当者またはカスタマーサポートセンターにお問い合わせください。

| 10         | Voctlow                           |                                                                                          | その他のw      | estlawサービスO 🖻                  | フブックマーク 🔍 🕯                        | 検索履歴 🎧 アラート    | 💱 個人設定 🛛 ヘル | ブ 🖀 お降 | い合わせ          | - C D D D D D D D D D D D D D D D D D D |
|------------|-----------------------------------|------------------------------------------------------------------------------------------|------------|--------------------------------|------------------------------------|----------------|-------------|--------|---------------|-----------------------------------------|
| V          | VESLIOV JAPAN                     | ホーム                                                                                      | 判例         | 法令                             | 審決等                                | 書籍/雑誌          | 文献情報 二      | ュース記   | 事             | 出版社別                                    |
| <u>*-7</u> | > 法令カレンター(施行日別)                   |                                                                                          |            |                                |                                    |                |             | 文字     | サイス           | 小中大                                     |
| 条          | 《件検索 新法令体系                        | 索引検索 法令カレンダー                                                                             |            |                                |                                    |                |             | 法令     | シアラー          | トセンター                                   |
| 施行         | 日 🖌 🛛 令和3年(2021年)                 | ✓ 1月<br>公布日別<br>6月<br>(人)<br>(人)<br>(人)<br>(人)<br>(人)<br>(人)<br>(人)<br>(人)<br>(人)<br>(人) | 月 7月 8月    | 9月   10月   11月                 | 12月 🕨                              |                |             |        | <b>+</b> 급 夕! | シロード                                    |
| • 🔽        | 憲法・法律 🔵 🗹 政令・勅令                   |                                                                                          | 葛裁・議院規則    | 」 <mark>新法</mark> □ 新法         |                                    | △ □ 法令ア:       | ラートの監視法令の   | み表示    | グルー           | プを選択▼♡                                  |
| 施行日        |                                   | 新法および被改正法                                                                                | 改正条        |                                | 改:                                 | 正法             |             | 791572 | 新旧            | 関連情報 🔺                                  |
| 1日         | <ul> <li>会計検査院法施行規則</li> </ul>    |                                                                                          | 条一覧 会<br>( | 計検査院法施行規<br>令和 3年 6月 1日。       | <mark>則の一部を改正</mark><br>会計検査院規則    | する規則<br>第3号)   |             |        |               |                                         |
| 1日         | ● 化学物質の審査及び製造等の                   | D規制に関する法律                                                                                | 条一覧 食<br>( | 品衛生法等の一部<br>平成30年 6月13日        | 3 <mark>を改正する法律</mark><br>1法律第46号) | 2              |             |        |               | 詳細▼                                     |
| 1日         | ● 株式会社日本政策金融公庫法                   | 去施行令                                                                                     | 条一覧 食      | 品衛生法等の一部                       | 3を改正する法律                           | の一部の施行に住       | ¥う関係政令の整備   |        |               | 詳細▼                                     |
|            |                                   |                                                                                          | 及          | :び経過措置に関す<br>(今和元年10日 9日       | 「る政令<br>  政合第123年)                 |                |             |        |               |                                         |
| 18         |                                   |                                                                                          | <br>冬一暫 航  | 空法施行規則の一                       | -部を改正する省                           | i <del>c</del> |             |        |               | 詳細 ▼                                    |
|            |                                   |                                                                                          | (          | 令和 3年 5月10日                    | 国土交通省令第                            | 35号)           |             |        |               |                                         |
| 1日         | ◎ 鉱工業品又はその加工技術(                   | こ係る品質管理体制の審査の基準、認証に係る審                                                                   | ¥ 条一覧 鉱    | 工業品又はその加                       | 工技術に係る品                            | 質管理体制の審査       | 昏の基準、認証に係   |        |               | 詳細 🔻                                    |
|            | 査の実施時期及び頻度並びは                     | こ認証に係る審査の方法 🔎                                                                            | ත<br>      | 審査の実施時期及<br>##                 | び頻度並びに認                            | 証に係る審査の方       | ち法の一部を改正す   |        |               |                                         |
|            |                                   |                                                                                          | ත<br>(     | 1 <del>1</del><br>(令和 3年 5月27日 | 経済産業省告示                            | 第116号)         |             |        |               |                                         |
| 1日         | ● 厚生労働省設置法                        |                                                                                          | 条一覧 食      | :品衛生法等の一部                      | を改正する法律                            | 1              |             |        |               | 詳細▼                                     |
|            |                                   |                                                                                          | (          | 平成30年6月13日                     | ]法律第46号)                           |                |             |        |               |                                         |
| 1日         | ● 厚生労働省組織令                        |                                                                                          | 条一覧 食      | 品衛生法等の一部                       | 3を改正する法律                           | の一部の施行に住       | 半う関係政令の整備   |        |               | 詳細 🔻                                    |
|            |                                   |                                                                                          | <u>بر</u>  | (ひ経過措置に関す<br>(今和元年10日 9日       | 「る <b>以令</b><br> 政会筆123号)          |                |             |        |               |                                         |
| 18         | <ul> <li>採用試験の対象官職及び種業</li> </ul> | 領並びに採用試験により確保すべき人材に関する                                                                   | · 条一覧 食    | :品衛牛法等の一部                      | 1次 19第123-55<br>3を改正する法律           | の一部の施行に住       | 半う関係政令の整備   |        |               | 詳細 ▼                                    |
|            | 政令 🔎                              |                                                                                          | 及          | び経過措置に関す                       | る政令                                |                |             |        |               |                                         |
|            |                                   |                                                                                          | (          | 令和元年10月 9日                     | 政令第123号)                           |                |             |        |               |                                         |
| 1日         | ● 死体解剖保存法                         |                                                                                          | 条一覧 食      | 品衛生法等の一部                       | 3を改正する法律                           | 1              |             |        |               | 詳細▼                                     |

## ある年月に公布された新法や改正の一覧を見る(ダウンロードする)

ある年月に公布された新法や改正の一覧を見るには、法令カレンダーの公布日別を開きます。

法令カレンダーは、新法と改正を、公布または施行の年月別に一覧表にしたものです。最近の新法や改正を俯瞰することができます。 法令アラートセンターで監視している法令は緑色の背景色でハイライトされます。監視法令だけに絞り込むことも可能です。 ※ダウンロードリンクが無効になっている場合は、営業担当者またはカスタマーサポートセンターにお問い合わせください。

|            |                                                                |                         |          | その他のWe           | stlawサービス 🛛 🗁 | ブックマーク 🔍 | 検索履歴 🎧 アラート | 祭:個人設定  | ヘルプ 🖀 お問い合わせ | 🛃 ログアウ | 71- |
|------------|----------------------------------------------------------------|-------------------------|----------|------------------|---------------|----------|-------------|---------|--------------|--------|-----|
| V          | Vestlaw, japan                                                 |                         | ホーム      | 判例               | 法令            | 審決等      | 書籍/雑誌       | 文献情報    | ニュース記事       | 出版社別   |     |
| <u>ホーム</u> | > 法令力レンダー(公布日別)                                                |                         |          |                  |               |          |             |         | 文字サイズ        | 小中;    | 大   |
| ŝ          | <b>条件検索</b> 新法令体系                                              | 索引検索 法令                 | ネカレンダー   |                  |               |          |             |         | 法令アラー        | トセンター  | _   |
| 公布         | 5日▼ 令和3年(2021年)                                                |                         | 別        | <b>6月 7月 </b> 8月 | 9月 10月 11月    | 12月 ▶    |             |         | + <u>-</u>   | シロード   |     |
| • 🗹        | 憲法・法律 🔵 🗹 政令・勅令 👘 🗹                                            | 省令・府令・規則                |          | 高裁・議院規則          | 新法 🗌 新法       |          | △ □ 法令ア     | ラートの監視法 | 冷のみ表示 グルーフ   | プを選択▼  | 0   |
| 公布日        | 1 公                                                            | 布された法令                  |          | 関連情報             |               | 改正された    | た法令 (全て表    | 示)      | アウトライン       | 新旧     | •   |
| 1日         | <ul> <li>行政書士法施行規則の一部を改正<br/>(令和 3年 6月 1日総務省令第58-</li> </ul>   | <b>する省</b> 令<br>号)      |          | 詳細 ▼             | (被改正法を表示)     | 7)       |             |         |              |        | 1   |
| 1日         | <ul> <li>動産・債権譲渡登記規則の一部を<br/>(令和3年6月1日法務省令第32)</li> </ul>      | :改正する省令<br>号)           |          | 詳細 🔻             | (被改正法を表示)     | ▼)       |             |         |              |        |     |
| 1日         | <ul> <li>会計検査院法施行規則の一部を改<br/>(令和3年6月1日会計検査院規)</li> </ul>       | (正する規則<br>則第3号)         |          |                  | (被改正法を表示)     | •)       |             |         |              |        |     |
| 1日         | ◎ 中小企業者の先端設備等の導入の<br>(令和3年6月1日経済産業省告)                          | )促進に関する指針の一部<br>示第122号) | 『を改正する告示 | ミ 詳細 ▼           | (被改正法を表示)     | •)       |             |         |              |        |     |
| 2日         | <ul> <li>公職選挙法の一部を改正する法律</li> <li>(令和3年6月2日法律第51号)</li> </ul>  | 2                       |          | 詳細 ▼             | (被改正法を表示)     | ▼)       |             |         |              |        |     |
| 2日         | <ul> <li>著作権法の一部を改正する法律<br/>(令和3年6月2日法律第52号)</li> </ul>        |                         |          | 詳細 ▼             | (被改正法を表示)     | •)       |             |         |              |        |     |
| 2日         | ● 海上交通安全法等の一部を改正す                                              | る法律                     |          | 詳細 ▼             | (閉じる△)        |          |             |         |              |        |     |
|            | (令札 3年 6月 2日法律第53号)                                            |                         |          |                  | 海上交通安全法       |          |             |         | _            |        |     |
|            |                                                                |                         |          |                  | 核原料物質、核燃      | 料物質及び原   | 子炉の規制に関す    | る法律     | <i>—</i>     |        |     |
|            |                                                                |                         |          |                  | 港則法           |          |             |         | _            |        |     |
|            |                                                                |                         |          |                  | 航路標識法         |          |             |         | _            |        |     |
| 2日         | <ul> <li>地球温暖化対策の推進に関する法<br/>(令和3年6月2日法律第54号)</li> </ul>       | 律の一部を改正する法律             | Ē        |                  | (被改正法を表示)     | 7)       |             |         |              |        |     |
| 2日         | <ul> <li>金融商品の販売等に関する法律施</li> <li>(令和3年6月2日政令第162号)</li> </ul> | 約合等の一部を改正する             | 5政令      | 詳細 ▼             | (被改正法を表示)     | •)       |             |         |              |        |     |
| 2日         | <ul> <li>沖縄総合事務局組織規則の一部を<br/>(令和3年6月2日内閣府令第34)</li> </ul>      | 2改正する内閣府令<br>号)         |          |                  | (被改正法を表示)     | •)       |             |         |              |        |     |
| 2日         | <ul> <li>銀行法施行規則等の一部を改正す<br/>(令和3年6月2日内閣府令第36)</li> </ul>      | 「る内閣府令<br>号)            |          | 詳細 ▼             | (被改正法を表示)     | ▼)       |             |         |              |        |     |
| 2E         | 💼 新法 金融サービス仲介業者保                                               | 証金規則 「 4                |          |                  |               |          |             |         |              |        | -   |

45 目次に戻る

## 官報での新法と改正の調査に代わる調査(法令カレンダーを使用)

官報を見る代わりに、法令カレンダーの公布日別画面で新法と改正を調査するすることができます。

新法や改正は、公布後3日~2週間程度で収録・表示されます。改正が集中する時期(主に4月~5月)は、すべての法令が表示されるまでに1ヶ月半程度かかる場合があります。

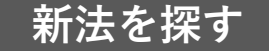

新法を探す場合は、法令カレンダーの公布日別画面(下図A)で、調査したい年月を 選択して、「新法」(下図B)を選択します。これにより、その月に公布された新法 だけが表示されます。必要な法令種別だけに絞り込むことで、より重要な改正を見つ け易くなります。

| A A A STATE                                                                                                    |                                         |           | その他のWesl | tlawサービス 🛛 🗁 | ブックマーク 🔍 検 | 桒履歴 📢 アラート | 第個人設定<br>6     | )ヘルブ 🖀 お問い合わ | 1世 🛃 ログアウト |
|----------------------------------------------------------------------------------------------------|-----------------------------------------|-----------|----------|--------------|------------|------------|----------------|--------------|------------|
| VVestlaw, japan                                                                                                    |                                         | ホーム       | 判例       | 法令           | 審決等        | 書籍/雑誌      | 文献情報           | ニュース記事       | 出版社別       |
|                                                                                                    |                                         |           |          |              |            |            |                |              | ズ小中大       |
| <b><i><b><i><i>k</i></i></b>p</i>10<i>zk</i>+<i>k</i><b><i>k</i>+<i>k</i><b><i>k</i>+<i>k</i><b><i>kkk</i><b><i>kkkkkk</i><b><i>kkkkkkkkkkkkkkkkkkkkkkkkkkkkkkkkkkkkk</i></b><i>k</i></b><i>kkkk</i></b><i>k</i></b></b></b>                                                                                                    | का का सारक                              | ****      |          |              |            |            |                |              |            |
| 宗针快来 机太节料                                                                                                    | * *10*                                  | 広マリレンター   |          |              |            |            |                | 法令アラ         | ートセンター     |
| 公布日▼ 令和3年 (2021年                                                                                                    | ₣) 	 【1月                                | 施行日別      | 6月 7月 8月 | 9月  10月  11. | 月   12月 ▶  |            |                | * <u>}</u> 4 | ダウンロード     |
| ●  ■  ■  ■  ■  ■  ■  ■  ■  ■  ■  ■  ■  ■  ■  ■  ■  ■  ■  ■  ■  ■  ■  ■  ■  ■  ■  ■  ■  ■  ■  ■  ■  ■  ■  ■  ■  ■  ■  ■  ■  ■  ■  ■  ■  ■  ■  ■  ■  ■  ■  ■  ■  ■  ■  ■  ■  ■  ■  ■  ■  ■  ■  ■  ■  ■  ■  ■  ■  ■  ■  ■  ■  ■  ■  ■  ■  ■  ■  ■  ■  ■  ■  ■  ■  ■  ■  ■  ■  ■  ■  ■  ■  ■  ■  ■  ■  ■  ■  ■  ■  ■  ■  ■  ■  ■  ■  ■  ■  ■  ■  ■  ■  ■  ■  ■  ■  ■  ■  ■  ■  ■  ■  ■  ■  ■  ■  ■  ■  ■  ■  ■  ■  ■  ■  ■  ■  ■  ■  ■  ■  ■  ■  ■  ■  ■  ■  ■  ■  ■  ■  ■  ■  ■  ■  ■  ■  ■  ■  ■  ■  ■  ■  ■  ■  ■  ■  ■  ■  ■  ■  ■  ■  ■  ■  ■  ■  ■  ■  ■  ■  ■  ■  ■  ■  ■  ■  ■  ■  ■  ■  ■  ■  ■  ■  ■  ■  ■  ■  ■  ■  ■  ■  ■ | 助令 [ 省令・府令・規則<br>( ) ちょうちょう ( )         |           | 最高裁・議院規  | 則 新法 🗹 新     | 法          |            | ラートの監視法<br>キーン | 時のみ表示 グル・    | - フを選択▼0   |
| 226日                                                                                                    | 公布された法令                                 |           | 閒/里  頁較  | — <b>B</b>   | 改正され       | に法令(全し     | 気不)            | <i>Y</i> 7F  | 71ン 新山 ヘ   |
| 10日         ● (新法)         取引デジタル:           する法律         □         (令和 3年 5月10日法)                                                                                                    | ブラットフォームを利用する涕<br>律第32号)                | 費者の利益の保護  | こ開 詳細 ▼  | (被改正人。」表表    | 示▼)        |            |                |              |            |
| 19日 ● 新法 畜舎等の建築<br>(令和 3年 5月19日法                                                                                                    | 等及び利用の特例に関する法律<br>律第34号)                | ŧ         | 詳細 ▼     |              |            |            |                |              |            |
| 19日 ● 新法 デジタル社会<br>(令和 3年 5月19日法                                                                                                    | 形成基本法<br>律第35号)                         |           | 詳細 ▼     | (被改正法を表示     |            |            |                |              |            |
| 19日 ● 新法 デジタル庁設<br>(令和 3年 5月19日法                                                                                                    | <b>置法</b><br>律第36号)                     |           | i羊糸I ▼   | (被改正法を表示     | *▲)        |            |                |              |            |
| 19日 ● 新法 公的給付の支<br>等に関する法律<br>(令和 3年 5月19日法                                                                                                    | 治等の迅速かつ <mark>確実な実施の</mark> た<br>律第38号) | とめの預貯金口座の | 登録 詳紙 ▼  | (被改正法を表示     | ⊼▼)        |            |                |              |            |
| 19日 ● 新法 預貯金者の意<br>に関する法律<br>(令和 3年 5月19日法                                                                                                    | 思に基づく個人 <mark>番号の利用によ</mark><br>律第39号)  | る預貯金口座の管理 | 里等詳編▼    | (被比加法で表示     | ⊼▼)        |            |                |              |            |
| 19日 ● 新法 地方公共団体<br>(令和 3年 5月19日法                                                                                                    | <mark>青報システムの</mark> 景準化に関する<br>律第40号)  | 5法律 🛄     | 詳細 ▼     |              |            |            |                |              |            |
|                                                                                                    | •                                       |           |          | <b>t</b>     |            |            |                |              |            |
| <ul> <li>◆デジタ</li> </ul>                                                                                                    | し社会の形成に関し、基本:                           | 理念及び╳     |          |              |            | ×          |                |              |            |
| 施策の策                                                                                                    | 定に係る基本方針、国、地                            | 方公共団      | あらまし     | ,            |            | <b>A</b>   |                |              |            |
| 体及び事                                                                                                    | 業者の責務、デジタル庁の                            | 設置並び      | 12/are   | -            |            |            |                |              |            |
| に重点計                                                                                                    | ●の作成について定めるもの                           | ກ         | 2011年余   |              | _          |            |                |              |            |
|                                                                                                    |                                         |           | 長島寛人     | 、NBL 1198号   | 本文         | •          |                |              |            |
|                                                                                                    |                                         |           |          |              |            |            |                |              |            |

吹き出しアイコン(*I*)をクリックするとアウトラインが表示されます。 「詳細▼」をクリックすると、あらまし、法律案、パブリックコメント、解説記事等 が表示されます。

### 改正を探す

改正を探す場合も、法令カレンダーの公布日別画面を開きます。「新法」は選択しま せん。それぞれの法令の画面右側の「(被改正法令を表示▼)」を開くと、その法令 によって改正された被改正法令が表示されます(下図C)。タイトル行の「全てを表 示」(下図D)をクリックすると、すべての被改正法令が表示されます。

| 1.0      | 1.000                                                                                           |                                       |                          | その他のWes  | lawサービス <b>O</b> とつつ | ブックマーク 🔍     | 検索履歴 🌍 アラート | 警惕人設定 6 | ) ヘルプ 🖀 お開いき        | sht 🛃          | 2Dグアウト           |
|----------|-------------------------------------------------------------------------------------------------|---------------------------------------|--------------------------|----------|----------------------|--------------|-------------|---------|---------------------|----------------|------------------|
| V١       | /estlaw.japan                                                                                   |                                       | <b>ホーム</b>               | 判例       | 法令                   | 審決等          | 書籍/雑誌       | 文献情報    | ニュース記事              | 出版             | <b>反社別</b>       |
| <u> </u> | > 法令力レンダー(公布日別)                                                                                 |                                       |                          |          |                      |              |             |         | 文字サ                 | イズ小            | 中大               |
| \$       | 件校素 新法令体系                                                                                       | 索引検索                                  | 法令カレンダー                  |          |                      |              |             |         | 法令ア                 | ラートセ           | : <b>&gt;9</b> - |
| 公布       | 日 🗸 🛛 令和3年(2021年)                                                                               | 🔪 💽 1月 :                              | 2月 3月 4月  <b>5月</b>      | 6月 7月 8月 | <b>9月 </b> 10月 11月   | 引   12月 🕨    |             |         | +2                  | ダウンロ           | 3-K              |
| • 🗸      | 憲法・法律 💿 🔽 政令・勅令                                                                                 | ✔ 省令・府令・規則                            | ◎ □ 告示 ▲ □ 最             | 高裁・議院規   | 則 新法 🗌 新法            | Ł            | △ □ 法令ア     | ラートの監視法 | 時のみ表示 グ             | レープをi          | 羅択▼?             |
| 公布日      |                                                                                                 | 公布された法令                               |                          | 関連情報     |                      | 改正され         | 1た法令 (全て    | 表示)     | 7                   | ウトライン オ        | 所旧               |
| 6日       | <ul> <li>自然公園法の一部を改正する<br/>(令和3年5月6日法律第29号)</li> </ul>                                          | 去律<br>})                              |                          | 詳細▼      | (被改正法を表示             | ₹▼)          |             |         |                     |                |                  |
| 6日       | <ul> <li>令和二年五月十五日から七月3</li> <li>の激甚災害及びこれに対し適用<br/>正する政令</li> <li>(令和3年5月6日政令第1505)</li> </ul> | E十一日までの闇の豪雨<br>用すべき措置の指定に開<br>号)      | 同による災害について<br>聞する政令の一部を改 | 詳細▼      | (被改正法を表示             | ₹▼)          |             |         |                     |                |                  |
| 6日       | <ul> <li>中小企業退職金共済法施行令の<br/>(令和3年5月6日政令第151)</li> </ul>                                         | D一部を改正する政令<br>号)                      |                          | 詳細▼      | (被改正法を表示             | ₹▼)          |             |         |                     |                |                  |
| 6日       | <ul> <li>特別児童扶養手当等の支給に関<br/>特別障害者手当の支給に関する<br/>(令和3年5月6日厚生労働省)</li> </ul>                       | 関する法律施行規則及び<br>る省令の一部を改正する<br>(令第94号) | バ障害児福祉手当及び<br>3省令        | \$ 詳細▼   | (被改正法を表示             | ₹▼)          |             |         |                     |                |                  |
| 7日       | <ul> <li>教育職員免許法施行規則等の一</li> </ul>                                                              | 一部を改正する省令                             |                          | 詳細▼      | (閉じる△)               |              |             |         |                     |                |                  |
|          | (令和 3年 5月 7日文部科学省                                                                               | 令第25号)                                |                          |          | 教育職員免許法族             | 拖行規則         |             |         |                     | _              |                  |
|          |                                                                                                 |                                       |                          |          | 教育職員免許法族             | 拖行法施行規       | ŖIJ         |         |                     |                |                  |
|          |                                                                                                 |                                       |                          |          | 教員資格認定試測             | 倹規程          |             |         |                     |                |                  |
|          |                                                                                                 |                                       |                          |          | 小学校及び中学校<br>関する法律施行規 | 交の教諭の普<br>見則 | 通免許状授与に係    | る教育職員免許 | F法の特例等に             | _              |                  |
| 10日      | ● 災害対策基本法等の一部を改正                                                                                | Eする法律                                 |                          | 詳細▼      | (閉じる△)               |              |             |         |                     |                |                  |
|          | (令相 3年 5月10日法律第30号                                                                              | 5)                                    |                          |          | 行政手続における             | る特定の個人       | を識別するための    | 番号の利用等に | 関する法律               |                |                  |
|          |                                                                                                 |                                       |                          |          | 原子力災害対策特             | 寺別措置法        |             |         |                     |                |                  |
|          |                                                                                                 |                                       |                          |          | 原子力損害の賠償             | 賞に関する法       | 律           |         |                     | _              |                  |
|          |                                                                                                 |                                       |                          |          | 災害救助法                |              |             |         |                     |                | -                |
| 動作環境     | し   プライバシーポリシー                                                                                  |                                       |                          |          |                      |              |             | 62      | 021 Westlaw Japan K | .K., all right | s reserved       |

あらかじめ法令アラートセンターに監視法令を登録しておくと、それらの法令をハイ ライトしたり、絞り込むことが可能です。

## ある時点で有効だった法令を調べる

条件検索画面で法令名やキーワード等と合わせて「施行日」を指定すると、ある時点で有効だった法令を検索することができます。 このとき、施行日欄の「この日の時点で適用される(有効な)法令を検索」を選択します。

令和元年1月1日時点で有効だった金融商品取引法27条を参照する場合、 次の条件で検索します。

**法令名**:金融商品取引法

**条番号:**27条

施行日: 令和元年1月1日と「日指定」を選択

「この日の時点で適用される(有効な)法令を検索」選択

| Mostlow                                                                                                    | その他のWestlawサービ                                         | ス〇 ビブックマーク 🔍 検索履歴 🎧 アラート 💱 1 | 個人設定 🕜 ヘルブ 🖀 お問い合わせ 🔂 ログアウト                    |
|----------------------------------------------------------------------------------------------------|--------------------------------------------------------|------------------------------|------------------------------------------------|
| VUESLICIVI。JA<br><u>ホーム</u> >検索条件                                                                                                    | APAN ホーム 判例 法令                                         | 審決等 書籍/雑誌 3                  | 文献情報 ニュース記事 出版社別<br>文字サイズ 小 中 大                |
| 条件検索                                                                                                    | 新法令体系 索引検索 法令カレンダー                                     |                              | 全条件クリア         この条件で検索                         |
| 検索対象 🛛                                                                                                    | ●法令 ○改正法令 ○法律案                                         |                              |                                                |
|                                                                                                    | ☑ すべて 🛛 憲法・法律 🛛 政令・勅令 🛛 🗹 省令・                          | 府令・規則 🛛 告示 🔽 最高裁・議院          | 記規則                                            |
|                                                                                                    | ☑ 現行法令   ☑ 廃止済み法令 💡                                    |                              |                                                |
| 検索語                                                                                                    | 検索範囲 : 🗹 すべて 🗹 章名・条見出し等 🗹 公布文                          | ・制定文等 🗹 本則 🗹 附則 🗹 別          | 表等                                             |
|                                                                                                    | フリーワード AND/OR                                          |                              |                                                |
|                                                                                                    | 検索語の間にスペースを入力すると、「AND条件」で排                             | け合わせます トレート 検索               | 索記号選択                                          |
|                                                                                                    | Proサーナ・ : 検索語間か (1~255) メ子以内 c、<br>検索単位 : ● 法令単位 ○ 条単位 | 諸順に【関係ない▼】                   | の揺れを含む。                                        |
| →                                                                                                    |                                                        |                              |                                                |
| עיין דע און איז אין אין איז אין אין איז אין אין איז אין אין איז אין אין איז אין אין איז אין אין אין אין אין אי<br>איז איז איז אין איז אין אין איז אין אין איז אין אין איז אין אין איז אין איז איז אין איז איז אין איז איז אין איז | 本で4 :                                                  |                              |                                                |
| 3                                                                                                    | 法令番号 : [令和 ✔] 年                                        | <ul><li>✔ 第 号</li></ul>      |                                                |
| Ŧ                                                                                                    | 所管省庁名 :                                                |                              |                                                |
| 4                                                                                                    |                                                        | 日日指定 🗸                       |                                                |
| 施行日〔                                                                                                    | 令和▼ 元 年 1 月 1 日指定                                      | •                            |                                                |
|                                                                                                    | ● この日の時点で適用される(有効な)法令を検索                               |                              |                                                |
| L                                                                                                    | ○この日に施行された法令(新法と改正世代)を検索                               |                              |                                                |
| ● 告示ご利用上の注意                                                                                                    |                                                        |                              |                                                |
| 動作環境   プライバシーポリ                                                                                                    | الحار                                                  |                              | © 2021 Westlaw Japan K.K., all rights reserved |

<sup>(</sup>例)

## 個別の法令の改正状況(改正履歴)を調べる

個別の法令の改正履歴は、法令単位画面の履歴タブで確認することができます。 施行日順と公布日順を切り替えることができます。 いずれも、新しいものが上に表示されます。

| NAZ POLI                                                                                             | その他のWestlawサービス 🛛 🗁 ブックマー !                                                                                                    | ク 🔍 検索履歴 🎧 アラート 💱 個人設定 🕜 ヘルブ 🖀 お問い合わせ 📴 ログアウト                                                                                                    |                |
|----------------------------------------------------------------------------------------------------|----------------------------------------------------------------------------------------------------|----------------------------------------------------------------------------------------------------|----------------|
| VVestlaw. JAPAN                                                                                      | ホーム 判例 法令 審決等                                                                                                    | 等 書籍/雑誌 文献情報 ニュース記事 出版社別                                                                                                    |                |
| <u>、一ム &gt; 索引検索</u> > 文書                                                                            |                                                                                                    | 文字サイズ小中大                                                                                                    |                |
| > 1件ヒットしました。                                                                                         | 法令単位 条甲位                                                                                                    | 検索結果表示: <u>簡易</u>  標準 全 <u>画面</u>                                                                                                    |                |
| 目次                                                                                                   | <ul> <li>重要施設の周辺地域の上空における小型無人機等の飛行の禁止に関する法律</li> <li>制定:平成26年3月18日法律第9号</li> <li>施行:令和2年7月14日</li> <li>改正:令和2年6月24日法律第61号</li> <li>条文</li> <li>風歴</li> <li>新旧対照表</li> <li>関連情報</li> <li>下位法令</li> </ul>                                                                                                    |                                                                                                    |                |
| □ 1 重要施設の周辺地域の上空にお<br><u>はる小型無人機等の飛行の禁止に</u><br><u>聞する法律</u><br>制定:平成28年 3月18日法律第9号<br>施行:令和2年 7月14日 | 施行日順 / 公布日順         次余日順           施行日順 / 公布日順         次正条         改正条         改正条           金和 2年.7月14日         条一覧 無人航空機等の飛行による危害の発生を防止するための航空法及び重要における小型相人機等の飛行の禁止に関連る法律の一時を改れてする。         (令和 2年 6月24日法律第61号)           ・国土交通大臣が指定する空港周辺の上空での空港の管理者の同意名:         ・         (令和 2年 6月24日法律第61号)           ・国土交通大臣が指定する空港周辺の上空での空港の管理者の同意名:         ・         定に対し 警察官等が機器の退去命令や排除措置とす者も巡視や滑走路閉鎖に加え、一定の範囲で退去命令や排除措置を可                                                                                                    | 新旧         観連情報           要施設の周辺地域の上              語                                                                                                    |                |
| iView                                                                                                | 会和元年 6月13日         余一覧         国会議事堂、内閣総理大臣官邸その他の国の重要な施設等、外国公館1           [題名改正]         第二覧         周辺地域の上字における小型無人機等の取行の禁止に関する法律等のつく合和元年 5月24日法律第10号)           (今和元年 5月24日法律第10号)         今周辺上海本の緊急な原則然とレス主をないとして、自然会士与が毛索し<br>追加し、本文         加速           (回加 上海本の緊急な原則然とレス主をないとして、自然会士与が毛索し<br>追加し、本文         加速         新田対照表           (回加 上海本の緊急な原則)         第1日回         第1日回           (日本)         第2         加速           (日本)         第1日回         第1日回           (日本)         第1日         第1日           (日本)         第1日         第1日           (日本)         第1日         第1日 | <u>等及び原子力事業所の</u> <u>あらまし 法律案</u><br><u>一節を改正する法律</u><br>長崎敏志時の法令 2102号 本文<br>本本本<br>都情報 下位法令<br>新祝                                                                                                    |                |
|                                                                                                    | マルに次     マルに次     マル28年4月7日     マル28年4月7日     (新規末 <b>航 久航空機等の飛行による危害の発生を防止するための航空</b> )     (国会講 小型無人機等の飛行の禁止に関する法律の一部を改正する法<br>(予想等)     (令和 2年6月24日法律第61号)     (国本の上学を高辺の上空での空港の管理者)     (国土交通大臣が指定する空港周辺の上空での空港の管理者)     (し、違反に対し警察官等が機器の退去命令や排除措置を可能とすること)     に加え、一定の範囲で退去命令や排除措置を可能とすること)                                                                                                    | ボロ 関連目数     がの 関連目数     がの     おのまし     法律     なの主     ご     は     この同意を得ない小型無人機等の飛行を禁止     とともに、空港管理者も巡視や滑走路閉鎖     を規定     を規定     なのまた     、     は     のの意を得ない     のので     、     ので     、     で     、     で     、     で     、     、     、     、     、     、     、     、     、     、     、     、     、     の     、     、     、     、     、     、     、     、     、     、     、     、     、     、     、     、     、     、     、     、     、     、     、     、     、     、     、     、     、     、     、     、     、     、     、     、     、     、     、     、     、     、     、     、     、     、     、     、     、     、     、     、     、     、     、     、     、     、     、     、     、     、     、     、     、     、     、     、     、     、     、     、     、     、     、     、     、     、     、     、     、     、     、     、     、     、     、     、     、     、     、     、     、     、     、     、     、     、     、     、     、     、     、     、     、     、     、     、     、     、     、     、     、     、     、     、     、     、     、     、     、     、     、     、     、     、     、     、     、     、     、     、     、     、     、     、     、     、     、     、     、     、     、     、     、     、     、     、     、     、     、     、     、     、     、     、     、     、     、     、     、     、     、     、     、     、     、     、     、     、     、     、     、     、     、     、     、     、     、     、     、     、     、     、     、     、     、     、     、     、     、     、     、     、     、     、     、     、     、     、     、     、     、     、     、     、     、     、     、     、     、     、     、     、     、     、     、     、     、     、     、     、     、     、     、     、     、     、     、     、     、     、     、     、     、     、     、     、     、     、     、     、     、     、     、     、     、     、     、     、     、     、     、     、     、     、     、     、     、     、     、     、     、     、     、     、     、     、     、     、     、     、     、     、     、     、     、     、     、     、     、     、     、     、     、     、     、     、     、 | 177年又<br>7月14日 |
|                                                                                                    | 国会議事堂、内閣総理大臣官邸その他の国の重要な施設等、<br>上空における小型無人機等の飛行の禁止に関する法律等の一部<br>(令和元年5月24日法律第10日)<br>(令問辺上空での飛行を原則禁止とできる施設として「防衛大!<br>衛隊施設周辺上空における訓練目的での臨機の飛行など事前<br>備することで代替措置を可能とするととともに、自衛隊施設<br>規定し、施設敷地外については警察官・海上自衛官がその場<br>る等の改正                                                                                                    | <u> </u>                                                                                                    | 6月13日          |
|                                                                                                    | <ul> <li>(新規制定)</li> <li>◆国会議事堂、内閣総理大臣官邸、皇居、原子力事業所等のが行を禁止することとするもの</li> </ul>                                                                                                    | あらまし         法律案         平成28年。           周辺地域の上空における小型飛行機等の飛         原田昌幸 時の法令 2009号         本文                                                                                                    | <u>4月 7日</u>   |

## ある改正法令によって改正されたすべての法令を見る

ある改正法令によって改正されたすべての法令を見るには、改正法令の概要タブで被改正法令を確認します。 改正法令は、法令カレンダー、法令単位の履歴タブからアクセスできるほか、条件検索画面で「改正法令」を選択して検索することができます。

| 法令単位の履歴タブ                                                      |                                                                                                    | 达         | 江法令                                         |                                             |                                          |                  |                          |                                         |
|----------------------------------------------------------------|----------------------------------------------------------------------------------------------------|-----------|---------------------------------------------|---------------------------------------------|------------------------------------------|------------------|--------------------------|-----------------------------------------|
| Mostina                                                        | その他のWexJawitナービス〇 ビンブックマーク Q 神典部度 Q アラート な 個人設定 Q ヘルブ 言語のいられた (注意ログックト                                                                                                    |           |                                             |                                             | その他のWestlawサービス 🌑 ブックマーク 🔍 検索            | 線歴 🎧 アラート 警惕人設定  | ◎ヘルフ 含お問い合わ              | it 🛃 🖓 🖓 🖓                              |
| VVESLICVV。JAPAN<br><u>ホーム</u> > <u>検索条件</u> > <u>検索結果</u> > 文書 | ホーム 判例 法令 高決等 書籍/雑誌 文献情報 ニュース記事 出版社別<br>文字サイズ 小 中 人                                                                                                    |           | Westlaw, Japan                              | <b>π−</b> ム ¥                               | 印例 法令 審決等                                | 書籍/雑誌 文献情報       | ニュース記事                   | 出版社別                                    |
| 3 1件ヒットしました。                                                   | <b>法令举位</b> 金举位 使素结果表示: <u>就是</u> ( 應進 ) 金属重                                                                                                    |           | <u>ホーム</u> > <u>検索条件</u> > <u>検索結果</u> > 文書 |                                             |                                          |                  | 文字サイ                     | ズ小中大                                    |
| 目次 検索結果の更新をアラート                                                | 電気通信事業法 日本1日25日 法律第65月 0 20法会の改正をアラート                                                                                                    |           | > 1件ヒットしました。                                | 法令単位 条単位                                    |                                          |                  | 検索結果表示: <u>簡</u>         | 易 標準 全画面                                |
| 法令名の一数率順                                                       | 施行: 令和 3年 7月 6日<br>改正: 令和 3年 6月 16日 法律第75号                                                                                                    |           | ▲ 検索結果の更新をアラート                              | 電気通信事業法及び日本電信電話株式会社等<br>制定: 今和2年5月22日法律第30号 | 停に関する法律の一部を改正する法律                        |                  | 8                        | h 🖂 🔁 😗                                 |
| 様素結果を超込む                                                       | 条文 医型 新田対振表 朗達情報 下位法令                                                                                                    |           | ☆売石の一致半順 ▼                                  |                                             |                                          |                  |                          |                                         |
| 1 重気通信事業法<br>制定:昭和59年12月25日法律第86号                              | 勝行日順/ <u>公布日間</u><br>施行日・法令全文 改正条 改正法 新旧 疑連備網                                                                                                    |           |                                             | 標準 冬文                                       |                                          |                  | 1                        | <u>ブックマーク</u>                           |
| 施行: 令和 3年 7月 6日                                                | 会相3年7月6日 条一覧 推測対象の廃止に営ぎる先行(第首五号)の構成のための場体法律の 割割 あらまし 法律案<br>整備に繋ぎる法律<br>(余和3年6月16日ま業者)の構成のための場体法律の 割割 あらまし 法律案                                                                               |           | □1 重気通信事業法及び日本電信電話株式会                       |                                             |                                          |                  |                          |                                         |
|                                                                | ◆撤判労働の廃止に関する条約(第百五号)が禁止する撤制労働に該当するおそれがある接換刑を発回刑に改める改正                                                                                                    |           | 社等に関する法律の一部を改正する法律                          | 法令の概要                                       |                                          |                  |                          |                                         |
| ew                                                             | 会相3年4月1日         会一覧         電気通信電電流及び日本電信電話株式会社等に関する法律の一部会社         部         部         あらまし、法律室           正する法律         正する法律                                                              | <b>──</b> | 制定: 令和2年5月22日法律第30号                         | <u></u>                                     |                                          |                  |                          |                                         |
| Z                                                              | (今和2年5月2日活津第30号)<br>●(1)所因法人等になる電気通信事業の受課・福田において国内代表者<br>等の情報運動を規定するとともに、外国法人等に留する管理指示事由<br>1887号 (本文)                                                                                       |           |                                             | 法律案                                         | # 式会社等に思える注律の一部を改正                       | Fする注律家 (第20)     | 1回国合 合和2年 <sup>-</sup>   | 28288                                   |
|                                                                | 等といった規定を整備(2)電気通信学業活躍反の場合の公表制度の新<br>設(3)第一種指定電気通信設備を設置する電気通信事業者(NTT来<br>なり)                                                                                                    |           |                                             | 提出閣法28号)                                    |                                          | <u></u> (y)201   |                          | .,,,,,,,,,,,,,,,,,,,,,,,,,,,,,,,,,,,,,, |
|                                                                |                                                                                                    |           |                                             | 被改正は会会                                      |                                          |                  |                          |                                         |
|                                                                | (十回2014年12月14日2月14日2月14日2月1日日)(十回2014日日2月1日日) ●漁業派の改正に伴う、所要の規定の整備 令 2082号 (正文)                                                                                                    |           |                                             | 法令名                                         | アウトライン                                   | 新旧               | 施行日                      |                                         |
|                                                                | 会報2年5月22日     余一覧 電気通信事業法及び日本電信電話検式会社等に関する法律の一部を改     即     おうまし、法律実     山邨地址 (弁蔵主/TMIR)     (介配すっての20日本通信電話検式会社等に関する法律の一部を改     山邨地址 (弁蔵主/TMIR)     (介配すっての20日本通信電話が)     (介配すっての20日本通信電話が) |           |                                             | 雷気通信事業法                                     | ◆(1)外国法人等による電気通信事業                       | 業の登録・ 国          | 令和3年4月1日                 |                                         |
|                                                                | ●10分間法人等による電気通信学業の登録・届出において国内代表者<br>等の指定義務を規定するとともに、外面法人等に関する登録把否要由<br>中川田空 観の完会 2112号                                                                                                    |           |                                             |                                             | 届出において国内代表者等の指定義                         | 諸務を規定            | 令和2年5月22日                | L                                       |
|                                                                | 等といった境定を登録(1)電気通貨学業売通貨の増活の公式制度の新<br>扱い第一通貨を置き(準備)を設備すた番号通信通搬会す (NTT番<br>経営エーワード・人 前 次 ▼                                                                                                    |           |                                             |                                             | するとともに、外国法人等に関する                         | 發録拒否             |                          |                                         |
| 動作用語   ブライバシーポリシー                                              | (5) 2021 Westlaw Japan K.K., all rights reserved                                                                                                    |           |                                             |                                             | 事由等といった規定を整備 (2)電気<br>造反の現合の公主制度の新設 (2)等 | 通信事業法            |                          |                                         |
| 夕此於志                                                           |                                                                                                    |           |                                             |                                             | 球を支けなけれはならない場合専に                         | - 位旧之电<br>- わげる記 |                          |                                         |
| 余竹快茶                                                           | 予約時のWaddawH-ジア合「ペラッシック」の、神奈原原(2)アラート StatL設立   白人ルブ 売ま約 会社社   10/07アウト                                                                                                    |           |                                             |                                             | 載事項を追加                                   |                  |                          |                                         |
| Westlaw, JAPAN                                                 | ホーム 判例 法令 香決等 書店/雑誌 文献情報 ニュース記事 出版社別                                                                                                    |           |                                             | 登録免許税法                                      | ◆ 【形式的改正】条項ずれに対応す                        | るための 🧱           | <u>令和3年4月1日</u>          |                                         |
| <u>水</u>                                                       | 文字サイズ小中人                                                                                                    |           |                                             |                                             | 形式的な改正                                   |                  |                          |                                         |
| <b>条件技术 新法令体系 来</b>                                            | 奈洪後葉 法令カレンター 全条件グリア この条件で優加                                                                                                    |           |                                             | 日本電信電話株式会社等に関する                             | ◆NTT東西が、所要の要件を満たす                        | 「場合に限 記          | <u>令和3年4月1日</u>          |                                         |
| 検索対象 ◎ ○法令 ●改正法 ●                                              |                                                                                                    |           |                                             | 法律                                          | って、総務人民の総可により、他の<br>車業者の設備(毎線設備)を用いて     | ) 电风通信<br>「面話を提  |                          |                                         |
| □ 9へ 2 ■ 歳/                                                    | 法·法律 ■ 試行·助守 ■ ● 合守·持守·規則 ■ 当示 ■ 最高级、識就規則<br>■ 上語が法令 Ø                                                                                                    |           |                                             |                                             | 供することを可能とする改正                            |                  |                          |                                         |
|                                                                |                                                                                                    |           |                                             |                                             |                                          |                  |                          |                                         |
| フリーワード                                                         |                                                                                                    |           |                                             | 解説<br>山郷琢也(弁護十/TMI総合法律重                     | 東務所)他 NBI 1180号 【論説】会:                   | 和2在改正電気通信車       | 業法の実務対応                  | ~ ガロ                                    |
| 検索語の間にスペ<br>Prothーデの ・検                                        | ペースを入力すると、「AND条件」で掛け合わせます<br>検索記録が (1~255) 文字以内で、種類に「観夜ない」▼ 2 単わつぼわからかぶ                                                                                                    |           |                                             | ーバル時代におけるOTTサービス?                           | を巡る実務的留意~(本文)                            |                  | ж IZ V) X 13 / I / I     |                                         |
| 検索単位 : 💿                                                       | ◎法令単位 ○ 条単位                                                                                                    |           |                                             | 中川将史 時の法令 2112号 【法令                         | 解説】外国法人等に対する法執行の                         | 実効性の強化及びNT       | ⊤⊤東西によるユ                 | ニバーサ                                    |
| 法令情報 法令名 : 违                                                   | 1:中名芝園 御入力してください。入力炭補を表示します。                                                                                                    |           |                                             | ルサービスの提供における他者設作                            | 備利用の導入◇電気通信事業法及びE                        | ]本電信電話株式会社       | 等に関する法律の                 | り一部を                                    |
| 朱香号 :第<br>法会委号 :                                               |                                                                                                    |           |                                             | 以止りる法律(本义)                                  |                                          |                  |                          |                                         |
| 所管省庁名                                                          |                                                                                                    |           |                                             |                                             | 検索キーワード: ▲ 前 次1                          | •                |                          | ·                                       |
| 公布日 : 令和                                                       |                                                                                                    |           | 製作連復   デニノパン、ポリン.                           |                                             |                                          |                  |                          |                                         |
| 施行日         令和 >           ● この日の時点で適                          | 年     月     日 田北定 ×       週用される(有効な)法令を検索                                                                                                    |           |                                             |                                             |                                          |                  | 🖻 2021 Westlaw Japan K.K | , all rights reserved                   |
| ○ この日に施行され                                                     | れた法令(新法と改正世代)を検索                                                                                                    | *         | 《 被改正法令は、公布後3日                              | ~2週間程度で収録・表示                                | 「されます。改正が集中す                             | 「る時期(主に          | 14月~5月                   | 1) は、す                                  |
| ●告示ご利用上の注意                                                     |                                                                                                    |           | べての被改正法令が表示さ                                | れるまでに1ヶ月半程度                                 | まかかる場合があります。                             |                  |                          |                                         |

## 3-2 新法と改正を調べる

## (1) 新法と改正の内容を調べる

. . . . . . . . . . . . . . . .

## 新法や改正法令に関連する法律案、パブリックコメント、あらまし、新旧対照表、解説記事を参照する

法令単位の履歴タブには、その法令の改正履歴が表示されます。改正を理解するための資料が一元化され、整理されています。 履歴タブでは、現在閲覧している施行日が青色でハイライトされます。

#### 🗛 施行日・法令全文

施行日をクリックすると、その施行日の改 正後の全文が表示されます。

#### **B** 改正条

その施行日に改正が施行される条の一覧が 表示されます。

## 改正法令とアウトライン その施行日に施行される改正法令とアウト

ライン(簡単なあらまし)が表示されます。

#### D 新旧

アイコンをクリックすると、新旧対照表が 表示されます。新旧対照表は、改正法令と 被改正法令の組合せ単位で1つ作られます。

#### E あらまし

官報掲載のあらましをベースに独自編集し たあらまし(PDF)が表示されます。改正 の概要を確認することができます。

|                                                                                                    |                                                                                                    | その他のWestlav                                                                                                    | ₩サービスѺ ┌─ブックマーク 🔍 検                                                                                        | 索履歴 🎧 アラート 💱 個人器                                                     | 定 🛛 🕜 ヘルプ 🖀 お問い合わせ 🔂 ログアウト                                                         |
|----------------------------------------------------------------------------------------------------|----------------------------------------------------------------------------------------------------|----------------------------------------------------------------------------------------------------|----------------------------------------------------------------------------------------------------|----------------------------------------------------------------------|------------------------------------------------------------------------------------|
| VVestlaw. JAPAN                                                                                              |                                                                                                    | ホーム 判例                                                                                                    | 法令 審決等                                                                                                    | 書籍/雑誌 文献                                                             | 情報  ̄ニュース記事 │ 出版社別                                                                 |
| <u>ホーム</u> > <u>索引検索</u> >文書                                                                                 |                                                                                                    |                                                                                                    |                                                                                                    |                                                                      | 文字サイズ 小中大                                                                          |
| ) 1件ヒットしました。                                                                                                 | 法令単位条単位                                                                                                    |                                                                                                    |                                                                                                    |                                                                      | 検索結果表示: <u>簡易</u>  標準  <u>全画面</u>                                                  |
| <b>日</b> 次                                                                                                   | 重要施設の周辺地域の上空における小型無人機等の飛行<br>制定:平成28年3月18日法律第9号<br>施行:令和2年7月14日<br>改正:令和2年6月24日法律第61号<br>条文 尾歴 新旧対照表                                                          | D禁止に関する法律<br>関連情報 下位法令                                                                                                    |                                                                                                    |                                                                      |                                                                                    |
| <ul> <li>□ 1 重要施設の周辺地域の上空にお<br/>ける小型無人機等の飛行の禁止に<br/>関する法律<br/>制定:平成28年3月18日法律第9号<br/>施行:令和2年7月14日</li> </ul> | 施行日順 / <u>公布日順</u><br>施行日・法令全文<br><u>令和2年7月14日</u><br>後正法<br><u>条一覧</u><br><u>年人航空相</u><br>空における<br>(令和2年<br>今和2年3月14日)<br>(令和2年<br>一般日本交通)<br>予行を禁止<br>者も巡視者 | (等の飛行による危害の発生を防止す<br>小型無人機等の飛行の禁止に関する)<br>6月24日法律第61号)<br>時た臣が指定する空港周辺の上空での<br>にし、違反に対し警察官等が機器の退<br>9滑走路閉鎖に加え、一定の範囲で退                                             | <u>るための航空法及び重要施設</u><br>法律の一部を改正する法律<br>空港の管理者の同意を得ない<br>去命令や排除措置とするとと<br>去命令や排除措置を可能とす                    | の 周辺 地域の 上 新 I  の 周辺 地域の 上  新 I  デ  の 周辺 地域の 上  の また、空港 管理 ることを 規定   | 調         日         F           あらまし、法律案             国土交通省航空局安全部安全企画課時の法令 2115号 本文 |
| iViev                                                                                                    | 会和元年 6月13日     条一覧     国会議事館       [題名改正]     周辺地域の<br>(今和元年<br>)       ●周辺上地域の       ◆周辺上を       ○ついては道       警護する目       場にいない                              | 、内閣総理大臣官邸その他の国の重<br><u>)上空における小型無人機等の飛行の</u><br>5月24日法律第10号)<br>での飛行を原則禁止とできる施設と<br>消敵施設周辺上空における訓練目的<br>諸体制を整備することで代替措置を<br>衛官による排除措置を規定し、施設<br>い場合に限って排除措置を可能とする | 要な施設等、外国公館等及び<br>禁止に関する法律等の一部を<br>して「防衛大臣が指定した防<br>での臨機の飛行など事前通報<br>可能とするととともに、目衛<br>敷地外については警察官・海<br>等の改正 | <u>原子力事業所の</u><br>改正する法律<br>衛関係施設」を<br>が困難な場合に<br>隊施設を職務上<br>上自衛官がその | ) <u>あらまし</u> 法律案<br>長崎敏志 時の法令 2102号 本文                                            |
|                                                                                                    | <u>平成28年 4月 7日</u><br>(新規制)<br>◆国会議専<br>行機等の刑                                                                                                    | :)<br>『堂、内閣総理大臣官邸、皇居、原子<br>終行を禁止することとするもの                                                                                                    | 力事業所等の周辺地域の上空                                                                                              | における小型飛                                                              | <u>あらまし</u> 法律案<br>原田昌幸 時の法令 2009号 本文                                              |

法律案・パブリックコメント

A

その新法や改正法令の根拠となった法律案、パブ リックコメントが表示されます。法律案の「概要」 には、見やすく整理された資料が付きます。(概要 が付されていない法律案もあります。)

## G

#### 解説記事

NBL、旬刊商事法務、時の法令、法学教室等の雑誌 記事へのリンクが表示されます。所管省庁の当該改 正の解説ページへのリンクが付いているものもあり ます。 目次に戻る

## 新法と改正法令に関する解説記事を検索する

新法や改正法令に関する解説記事は、法令の履歴や法令カレンダー等からリンクされており、法令画面からスムーズにアクセスすることができますが、 書籍・雑誌の検索画面から法令を指定して記事を検索することも可能です。

#### 法令の解説記事を収録している雑誌

- 時の法令
- 旬刊商事法務
- NBL
- 資料版商事法務
- ジュリスト等の有斐閣社の雑誌

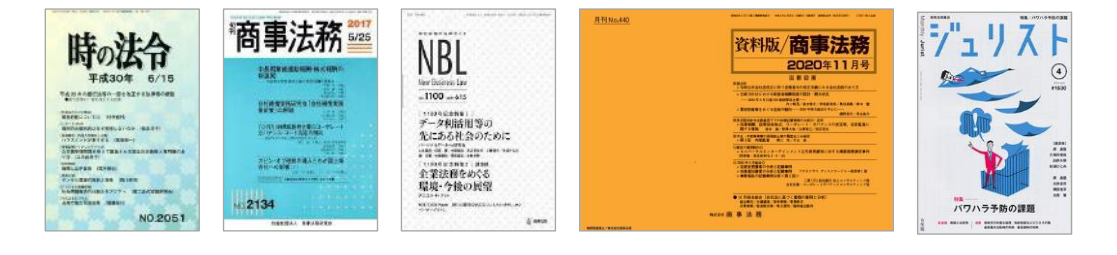

#### その他のWestlawサービス 〇 アブックマーク 〇 検索履歴 🎣 アラート 🖤 個人設定 👩 ヘルプ 🕿 お問い合わせ 🔀 ログアウト Westlaw, JAPAN ホーム 判例 法令 審決等 書籍/雑誌 文献情報 ニュース記事 出版社別 <u> ホーム</u> > 条件検索 文字サイズ小中大 全条件クリア この条件で検索 NBL 検索語 フリーワード ▶ 検索記号選択 (1~255) 文字以内で、語順に 関係ない > Proサーチ() : 検索語間が ✓表記の揺れを含むの 雑誌情報 記事タイトル: ▶ 著者·編者名検索 著者・編者名 著者・編者名を直接入力するか、「著者・編者名検索」で検索し 号 頁 号·頁数指定 🗸 号·頁数 発行日 : 令和 ~ 一年 [ 月 日日指定 🗸 関連法令 単一指定 法令名 : 法令名を直接入力するか、「法令名検索」 ▶ 法令名検索 第 条の の ▶ 裁判所検索 裁判情報 裁判所 裁判年月日: 令和 ✔ 年 月 日 日指定 🗸 事件番号 : 令和 ∨ 年()第号 ▶ 符号一覧 動作環境 | プライバシーポリシー © 2021 Westlaw Japan K.K., all rights res

#### (例)NBLの検索画面

## 3-2 新法と改正を調べる

## (3) 条の改正を調べる

## ある条の改正履歴を調べる/ある条の改正前後の条文を比較する

### 法令単位(法令全文)画面で確認する

法令全文画面では、それぞれの条の末尾に、簡略化された改正履歴が表示されます。 この表示が無い条は改正履歴はありません。

より詳しく調べる場合は、条番号をクリックして、条単位画面に移動します。

### 条単位画面で確認する

条単位画面の履歴タブで、その条の改正履歴を確認することができます。 また、新旧対照表タブで、その条の文言を施行日で比較することができます。

#### 条単位の履歴タブ

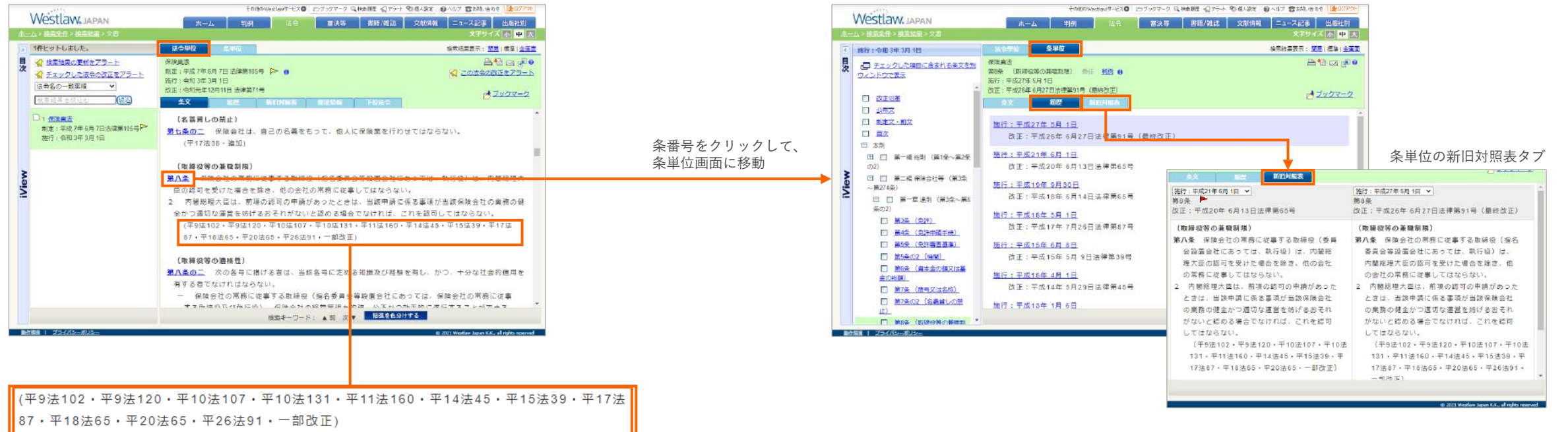

TIP

条番号の繰り上げ・繰り下げがあった場合、条単位画面の履歴タブと新旧対 照表タブで改正履歴(施行日)を選択すると、繰り上げ下げに対応した条が 自動的に表示されます。(一部、対応していない改正履歴があります。)

## 3-2 新法と改正を調べる

# (4) 複数の法令の改正を調べる/ 改正アラートを受け取る

## 複数の法令の改正を調べる/改正アラートを受け取る

数多くの法令の改正や新規制定を調べたい場合は、法令アラートセンターを利用 すると便利です。法令アラートセンターを使うと、次のような調査を効率的に行 うことができるようになります。

- ある法律とその下位法令の改正をまとめて調べる
- ある分野に属する新法と改正をまとめて調べる
- 改正があったときに、メールでお知らせを受信する
- 法令カレンダーで監視法令をハイライトしたり、絞り込む
- 法令カレンダーをダウンロードする
- 対応の要否、対応状況等のステータスを記録する

法令アラートセンターをご利用いただく際には、事前のご利用者登録が必要です。 (ご利用規模により追加料金が発生する場合がございます。) お申し込み、お問い合わせは担当営業またはカスタマーサポートセンターまでご 連絡ください。

|                                                | AN X775-FU2                                                                                                    | >-                                                                                                    |                                                                                                    |                                                                                                    |                                           |                                  | #-4                      | 管理                                                                                                    | 法令监                                                                                                    | 観                                                                                                    |
|------------------------------------------------|----------------------------------------------------------------------------------------------------|----------------------------------------------------------------------------------------------------|----------------------------------------------------------------------------------------------------|----------------------------------------------------------------------------------------------------|-------------------------------------------|----------------------------------|--------------------------|----------------------------------------------------------------------------------------------------|----------------------------------------------------------------------------------------------------|----------------------------------------------------------------------------------------------------|
| 出アラート ステ                                       | 一タス 生現法令                                                                                                    | 37                                                                                                    | 法令カレンダー: 公布日別                                                                                                    | 施行日期                                                                                                    | 3                                         | ブループを                            | 選択 法務部                   |                                                                                                    |                                                                                                    | ~                                                                                                    |
| 出日 🛛                                           | 表示順: 検出日順 🖌                                                                                                    |                                                                                                    |                                                                                                    |                                                                                                    |                                           |                                  |                          | *                                                                                                    | 3ダウンロ-                                                                                                    | -14                                                                                                    |
| 2 が月以内 🖌                                       | 監視法令                                                                                                    | 改正種別                                                                                                    | 一部改正法令等                                                                                                    | アウトライン                                                                                                    | 新旧                                        | 随速情報                             | 施行日                      | 検出日                                                                                                    | ステータン                                                                                                    | 2                                                                                                    |
| な正の経知 😡                                        | 検出日:7月21日 (水)                                                                                                    |                                                                                                    |                                                                                                    |                                                                                                    |                                           |                                  |                          |                                                                                                    |                                                                                                    | *                                                                                                    |
| <ul> <li>新法の制定</li> <li>改正法の公布</li> </ul>      | <ul> <li>公益道報告保護法別表の法律を定める政令</li> </ul>                                                                            | 第八号 パラコメ支更                                                                                                    | 「公益連線者保護法別表第八号の<br>定める政令の一部を改正する政令<br>間する撤居見尊重の結果について                                                                                                    | )法律を 検出時の募集状題:結果公示 (公示<br>2案」に 日:令和 3年 7月16日)                                                                                                    |                                           |                                  |                          | 7月21日                                                                                                    | 追加                                                                                                    |                                                                                                    |
| □■施行予定の変化                                      | 検出日:7月14日 (水)                                                                                                    |                                                                                                    |                                                                                                    |                                                                                                    |                                           |                                  |                          |                                                                                                    |                                                                                                    |                                                                                                    |
| ✓ ■法律案の提出等 ✓ ■ パプコメの公示等 ★会種別                   | <ul> <li></li></ul>                                                                                                | තාජාෂ <u>දෙන</u><br>අල                                                                                                    | デジタル庁設置法の施行に伴う課<br>の設備等に関する政令<br>(令和 3年 7月 2日政会第195号                                                                                                    | (施設令 ●デジタル庁 設置法 (令3法36) 間<br>違:デジタル庁の設置に伴い、特定事<br>業主行動計画の作成主体として「デジ<br>タル庁」を追加する改正                                                                                                    | V                                         | 詳細                               | 令和 3年 9月 1<br>日          | 7月14日                                                                                                    | 追加                                                                                                    |                                                                                                    |
| ☑ ● 法律                                         | 核出日:7月9日(金)                                                                                                    |                                                                                                    |                                                                                                    |                                                                                                    |                                           |                                  |                          |                                                                                                    |                                                                                                    |                                                                                                    |
| ☑ ● 数令・勅令<br>□ ● 吉令・府令・規則<br>□ ● 告示            | <ul> <li>全融商品の販売等に関<br/>律施行令</li> </ul>                                                                            | する法 <u>20正</u>                                                                                                    | デジタルテ設置法の進行に伴う離<br>の整備等に関する政令<br>(令和 3年 7月 2日改令第195号                                                                                                    | (形式的改正) 条項ずれに対応する<br>ための形式的な改正                                                                                                    |                                           | 3¥18                             | 令和 3年 9月 1<br>日          | 7月9日                                                                                                    | 运加                                                                                                    |                                                                                                    |
| □ ▲ 最高茲 · 議院規則                                 | 後出日:7月8日(木)                                                                                                    |                                                                                                    |                                                                                                    |                                                                                                    |                                           |                                  |                          |                                                                                                    |                                                                                                    |                                                                                                    |
|                                                | • 公益通報者保護法別表                                                                                                    | 第八号 パラースます                                                                                                    | 「公益通報者保護法別表第八号の                                                                                                    | )法律を 検出時の募集状態:募集終了 (終了)                                                                                                    |                                           |                                  | and the to Classes       | 7月8日                                                                                                    | 這加                                                                                                    |                                                                                                    |
| to be as de let                                | の法律を定める政令                                                                                                    | Martine                                                                                                    |                                                                                                    | t                                                                                                    | ongorwest                                 | ISHU-EXO                         | 107904-0 G 1990          | te gu ronn altr                                                                                                    | BARE BAR                                                                                                    | 2 Servero                                                                                                    |
| C WHBOS染件                                      |                                                                                                    | vvestlaw.                                                                                                    | APAN 法令アラートセンター                                                                                                    |                                                                                                    |                                           |                                  |                          |                                                                                                    |                                                                                                    | 後田                                                                                                    |
| ての118の案件<br>2 形式的改正 2                          | · · · · · · · · · · · · · · · · · · ·                                                                              | vvestlaw.                                                                                                    | APAN 法令アラートセンター                                                                                                    |                                                                                                    |                                           |                                  |                          |                                                                                                    | <b>π-</b> Δ                                                                                                    | 管理                                                                                                    |
| ContaDOSe ff<br>2 形式的改正 0                      | 後出日:7月7日(水)                                                                                                    | vvestlaw.                                                                                                    | APAN 法令アラートセンター                                                                                                    | 222 · · · · · · · · · · · · · · · · · ·                                                                                                    |                                           |                                  | ð                        | ループを選択                                                                                                    | ホーム 太務部                                                                                                    | 管理                                                                                                    |
| ⊂ wnsc05 <del>2 ft</del><br>❷ 形式的改正 ❷          | <ul> <li>後出日:7月7日(水)</li> <li>金融商品の販売等に数<br/>律施行令</li> </ul>                                                       | Westlaw。」<br>株地アラート                                                                                                    | APAN 法令アラートセンター<br>ス <del>テータス</del> 監視法令                                                                                                    | 高定 法令カレンダー:公布日期 補行日期                                                                                                    | 1                                         |                                  | ð                        | ブループを選択 (                                                                                                    | ホーム                                                                                                    | 管理                                                                                                    |
| conadDseff<br>☑ 形式的改正 ❷                        | <ul> <li>検出日:7月7日(水)</li> <li>金融商品の販売等に要<br/>律施行令</li> <li>女性の職業生活におけ</li> </ul>                                   | Westlaw。」<br>株出アラート<br>監視法令を追加する                                                                                                    | APAN 法令アラートセンター<br>ステータス StRia令                                                                                                    | 高定 法令カレンダー: 会布日期   満行日期                                                                                                    |                                           |                                  | ð                        | ループを選択(                                                                                                    | 法務部                                                                                                    | 管理                                                                                                    |
| C (UNBUDSE 种<br>☑ 形式的改正 ❷                      | <ul> <li>検出日:7月7日(水)</li> <li>金融高品の販売等に要<br/>律施行令</li> <li>女性の磁気生活におけ<br/>の推進に関する法律施</li> </ul>                    |                                                                                                    | APAN 法令アラートセンター       ステータス        生税法令       キを通知する @                                                                                                    | 査定 法令カレンダー: 会毎日期   勝行日期<br>(回別施定の法律のみ) ●                                                                                                    |                                           |                                  | う<br>●法律 ●)              | リループを選択 (<br>広令・動令 ● 査                                                                                                    | ホーム<br>法務部<br>令・府令・規則 (                                                                                                    | 管理                                                                                                    |
| conao2क्र¥े<br>2 सिद्धांशिक्षे                 | <ul> <li>検出日:7月7日(木)</li> <li>全部高品の販売等に要<br/>律能行為</li> <li>女性の概異主訴におけ<br/>の推進に関する法律能</li> <li>船貫得険法能行会</li> </ul>  |                                                                                                    | APAN 法令アラートセンター<br>ステータス 室根総合<br>合を選約する 0 一下位法令を整束する<br>法令名                                                                                                    | 正式 法令カレンダー: 会布日期   維行日期<br>(信別指定の法律のみ) ◎                                                                                                    | 9                                         |                                  | う<br>●法律 ●)              | バーブを選択 (<br>近令・む合 ● 香<br>法令番号                                                                                                    | <b>ホーム</b><br>法務部<br>令・府令・規制 (                                                                                                    | 管理<br>合設定内容の<br>の音示 ▲最高                                                                                                    |
| - consc3来种<br>☑ 形式的改正 ❷                        | <ul> <li>検出日:7月7日(水)</li> <li>金融高品の販売等に数<br/>準結行令</li> <li>女性の現実主活におけ<br/>の堆差に取する法律施</li> <li>組員保険法面行令</li> </ul>  | WestLaw, J     #8075-ト     監視法令を追加する     すべての新規制定法・     指定方法     1                                                                                                    | APAN 法もアラートセンター<br>スノークス ビル以合<br>会を追加する 0 目 下位法令を登現する<br>活命名<br>に (は)合のお読あり) 0 しん網路                                                                                                    | ■2 法令力レンダー: 会布日期   第行日期<br>(個別指定の法律のみ) ●<br>8                                                                                                    | 1                                         |                                  | う<br>●法律 ●;              | カループを選択 (<br>広令・助令 ● 香<br>広令番号<br>昭和35年                                                                                                    | ホーム<br>法務部<br>令・府令・規則 (<br>3月31日法律第                                                                                                    | 管理<br>う設定内容の<br>の告示 本 最高<br>30号                                                                                                    |
| 2 形式的改正 ●<br>● 形式的改正 ●                         | <ul> <li>機出日:7月7日(水)</li> <li>金融商品の販売等に要<br/>律施行令</li> <li>女性の確実生活におけ<br/>の確慮に関する法律施</li> <li>組貫保険法施行令</li> </ul>  | 株式275-ト           転換え今を追加する           すべての新規制定法           日産の指定(1)           2         優別指定(2)           2         優別指定(2)                                                                                                    | スワークス         主義法令           スワークス         主義法令           キを追加する         下位法や全説得する           第一日         一日           第二日         一日           「日本令の変調参り」         ● こん期           「日本今の変調参り」         ● フログ:           「日本今の変調参り」         ● フログ:                                                                                                    |                                                                                                    | 1                                         |                                  | ク<br>●法律 ●)              | パループを選択 (<br>広令・動令 ● 香<br>志令番号<br>昭和35年<br>昭和35年<br>昭和91年                                                                                                    | ホーム<br>法務部<br>令・府令・規則(<br>3月31日法律編<br>5月23日法律編<br>(月29日法律部)                                                                                                    | 管理<br>設定内容の                                                                                                    |
| conmo3eff<br>● 形式的改正 ●<br>線像第 1 プンイ/GーポUS-     | <ul> <li>後出日:7月7日(水)</li> <li>金融商品の販売等に装<br/>律能行令</li> <li>女性の職業主席におけ<br/>の推進に関する法律施</li> <li>船員保険法面行会</li> </ul>  | 株出アラート           転換活令を追加する           すべての新規構造法で           福志方法           1         個別指定(1)           2         個別指定(1)           3         ④別指定(1)           4         個別指定(1)                                                                                                    | スケークス         生教送令           スケークス         生教送令           キを送知するの         第一位法令を監察する           日本合の監察あり)         した料料           中心法令の監察あり)         した料料           中心法令の監察あり)         したが                                                                                                    | 武令カレンダー: 会布日期   勝行日期     (福別地定の法律のみ) ●     さ     こ     こ     こ     の     の | 9                                         |                                  | 0<br>●话략 ●)              | カループを選択<br>改令・ わ合<br>電和 35年<br>昭和 35年<br>昭和 55年<br>昭 55<br>85<br>85<br>85<br>85<br>85<br>85                                                                                                    | ホーム<br>法務部<br>令、府令、規則<br>3月31日法律第<br>5月23日法律第<br>4月28日法律第<br>4月28日法律第                                                                                                    | 管理<br>登定内容の<br>の<br>音示<br>本<br>最早<br>30号<br>                                                                                                    |
| conmotisetf<br>☑ 形式的文正 ②<br>前電瓶 1 ブンボ/G→ボUS→   | <ul> <li>後出日:7月7日(水)</li> <li>全部高品の知光等に数<br/>律施行令</li> <li>女性の範疇生活におけ<br/>の推進に関する法律能</li> <li>船目保険送面行会</li> </ul>  | 株田27ラート           製焼品令を追加する           すべての新規制支払           1         優別指定(1)           2         優別指定(1)           3         優別指定(1)           4         優別指定(1)           5         優別指定(1)                                                                                                    | APAN 法希アラートセンター     APAN 法希アラートセンター     ZG (法令     ZG (法令     ZG (法令     ZG (法令     ZG (法令     ZG (法令     ZG (法令     ZG (法令     ZG (法令     ZG (法令     ZG (法令     ZG (法令     ZG (法令     ZG (法令     ZG (法令     ZG (法令     ZG (法令     ZG (法令     ZG (法令     ZG (法会     ZG (法会     ZG (     ZG (    | 正在     法令カレンダー: 会布日期   第行日期     (個別指定の法律のみ) ●     さ     こ     こ     の     目前に広告を設備の時向に関する法律     特殊小の実施に伴う者作種点の時向に関する法律     特殊小の実施に伴う者作種点の時向に関する法律     特殊小の実施に伴う者作種点の時向に関する法律     特殊小の実施に伴う者作種点の時向に関する法律     特殊                                                                                                    | ¶                                         | 確の改善の                            | ク<br>● 活体 ●)<br>空楽に関する法律 | カループを選択  ひ 合・  む 合  ・  む 合  ・  む 合  ・  む 合  ・  む 合  ・  む 合  番  ・  む 合  番  ・  む 合  番  ・  む 合  番  ・  む の  む お ま ー  む れ い お ま ー  む れ い ま ー  む れ い ま ー  む れ い ま ー  む れ い ま ー  む れ い ま ー  む れ い ま ー  む れ い ま ー  む れ い ま ー  む れ い ま ー  む れ い ま ー  む れ い ま ー  む れ い ま ー  む れ い ま ー  む れ い ま ー  む れ い ま ー  む れ い ま ー  む れ い ま ー  む れ い ま ー  む わ い ま ー  む わ い ま ー  む わ い ま ー  む わ い ま ー  む わ い ま ー  む わ い ま ー  む わ い ま ー  む わ い ま ー  む わ い ま ー  む わ い ま ー  む わ い ま ー  む わ い ま ー  む わ い ま ー  む わ い ま ー  む わ い ま ー  む わ い ま ー  む わ い ま ー  む わ い ま ー  む わ い ま ー  む わ い ま ー  む わ い ま ー  む わ い ま ー  む わ い ま ー  む わ い ま ー  む む む む む む む む む む む む む む む む む                                                                                                    | ホーム<br>法統部<br>3月31日法律第<br>5月23日法律第<br>5月23日法律第<br>5月19日法律第<br>5月19日法律第<br>5月19日法律第                                                                                                    | 管理                                                                                                    |
| comuOSAH<br>② 形式的改正 ③<br>納488 1 - 754/(3#0,2   | <ul> <li>機出日:7月7日(水)</li> <li>全部高品の販売等に製<br/>律能行令</li> <li>女性の現実主活におけ<br/>の推進に関する法律批</li> <li>船員保険法施行令</li> </ul>  | 総ロシラート           転田シウート           転換示命を追加する           マイロの形規制定法           日 確認指定           1           電影指定           2           電影指定           3           電影指定           4           電影指定           5           電影指定                                                                                                    | APAN 法令アラートセンター     APAN 法令アラートセンター     ZAはな     ERはな     ERはな     E |                                                                                                    | ¶<br>むの雇用智                                | 韓の改善の                            | ク<br>● 法律 ●]<br>現趣に競する法律 | かレープを選択<br>広令・動令 ● 省<br>法令番号<br>昭和35年<br>昭和61年<br>昭和31年<br>平成 5年<br>昭和34年                                                                                                    | ホーム<br>法務部<br>3月31日法律編<br>5月23日法律編<br>4月28日法律第<br>5月1日法律第<br>5月1日法律第<br>5月1日法律第<br>5月1日法律第                                                                                                    | 管理                                                                                                    |
| comaOSeff<br>● 形式的改正 ●<br>総理稿   プンイ/G          | <ul> <li>後出日:7月7日(水)</li> <li>全部商品の販売等に数<br/>律施行令</li> <li>女性の職業主席におけ<br/>の推進に繋する法律施</li> <li>         ・</li></ul> | Westlaw.i     #助クラート     Sitesのを追加する     マベモの新規制法部     伊藤方流     伊藤方流     伊藤方流     伊藤方流     伊藤方流     伊藤方流     G    Gymac (1     G)     G    Gymac (1     G)     G    Gymac (2     G)     G    Gymac (2     G)     G    Gymac (2     G)     G    Gymac (2     G)     G    Gymac (2     G)     G    Gymac (2     G)     G     G)                                                                                                    | APAN 法令アラートセンター     APAN 法令アラートセンター     Zのような     Zのような     Zのよ     Zのよ     Zのよ |                                                                                                    | 1<br>この雇用者                                | 容理の改善のの                          | ク<br>● 法律 ●<br>認識に関する法律  | カレープを選択<br>広令・助令 ● 香<br>感知35年<br>昭和61年<br>昭和61年<br>平成 5年<br>平成 3年<br>平成 3年<br>平成 4年                                                                                                    | ホーム<br>法務部<br>参・府令・規制(<br>3月31日法律第<br>5月20日法律第<br>5月19日法律第5<br>5月19日法律第5<br>5月19日法律第5<br>5月19日法律第5<br>5月29日法律第5<br>5月29日法律第5<br>5月29日法律第5<br>5月19日法律第5<br>5月19<br>5月19<br>5月19<br>5                                                                                                    | 管理                                                                                                    |
| でで加切除計<br>② 形式的改正 ④<br>新聞稿 <u>75-7/5-</u> 第US- | <ul> <li>後出日:7月7日(水)</li> <li>金融高品の販売等に数<br/>津進行令</li> <li>女性の範疇生満におけ<br/>の推進に関する法律能</li> <li>船目有陽法施行令</li> </ul>  |                                                                                                    | APAN<法キアラートセンター           スノークス         24240           たき温和するの         下位法令を登現する           市では合から鉱港りつ         6人耕田           では合から鉱港りつ         6人耕田           では合から鉱港りつ         6人耕田           では合から鉱港りつ         6人耕田           では合から鉱港りつ         下足時           では合から鉱港りつ         6人耕田           では合から鉱港りつ         ●下足時           では合から鉱港りつ         ●「た時           では合から鉱港りつ         ●「た時           では合から鉱港りつ         ●「た時           では合から鉱港りつ         ●「た時           では合から鉱港りつ         ●「た時           では合から鉱港りつ         ●「た時           では合から鉱港りつ         ●「た時           では合から鉱港りつ         ●「た時           では合から鉱港りの         ●「た時           では合から鉱港りの         ●「た時           では合から鉱港りの         ●「た時           では合いた街港りの         ●「た時           では合いた街港りの         ●「た時           では合いための         ●「た時           では合いための         ●「た時                                                                                                    |                                                                                                    | 1<br>むの雇用智                                | 容理の改善の                           | ク<br>●活律 ●<br>変通に競する法律   |                                                                                                    | ホーム<br>法務部<br>令・府令・規制 (<br>3月31日法律第<br>5月2日法律第<br>5月2日法律第<br>5月2日法律第<br>5月2日法律第<br>5月2日法律第<br>5月2日法律第<br>5月27日法律第<br>5月27日法律第                                                                                                    | 管理<br>● 註定内容の<br>● 吉永 ▲ 最早<br>30号<br>165号<br>166号<br>17号<br>160号<br>53号<br>1103号                                                                                                    |
| como2sff<br>② 形式的改正 ③<br>新編編   プライバ3           | <ul> <li>機出日:7月7日(水)</li> <li>全部高品の知光等に愛<br/>律能行令</li> <li>女性の現実主活におけ<br/>の祖生に関する法律批</li> <li>船員保険法施行令</li> </ul>  | (#3729-h      (#3729-h      (第二人の新規定法      (第二人の新規定法      ( | スタークス         主義ホラートセンター           スタークス         主義ホネ           たき返回する         下位法令を登場する           市会会の監視あり         ・しん相当           で広告会の監視あり         ・しん相当           で広告会の監視あり         ・しん相当           で広告会の監視あり         ・日本当           で広告会の監視あり         ・日本当           で広告会の監視あり         ・日本当           で広告会の監視あり         ・日本当           で広告会の監視あり         ・日本当           で広告会の監視あり         ・日本当           で広告会の監視あり         ・日本当           で広告会の監視あり         ・日本当           で広告会の監視あり         ・日本当           で広告会の監視あり         ・日本当           で広告会の監視あり         ・日本当           で広告会の監視あり         ・日本当           で広告会の監視あり         ・「田田           で広告会の監渉あり         ・日本当           で広告会の監渉あり         ・日本当           で広告会の監渉あり         ・日本当           で広告会の監渉あり         ・日本当           で広告会の監渉あり         ・日本当           ・日本当         ・日本当           ・日本当         ・日本           ・日本         ・日本           ・日本         ・日本           ・日本         ・日本           ・日本         ・日本           ・日本         <                                                                                                    |                                                                                                    | り                                         | 諸理の改善の                           | ク<br>●法律 ●]<br>変換に関する法律  | ループを選択<br>記令・約令 (2)<br>記令4巻号<br>昭和01年<br>昭和01年<br>昭和34年<br>平成3年<br>平成3年<br>平成3年<br>平成3年<br>平成3年                                                                                                    | ホーム<br>法務部<br>(本)<br>(本)<br>(本)<br>(本)<br>(本)<br>(本)<br>(本)<br>(本)                                                                                                    | 管理                                                                                                    |
| comaOSaff<br>2 形式的改正 0<br>前編編 1 72-7/G→#U2-    | <ul> <li>後出日:7月7日(水)</li> <li>全部商品の販売等に数<br/>律施行令</li> <li>女性の報道生活におけ<br/>の推進に数する法律能</li> <li>船員保険法面行会</li> </ul>  |                                                                                                    | APAN<法キアラートセンター           スケークス         E4250           キンボック         E4250           キンボック         E4250           キンボック         E4250           キンボック         E4250           キンボック         E4250           キンボック         E4250           キンボック         E4250           キンボック         E4250           キンボック         E4250           キンボック         FE381           モンボック         FE381           モンボック         FE381           モンボック         FE381           モンボック         FF381           モンボック         FF381           モンボック                                                                                                    |                                                                                                    | り                                         | 変種の改善の                           | ク<br>・ 法律 の<br>変換に関する法律  | ループを選択  な 合 ・ わ 合  る 合  あ 合  番 の  る  、 合  番 の  る  、 合  番 の  も に 、 る  の  ま 合  番 の  も に 、 の  も に 、 の  も に 、 の  も に 、 の  も に 、 の  も に 、 の  も に 、 の  も 、 の  も 、 る 、 る 、 る 、 る 、 る 、 る 、 る 、 る 、                                                                                                    | ホーム<br>法務部<br>※<br>名・府令・規則<br>3月31日法律編<br>5月23日法律編<br>4月28日法律編<br>5月19日法律編<br>5月19日法律編<br>5月19日法律編<br>5月19日法律編<br>5月19日法律編<br>5月1日法律編<br>5月1日法律編                                                                                                    | 管理<br>                                                                                                    |
| comaOSaff<br>② 形式的改正 ③<br>新編編   プライ/G          | <ul> <li>後出日:7月7日(水)</li> <li>金融商品の販売等に就<br/>津進行令</li> <li>女性の範疇生満におけ<br/>の推進に関する法律能</li> <li>         ・</li></ul> | COTケート     ENERGY                                                                                                    | スクーク入         とれよっ           スクーク入         とれよっ           スクーク入         とれよっ           その上部の支援用うり         下口たキを支援用する           中心はないためいためいためいためいためいためいためいためいためいためいためいためいためい                                                                                                    |                                                                                                    | a<br>むの雇用智                                | 確め改善の                            | ク<br>●法律 ●]<br>関連に関する法律  | カループを選択<br>読令・動令<br>雪和<br>25年<br>昭和<br>25年<br>昭和<br>25年<br>平成<br>3年<br>昭和<br>25年<br>平成<br>27年<br>昭和<br>25年<br>平成<br>27年<br>昭和<br>25年<br>平成<br>27年<br>昭和<br>25年<br>平成<br>27年<br>昭和<br>25年<br>平成<br>27年<br>昭和<br>25年<br>平成<br>27年<br>昭和<br>25年<br>日<br>二<br>二<br>二<br>二<br>二<br>二<br>二<br>二<br>二<br>二<br>二<br>二<br>二                                                                                                    | ホーム<br>法報部<br>3月31日法律編<br>5月25日法律編<br>5月25日法律編<br>5月25日法律編<br>5月25日法律編<br>5月21日法律編<br>5月31日法律編<br>5月31日法律編<br>5月31日法律編<br>5月31日法律編                                                                                                    | 管理                                                                                                    |
| comの条件<br>② 形式的改正 ④<br>新編編   プロイ/S#US-         | <ul> <li>後出日:7月7日(水)</li> <li>全部商品の販売等に数<br/>律指行令</li> <li>女性の職実主済におけ<br/>の確認と聞きる法律提</li> <li>         ・</li></ul> | (40079-h      (第二年の日本)      (第二年の日本)      (二年の日本)      (二年の日本)      (二 | スタークス         主義ホラートセンター           スタークス         王秋志令           たを送起する。         下位法や全説状する           かと読起する。         下位法や全説状する           たきための記載あり         ・フィング           で広告への記載あり         ・フィング           で広告への記載あり         ・フィング           で広告への記載あり         ・レーション           で広告への記載あり         ・レーション           で広告への記載あり         ・レーション           で広告への記載あり         ・レーション           で広告への記載あり         ・レーション           で広告への記載あり         ・レージョン           で広告への記載あり         ・レニション           で広告への記載あり         ・レニション           で広告への記載あり         ・レニション           で広告への記載あり         ・レニション           で広告への記載あり         ・レニション           で広告への記載あり         ・レニション           で広告への記載あり         ・レニション           で広告への記載あり         ・レニション           で広告への記載あり         ・レニション           で広告への記載あり         ・レニション           で広告への記載あり         ・レニション           で広告への記載あり         ・レニション                                                                                                    |                                                                                                    | の展用智                                      | 草種の改善の                           | ク<br>●法律 ●<br>定慮に関する法律   | カループを選択<br>記令・約令 ● 香<br>昭和01年<br>平成 3年<br>平成 5年<br>平成 5年<br>平成 1年<br>平成 1年<br>昭和024年<br>平成 1年<br>昭和05年<br>平成 1年<br>昭和05年<br>平成 1年<br>昭和05年<br>平成 1年<br>昭和05年<br>日初 1日<br>日初 1日<br>日<br>日<br>日<br>日<br>日<br>日<br>日<br>日<br>日<br>日<br>日<br>日<br>日                                                                                                    | ホーム<br>法報部<br>3月31日法律編<br>3月31日法律編<br>4月28日法律編<br>4月28日法律編<br>5月2日法律編<br>5月9日法律編<br>5月9日法律編<br>5月9日法律編<br>7月11日法律編<br>7月11日法律編<br>7月11日法律編                                                                                                    | 管理                                                                                                    |
| comaOSaff<br>2 形式的改正 ②<br>前項第   プロイ/G          | <ul> <li>後出日:7月7日(水)</li> <li>全部高品の知光等に数<br/>律施行令</li> <li>女性の範疇生活におけ<br/>の推進に関する法律能</li> <li>船員保険法面行会</li> </ul>  |                                                                                                    | APAN         法会アラートセンター           スパークス         【はは合           など通知するの         目下口法会会と批求する           こころのの活動をり         日下口法会会と批求する           こころのの活動をり         日、口会会と           ごころのの活動をり         日、口会会           ごころのの活動をり         日、口会会           ごころのの活動をり         日、口会会           ごころのの活動をり         日、日本中心白           ごころのの活動をり         ● 日本中心白           ごころのの活動をり         ● 日本中心白           ごころのの活動をり         ● 日本中心白           ごころのの活動をり         ● 日本日           ごころのの活動をり         ● 日本日                                                                                                    |                                                                                                    | り                                         | 意理の改善の                           | )<br>● 活体 ●)<br>変換に関する法律 | ウループを選択                                                                                                    | ホーム<br>法親部<br>会・所令・規則 (<br>3月31日法律編<br>4月28日法律編<br>5月29日法律編<br>5月29日法律編<br>5月27日法律編<br>5月27日法律編<br>5月27日法律編<br>5月1日法律編<br>5月1日法律編<br>6月1日法律編<br>12月9日法律編<br>6月1日法律編<br>6月1日法律編<br>6月1日法律編<br>6月1日法律編<br>6月1日法律編<br>6月1日法律編<br>6月1日法律編<br>6月1日法律編<br>6月1日法律編<br>6月1日法律編<br>6月1日法律編<br>6月1日法律編<br>6月1日法律編<br>6月1日法律編<br>6月1日法律編<br>6月1日法律編<br>6月1日法律編<br>6月1日法律編<br>6月1日法律編<br>6月1日法律編<br>6月1日法律編<br>6月1日法律編<br>6月1日法律編<br>6月1日法律編<br>7月1日法律編<br>7月1日法律<br>7月1日<br>7月1日<br>7月11日<br>7月11日<br>7月111日<br>7月111日<br>7月111日<br>7月111日<br>7月111日<br>7月111日<br>7月111日<br>7月111日<br>7月111日<br>7月111日<br>7月111日<br>7月1111日<br>7月11111111111111111111111111111111                                                                                                    | <ul> <li>会理</li> <li>設定内容の</li> <li>● 長示 ▲ 数率</li> <li>30時</li> <li>65号</li> <li>65号</li> <li>66号</li> <li>47号</li> <li>7号</li> <li>160号</li> <li>53号</li> <li>160号</li> <li>53号</li> <li>162号</li> <li>164号</li> <li>126号</li> </ul>                                                                                                    |
| comの条件<br>② 形式的改正 ④                            | <ul> <li>機出日:7月7日(水)</li> <li>金融商品の販売等に製<br/>津強行令</li> <li>女性の現実主席におけ<br/>の推進に関する活律能</li> <li>         ・</li></ul> | CONTROL NUMBER     CONTROL NUMBER     CONTRO | APANA         法会アラートセンター           スワークス         とれはな           スワークス         とれはな           たきを送加するの         下位法令を注張する           ならな         下位法令を注張する           ならな         「たはふやなど思考する           ならな         「たはふやなど思考する           では合々など思ありう         ● たいま           では合々など思ありう         ● ドロショ           では合々など思ありう         ● ドロショ           では合々など思ありう         ● にない           では合々など思ありう         ● にない           では合々など思ありう         ● にない           では合々など思ありう         ● にない           では合々など思ありう         ● にない           では合々など思ありう         ● にない           では合々など思ありう         ● にない           では合々など思ありう         ● にない           では合々など思ありう         ● おおい           では合々など思ありう         ● おおい           では合々など思ありう         ● おおい           では合々など思ありう         ● おおい           では合々など思ありう         ● おおい           では合々など思ありう         ● おおい                                                                                                    |                                                                                                    | 1                                         | 資理の改善の                           | ク<br>●活達 ●]<br>総進に競する法律  | ループを選択<br>高令・約令 ● 香<br>高和35年<br>昭和31年<br>昭和34年<br>平成3年<br>平成3年<br>平成13年<br>平成13年<br>平成13年<br>平成13年<br>昭和50年<br>昭和50年<br>昭和50年<br>昭和50年<br>昭和50年<br>昭和50年<br>昭和514年<br>昭和514年<br>昭和50年<br>昭和514年<br>昭和514年<br>昭和5 | ホーム<br>法報部<br>3月31日法律編<br>5月22日法律編<br>4月28日法律編<br>5月29日法律編<br>5月29日法律編<br>5月27日法律編<br>5月27日法律編<br>5月27日法律編<br>5月19日法律編<br>5月19日法律編<br>5月19日法律編<br>5月19日法律編<br>5月19日法律編<br>5月19日法律編<br>5月19日法律編<br>5月19日法律編<br>5月19日法律編<br>5月19日法律編<br>5月19日法律編<br>5月19日法律編<br>5月19日法律編<br>5月19日法律編<br>5月19日法律編<br>5月19日法律編<br>5月19日法律編<br>5月19日法律編<br>5月19日法律編<br>5月19日法律<br>5月19日法律<br>5月19日法律<br>5月19日法律<br>5月19日法律<br>5月19日<br>5月19日<br>5月18日<br>5月18日<br>5月19日<br>5月19日<br>5月18日<br>5月18日<br>5<br>1811<br>5<br>1811<br>5<br>18 | <ul> <li>各理</li> <li>註定内容の</li> <li>吉示 本 思考</li> <li>300号</li> <li>665号</li> <li>47号</li> <li>160号</li> <li>53号</li> <li>112号</li> <li>112号</li>     &lt;</ul> |
| comaOSaff<br>2 形式的改正 ②<br>前電机 1 75-7/S→#U2-    | <ul> <li>後出日:7月7日(水)</li> <li>全部商品の販売等に数<br/>律施行令</li> <li>女性の報道生活におけ<br/>の推進に関する法律能</li> <li>船員保険法面行会</li> </ul>  |                                                                                                    | APAN         法会アラートセンター           スレークス         E4250           スレークス         E4250           キロボック(日本)         E4250           キロボック(日本)         E4250           キロボック(日本)         E4250           キロボック(日本)         E4250           キロボック(日本)         FL25           キロボック(日本)         FL25           モロボック(日本)         FL25           モロボック(日本)         FL25                                                                                                    |                                                                                                    | 1<br>0<br>の<br>履用<br>智                    | 範の改善の                            | ク<br>● 活律 ●)<br>定進に関する法律 | ループを選択<br>広告・軟合 ● 香<br>昭和05年<br>昭和05年<br>昭和05年<br>平成3年<br>平成3年<br>平成3年<br>平成12年<br>平成12年<br>昭和05年<br>平成12年<br>昭和05年<br>平成3年<br>昭和05年<br>平成3年<br>昭和05年<br>平成3年<br>昭和05年<br>平成3年<br>平成3年<br>平<br>昭和<br>日<br>日<br>日<br>日<br>日<br>日<br>日<br>日<br>日<br>日<br>日<br>日<br>日                                                                                                    | ホーム<br>法務部<br>3月31日法律編<br>5月32日法律編<br>5月32日法律編<br>5月32日法律編<br>5月32日法律編<br>5月31日法律編<br>5月31日法律<br>5月31日法律<br>5月31日<br>5月31日<br>5月311日<br>5月311日<br>5月311日<br>5月311日<br>5月311日<br>5月311日<br>5月311日<br>5月311日<br>5月311日<br>5月311日<br>5月3111日<br>5月3111日<br>5月31111日<br>5月3111111111111111111111111111111111111                                                                                                    | 各理<br>30号<br>30号<br>30号<br>30号<br>405号<br>77号<br>160号<br>53号<br>103号<br>22号<br>112号<br>84号<br>122号<br>84号<br>122号<br>84号<br>122号<br>84号<br>122号                                                                                                    |
| comaOSaff<br>2 形式的改正 ②<br>新電気 1 プライ/G—#US-     | <ul> <li>後出日:7月7日(水)</li> <li>金融商品の販売等に数<br/>津進行令</li> <li>女性の販売上満におけ<br/>の推進に関する法律能</li> <li>細目有除法施行会</li> </ul>  | C                                                                                                    | APAN<法キアラートセンター           2.0-02         これはキアラートセンター           2.0-02         これはキャット           日本日本の主張あり、         これはキャット           日本日本の主張あり、         こん相口           日本日本の主張あり、         これまキャット           日本日本の主張あり、         これまキャット           日本日本の主張あり、         三万27           日本日本の主張あり、         三万27           日本日本の主張あり、         三万27           日本の主張あり、         三万28           日本の主要なの主張あり、         三万28           日本の主要なの主張あり、         三万28           日本の主要なの主張あり、         三万28           日本の主要なの主張あり、         三万28           日本の主要なの主要なり、         三万29           日本の主要なの主要なり、         三万29           日本の主要なの主要なり、         三万29           日本の主要なの主要なり、         三万29           日本の主要なの主要なり、         三万29           日本の主要なの主要なり、         三万29           日本の主要なの主要なり、         三万29           日本の主要なの主要なり、         三万29           日本の主要なり、         三万29           日本の主要なの主要なり、         三方39           日本の主要なり、         三方39           日本の主要なり、         三方39           日本の主要なり、         三方39           日本の主要なの主要なり、         三方39           日本の主要なの                                                                                                    |                                                                                                    | 9<br>の一般の<br>一般の<br>一般の<br>一般の<br>日智      | III の改善の                         | ク<br>● 法律 ●]<br>現進に関する法律 | ループを選択<br>合・約合 ● 香<br>速令分 ● 香<br>昭和25年<br>昭和54年<br>昭和54年<br>平成3年<br>平成3年<br>平<br>四月<br>平<br>二<br>平<br>二<br>二<br>平<br>二<br>二<br>一<br>一<br>一<br>一<br>一<br>一<br>一<br>一<br>一<br>一<br>一<br>一<br>一                                                                                                    | ホーム<br>法報部<br>3月31日法律紙<br>5月23日法律紙<br>5月23日法律紙<br>5月23日法律紙<br>5月2日法律紙<br>5月31日法律紙<br>5月31日法律紙<br>5月31日法律紙<br>5月31日法律紙<br>5月31日法律紙<br>5月31日法律紙<br>5月31日法律紙<br>5月31日法律紙<br>6月16日法律紙<br>6月16日法律紙<br>4月7日法律紙<br>4月7日法律紙                                                                                                    | 容理                                                                                                    |
| comaOSAT<br>● 形式的改正 ●                          | <ul> <li>後出日:7月7日(水)</li> <li>全部原見の販売等に数<br/>律能行令</li> <li>女性の範疇主演におけ<br/>の推進に繋する法律能</li> <li>相貫相降法法部行会</li> </ul> | Kurty                                                                                                    | APANA<法キアラートセンター           スワークス         EREA           スワークス         EREA           たき話知する         下位法令を並出する           たきための差別あり         ・レん解           では合かな差別あり         ・レん解           では合かな差別あり         ・レスポ           では合かな差別あり         ・レフロジ           では合かな差別あり         ・レロジ           では合かな差別あり         ・レロジ           では合かな差別あり         ・レロジ           では合かな差別あり         ・日本ジョ           では合かな差別あり         ・日本ジョ                                                                                                    |                                                                                                    | りの雇用智                                     | 草種の改善の                           | ク<br>- 法律 ・)<br>変通に関する法律 | ループを継訳                                                                                                    | ホーム<br>法稿部<br>3月31日法律語<br>5月2日法律語<br>5月2日法律語<br>5月2日法律語<br>5月2日法律語<br>5月2日法律語<br>5月2日法律語<br>5月2日法律語<br>5月2日法律語<br>5月2日法律語<br>6月1日法律語<br>6月1日法律語<br>6月1日法律語<br>6月1日法律語<br>6月1日法律語<br>6月1日法律語<br>6月1日法律語<br>6月1日法律語<br>6月1日法律語<br>6月1日法律語<br>6月1日法律語<br>6月1日法律語<br>6月1日法律語<br>6月1日法律語<br>6月1日法律語<br>6月1日法律語<br>6月1日法律語                                                                                                    | 会理                                                                                                    |
| conaO条件<br>予約的改正 ②                             | <ul> <li>後出日:7月7日(水)</li> <li>全部高品の知光等に数<br/>律施行令</li> <li>女性の範疇生活におけ<br/>の推進に関する法律能</li> <li>細目保険活動行会</li> </ul>  | Company Company | APAN         法典アラートセンター           スレージス         これは今日           スレージス         これは今日           など通知するの         日、下口は合々と批求する           こな合々の総括あり1         ・しん無可           ごな合々の総括あり1         ・レージ           ごな合々の総括あり1         ・レージ           ごな合々の総括あり1         ・レージ           ごな合々の総括あり1         ・レージ           ごな合々の総括あり1         ・レージ           ごな合々の総括あり1         ・レージ           ごな合々の総括あり1         ・レージ           ごな合々の総括あり1         ・レージ           ごな合々の総括あり1         ・レジ           ごな合々の総括あり1         ・レジ           ごな合々の総括あり1         ・レジ           ごな合々の総括あり1         ・レジ           ごな合々の総括あり1         ・レジ           ごな合々の総括あり1         ・日本時期           ごな合々の総括あり1         ・日本時期           ごな合々の総括あり1         ・日本時期           ごな合々の総括あり1         ・日本時期           ごな合々の総括あり1         ・日本時期           ごな合々の総括あり1         ・日本時期           ごな合々の総括あり1         ・日本時期           ごな合々の総括あり1         ・日本時期           ごな合々の総括あり1         ・日本時期           ごな合々の総括あり1         ・日本時期           ごな合々の総括あり1         ・日本時期           ごる合々の総括あり1                                                                                                    |                                                                                                    | 9<br>のの雇用智                                | 寝寝の改善の                           | ク<br>● 活体 ●)<br>変換に関する法律 | ループを選択  な な ・ わ 、 つ を 、 か 、 の 、 の 、 の 、 の 、 の 、 の 、 の 、 の 、 の                                                                                                    | ホーム<br>法務部<br>                                                                                                    | 会理<br>○ 読定内容の<br>○ 読示 ▲ 読写<br>300号<br>300号<br>300<br>300                                                                                                    |
| comaOSA#<br>② 形式的改正 ③                          | <ul> <li>機出目:7月7日(水)</li> <li>全部商品の知光等に就<br/>津強行令</li> <li>女性の現実主席におけ<br/>の堆差に関する活律能</li> <li>         ・</li></ul> | CONTENT      CONTENT     | APAN<法キアラートセンター           スワークス         と見は今           そころのごろの「「「日本のたい」」」」」」」」」」」」」」」」」」」」」」」」」」」」」」」」」」」」                                                                                                    |                                                                                                    | 9<br>の雇用智<br>の元実等10                       | 確の改善の                            | ク<br>● 法律 ●]<br>現金に解する法律 | ループを選択                                                                                                    | ホーム<br>法務部<br>3月31日法律語<br>5月20日法律語<br>5月20日法律語<br>5月10日法律語<br>5月10日法律語<br>5月10日法律語<br>5月10日法律語<br>5月1日法律語<br>5月1日<br>5月1日法律語<br>5月1日法律語<br>5月1日王法律語<br>5月1日法律語<br>5月1日法律語<br>5月1日法律語<br>5月1日法律語<br>5月1日法律語<br>5月1日法律語<br>5月1日法律語<br>5月1日法律語<br>5月1日法律語<br>5月1日法律書<br>5月1日法律<br>5月1日<br>5月1日<br>5月1日<br>5月11日<br>5月11日<br>5月11日<br>5月111<br>5月1111<br>5月111111111111111111111                                                                                                    |                                                                                                    |
| で000025件<br>2 形式的改正 @<br>MR電機 1 プライ/S#U2-      | <ul> <li>後出日:7月7日(水)</li> <li>全部商品の知光等に数<br/>律施行令</li> <li>女性の報道生活におけ<br/>の推進に関する法律能</li> <li>船員保険法法指行会</li> </ul> |                                                                                                    | APAN         法会アラートセンター           スレークス         E4240           スレークス         E4240           など、クレース         E4240           など、クレース                                                                                                    |                                                                                                    | <ol> <li>の展用智</li> <li>の充実等(a)</li> </ol> | 留様の改善のけ                          | ク<br>● 法律 ●)<br>認識に関する法律 |                                                                                                    | ホーム<br>法務部<br>3月31日法律部<br>4月28日法律部<br>4月28日法律部<br>5月9日は律部<br>5月9日法律部<br>5月9日は律部<br>5月9日は律部<br>5月9日は律部<br>6月16日法律部<br>6月16日法律部<br>6月16日法律部<br>6月16日法律部<br>6月16日法律部<br>6月16日法律部<br>6月17月1日法律部<br>6月17月1日法律部<br>7月12日法律部<br>7月12日法律部<br>7月12日法律部<br>7月12日法律部<br>7月12日法律部<br>7月12日法律部                                                                                                    | 各理<br>設定内容の<br>章 左米 ▲ 是<br>30時<br>103号<br>103号<br>103号<br>103号<br>103号<br>103号<br>122号<br>112号<br>122号<br>112号<br>122号<br>122号<br>132号<br>122号<br>135号<br>132号<br>135号<br>135号<br>135号<br>135号<br>135号                                                                                                    |
| で000025件<br>2 形式的改正 ④                          | <ul> <li>後出日:7月7日(水)</li> <li>全部商品の販売等に数<br/>律施行令</li> <li>女性の報道生活におけ<br/>の推進に関する法律能</li> <li>細目角線法面行会</li> </ul>  |                                                                                                    | APAN         法典アラートセンター           スノーノス         【ははな           スノーノス         【ははな           など通知するの         目 下位法令を送現する<br>近余名を<br>「空店令の送振あり」         「人本期<br>「ご位令の送振あり」           「空店会の送振あり」         「正照時<br>「ご信令の送振あり」         「正照時<br>「ご信令の送振あり」           「ご信令の送振あり」         ● 「正明<br>「ご信令の送振あり」         ● 「日本<br>「ご信令の送振あり」           「ご信令の送振あり」         ● 「日本<br>「ご信令の送振あり」         ● 「日本<br>「ご信令のご信息の」           「ご信令の送振あり」         ● 「日本<br>「ご信令のご信息の」         ● 「日本<br>「ご信令のご信息の」           「ご信令のご信息の」         ● 「日本<br>「ご信令のご信息の」         ● 「日本<br>「ご信令のご信息の」           「ご信令のご信息の」         ● 「日本<br>「ご信令のご信息の」         ● 「日本<br>「日本<br>「ご信令のご信息の」           「ご信令のご信息の」         ● 「日本<br>「ご信令のご信息の」         ● 「日本<br>「ご信令のご信息の」           「ご信令のご信息の」         ● 「日本<br>「日本<br>「ご信令のご信息の」         ● 「日本<br>「日本<br>「ご信令のご信息の」           「ご信令のご信息の」         ● 「日本<br>「日本<br>「ご信令のご信息の」         ● 「日本<br>「日本                                                                                                    |                                                                                                    | 1<br>6の雇用智<br>0元素等()                      | (現像の改善の)<br>(関本の改善の)<br>(関本の改善の) | 2<br>● 法律 ●)<br>変通に関する法律 |                                                                                                    | ホーム<br>法務部<br>法務部<br>3月31日法律務<br>4月29日法律務<br>4月29日法律務<br>4月29日法律務<br>5月9月3日法律務<br>5月9月3日法律務<br>5月9月3日法律務<br>5月9月3日法律務<br>5月9月3日法律務<br>5月9月3日法律務<br>6月19日法律務<br>6月19日法律務<br>6月19日法律務<br>6月19日法律務<br>6月19日法律務<br>7月11日法律務<br>7月11日法律務<br>7月11日法律務<br>7月11日法律務<br>7月12日法律務<br>7月12日法律務<br>7月12日法律務<br>7月12日法律務<br>7月12日法律務<br>7月12日法律務<br>7月12日法律務<br>7月12日法律務<br>7月12日法律務<br>7月12日法律務<br>7月12日法律務<br>7月12日法律務<br>7月12日法律務<br>7月12日法律務<br>7月12日法律務<br>7月12日法律務<br>7月12日法律務<br>7月12日法律<br>7月12日法律<br>7月15日<br>7月111<br>7月111<br>7月111<br>7月111<br>7月111<br>7月111<br>7月111<br>7月111<br>7月111<br>7月111<br>7月111<br>7月111<br>7月111<br>7月111<br>7月1111<br>7月111<br>7月1111<br>7月1111<br>7月1111<br>7月1111<br>7月1111<br>7月1111<br>7月1111<br>7月1111<br>7月1111<br>7月1111<br>7月1111<br>7月1111<br>7月11111<br>7月11111<br>7月11111<br>7月11111<br>7月11111<br>7月11111<br>7月11111<br>7月111111<br>7月11111<br>7月111111<br>7月111111<br>7月1111111<br>7月1111111111                                                                                                    | 合理<br>(2) (2) (2) (2) (2) (2) (2) (2) (2) (2)                                                                                                    |

法会アラートセンター画面イメージ

#### お願い:製品内のアラート設定リンクについて

法令の各画面に表示される「<u>チェックし</u> た法令の改正をアラート」、「<u>この法令</u> <u>の改正をアラート</u>」等のリンクは、旧 バージョンのアラート機能のリンクです。 法令アラートセンターのリンクではあり ませんので、ご使用にならないようお願 い致します。

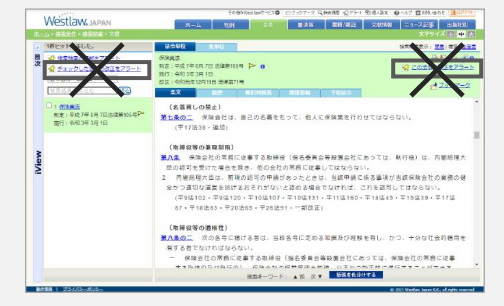

旧バージョンのアラート機能の例

## 3-3 法令から判例を探す

#### 3. 目的に応じた調査方法 > 3-3 法令から判例を探す

## 法令の条単位画面から判例を探す

#### 条単位画面の「判例」リンクから、その条を参照条文とする判例を検索することができます。 条単位画面を表示するには、法令全文の条番号をクリックするか、条件検索画面で、法令名と条番号で検索します。

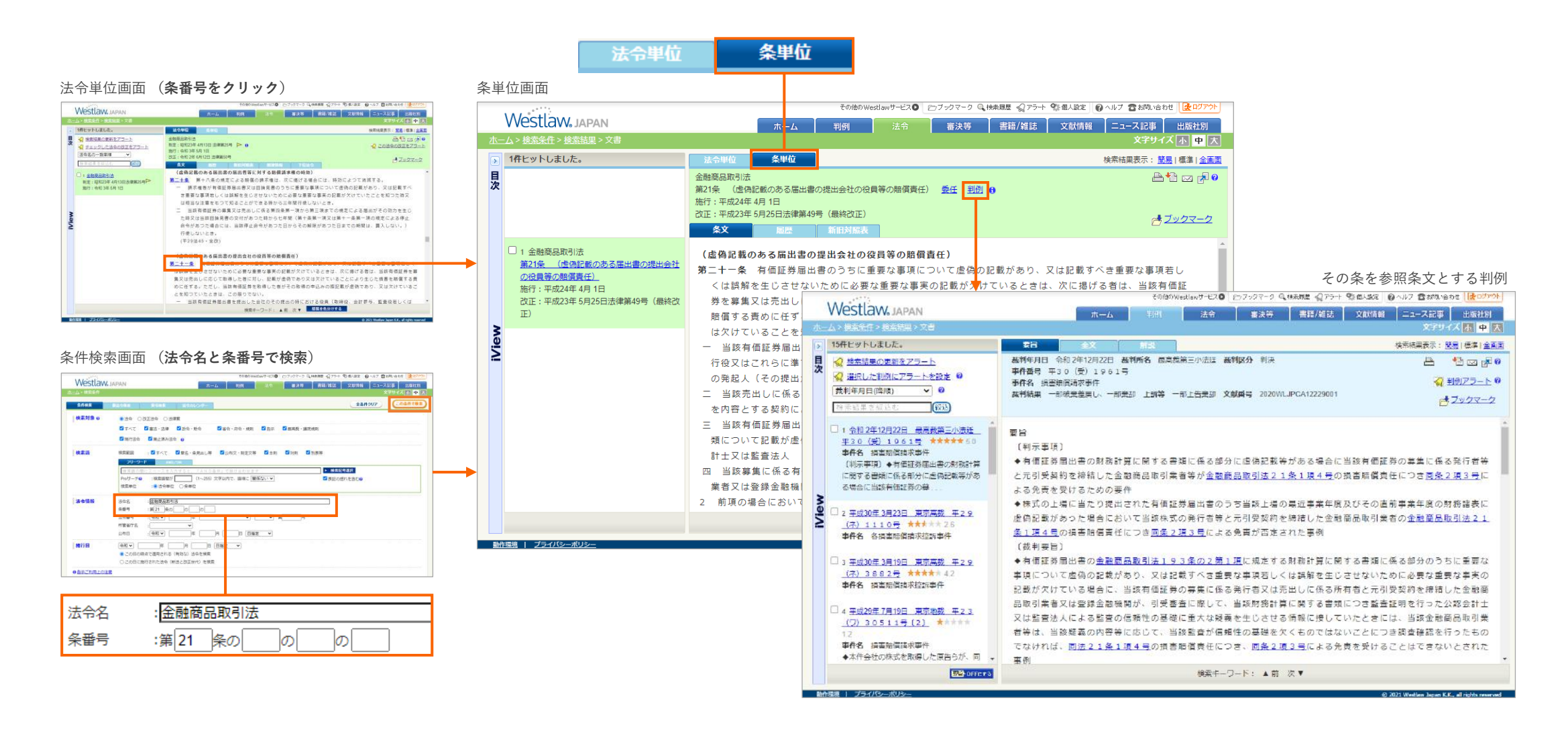

## 判例画面から探す

### 判例の条件検索画面から探す

判例の「要旨」タブの「参照条文」セクションには、当該判例を検討するにあたって 参考となる条文(弊社要旨執筆者が特定した条文)が列挙されています。判例の条件 検索画面で参照条文を指定して判例を検索することができます(下図)。 参照条文の「複数指定」タブを使うと、「第10条から第20条まで」のように条番号を 範囲指定することも可能です。

| Arkk         MH#M&X         Alukx         ア-97740         全条件クロ7         企会条件クロ7           検索訪済         ① 尿車         ① 用車          (次気対条         ① 尿車         ① 用車           検索語         検索範囲         ① すべて         ② 要当         ② 全文         ● 「日本         ● 「日本 | Westlaw<br>ホーム>検索条件 | その他のWestlawサービス ロンファクマーク Q 供兼用屋 Q アラート Sta Blaix @ ヘルオ 雪 お問い合わせ ( Q ロクアウト<br>JAPAN ホーム 判例 法令 審決等 書籍/雑誌 文献情報 ニュース記事 出版社別<br>文字サイズ 示 中 天                                                                                                    |
|----------------------------------------------------------------------------------------------------|---------------------|----------------------------------------------------------------------------------------------------|
| 校案括       ① R#       ① MB         校案語       任朱敏囲       ※ ③ 女々て       ② 要話       ② 全文         20-0-F       AU/OR        ● 佐奈記の部にフペーンネスカすると、「A N D 急作」で指け合わせます       ● 佐奈記の部にフペーンネスカすると、「A N D 急作」で指け合わせます       ● 佐奈記の部にフペーンネスカすると、「A N D 急作」で指け合わせます       ● 佐奈記の部に         R 2010年57日       AUX/OR       ● ビーク・マーンネスカすると、「A N D 急作」で指け合わせます       ● 佐奈記の部に       ● 佐奈記の部に         R 2010年57日       ● 佐奈記の部に       ① (1~255) 文字以内で、語順に 随係ないマ       ● 衣記の使わたを含む?         成判情報       数判所       ● 医前のを意味入力するか、「新門所住業」で在来してください→       ● 低野麻焼業         ● 仕事を検索       ● 一月       ● 田道定 マ       ● 一日酒定 マ         ● 西部の       ● 年       ● 月       ● 伊爾・       ● 佐爾・         ● 日酒ご ● ○ ○ ● ○       ● ●       ● ●       ● ●       ● ●       ● ●       ● ●       ● ●         ● 日前       ● ●       ● ●       ●       ● ●       ● ●       ●       ●       ●       ● ●       ●       ●       ●       ●       ●       ●       ●       ●       ●       ●       ●       ●       ●       ●       ●       ●       ●       ●       ●       ●       ●       ●       ●       ●       ●       ●       ●       ●       ●       ●       ●                                                                                                          | 条件検索                | 新刊的体系 奈引検索 データファイル 全条件クリア この条件で後索                                                                                                    |
| 検索語       使素証回       ・ 2 すれて       ● 安吉         シリーワード       AND/OR         建業語の間にスペースを入力すると、「AN D&A (年) で推け合わせます       ▶ 検索記の類式         Proサーテジ       : 検索語動が       (1~255) 文字以内で、語順に「関係ないマ       ● 表記の感知を含むジ         裁判情報       熱判所       : (1~255) 文字以内で、語順に「関係ないマ       ● 表記の感知を含むジ         裁判情報       熱判所       : (注出商を検索       ● 白田マ       ● 人の目の使         副単作用       : (1 - 255) 文字以内で、語順に「関係ないマ       ● 裁判の依案       ● 人の目の使         副単作用       : (1 - 255) 文字以内で、語順に「日酒芝」マ       ● 人の目の依案       ● 人の目の使         副作用       : (1 - 256) 文字以内で、語順でを除っしてください→       ● 裁判的依案       ● 白田       ● 白田       ● 白田       ● 白田       ● 白田       ● 白田       ● 合用       ● 台目       ● 合用       ● 合用       ● 合                                                                  | 検索対象                | ☑ 民事                                                                                                    |
| 歴史語の間にスペースを入力すると、「AN D条件」で指け合わせます       > 検索記号選択         Proサーチの::検索語題が (1~255)文字以内で、語順に「関係ない マ (支記の)時れを含むの         裁判情報       第判所 : ENFRASE 語 福入力するか、「新判所推発」で検索してください > 該判所検索         上告審を検索         裁判情報       第判所 : ENFRASE 語 福入力するか、「新判所推発」で検索してください > 該判所検索         ● 合和マ ( 中 ) 第       月 日 日想定 マ         ● 受新60日以内の判例を検索       事件番号 : 合和マ ( 中 ( ) ) 第         事件番号 : 合和マ ( 中 ( ) ) 第       序         ● 考析名号 : 会和マ ( 中 ( ) ) 第       序         夢 中名 : 該判官名を支直接入力するか、「該判官名使意」で検索してください > 裁判官依索         ● 合議体の裁判長として関与した判例 ( 単独での裁判         出典・評釈       話名 : 「出典 ( 中 宗 ) 臣 ( 音致指定 マ)         参照条文       単 節 ( 甲 ( 管 奇致指定 ) )         「 ● 売金 - 致 ( ) 部分 - 致       第 ( 1 - 余の ) の         ● 完全 - 致 ( ) 部分 - 致       第 ( 1 - 余の ) の                                                                                                    | 検索語                 | 検索範囲 : ♥すべて ♥ 要旨 ♥ 全文<br>フリーワード AND/OR                                                                                                    |
| 裁判情報     裁判所     : 試判所名を直接入力するか、「裁判所按案」で検索してください→     ▶ 裁判所破案       □ 上自審を検索      □ 日 日指定     >       ● 会和●     ●     ●     ●     ●       ● 毎日●     ●     ●     ●     ●       ● 毎日●     ●     ●     ●     ●       ● 毎日●     ●     ●     ●     ●       ● 日     ●     ●     ●     ●       ● 毎日●     ●     ●     ●     ●       ● ●     ●     ●     ●     ●       ● ●     ●     ●     ●     ●       ● ○     ●     ●     ●     ●       ● ●     ●     ●     ●     ●       ●     ●     ●     ●     ●       ●     ●     ●     ●     ●       ●     ●     ●     ●     ●       ●     ●     ●     ●     ●       ●     ●     ●     ●     ●       ●     ●     ●     ●     ●       ●     ●     ●     ●     ●       ●     ●     ●     ●     ●       ●     ●     ●     ●     ●       ●     ●     ●     ●     ●                                                                                                    |                     | 核索語の間にスペースを入力すると、「AND条件」で掛け合わせます<br>Proサーチ② : 検索記号選択<br>(1~255) 文字以内で、語順に 関係ない ♥<br>ダ表記の通れを含む②                                                                                                    |
| 出典・評釈     誌名     : ■     □     □     □     ○     ○     ○     ○     ○     ○     ○     ○     ○     ○     ○     ○     ○     ○     ○     ○     ○     ○     ○     ○     ○     ○     ○     ○     ○     ○     ○     ○     ○     ○     ○     ○     ○     ○     ○     ○     ○     ○     ○     ○     ○     ○     ○     ○     ○     ○     ○     ○     ○     ○     ○     ○     ○     ○     ○     ○     ○     ○     ○     ○     ○     ○     ○     ○     ○     ○     ○     ○     ○     ○     ○     ○     ○     ○     ○     ○     ○     ○     ○     ○     ○     ○     ○     ○     ○     ○     ○     ○     ○     ○     ○     ○     ○     ○     ○     ○     ○     ○     ○     ○     ○     ○     ○     ○     ○     ○     ○     ○     ○     ○     ○     ○     ○     ○     ○     ○     ○     ○     ○     ○     ○     ○     ○     ○     ○     ○     ○     ○     ○                                                                                                    | <b>武利情報</b>         | <ul> <li>裁判所 : 該利所名を直接入力するか、「裁判所検索」で検索してください→</li> <li>上告審を検索</li> <li>武判年月日 : ③ 令和 ▼</li> <li>● 存和 ▼</li> <li>● 合和 ▼</li> <li>● 月 □日 日指定 ▼</li> <li>○ 最新の日以内の判例を検索</li> <li>事件名(0)</li> <li>第</li> <li>● 存号 ●</li> <li>● 原</li> <li>● 有号 ●</li> <li>● 前号 ●</li> <li>● 前号 ●</li> <li>●</li> <li>● 前号 ●</li> <li>● 前号 ●</li> <li>●</li> <li>●</li></ul> |
| 参照条文 単一版之 核改動定 演判消判法     法令名❷ : 金融商品取引法 第 21 条の の の     ◎ 完全 → 取 ○部分 → 致                                                                                                    | ┃出典・評釈              | 誌名 :  2 出典 □評訳   読名を直接入力するか、「註名後希」で検索してくだ  巻 ● ● ● ● ● ● ● ● ● ● ● ● ● ● ● ● ● ● ●                                                                                                    |
|                                                                                                    | <b>  参照条文</b>       | №     株式数定     演中資料法       法令名④     : 金融商品取引法     第 21 条の の の       ●完全一致     ○部分一致                                                                                                    |

### 新判例体系から探す

新判例体系は、新日本法規出版株式会社が発行している判例集です。判例付き六法の ように、法令、条番号、論点から判例を探すことができます。8万件を超える判例が体 系的に分類されています(2020年9月現在)。 新判例体系は、「判例」タブの下にある「新判例体系」タブからアクセスします。

新判例体系は、「判例」メノの下にある「新判例体系」メノからアクセスします。 新判例体系の画面にあるキーワード検索欄では、体系の見出し(カテゴリ名)を検索 することができます。

|                                               | その他のWestlawサービス 🔍 🗁 ブックマーク 🔍 検索履歴 🎧 アラート 💱 個人設定 🔮 ヘルブ 🖀 お問い合わせ 🛃 ログアウト |
|-----------------------------------------------|------------------------------------------------------------------------|
| VVestlaw, Japan **                            | ーム 判例 法令 審決等 書籍/雑誌 文献情報 ニュース記事 出版社別                                    |
| <u>ホーム</u> > 検索条件                             | 文字サイズ 小中 入                                                             |
|                                               |                                                                        |
| 条件検索 新刊的体系 索引検索                               |                                                                        |
| <b>体系絞込条件② キーワード:</b> チェックした項目が検索対象とな         | list                                                                   |
|                                               |                                                                        |
| 新制刷件系。                                        |                                                                        |
| 和1于1014末                                      |                                                                        |
| 団 公法編                                         |                                                                        |
| □ 民事法編                                        |                                                                        |
| 団 ☑ 民法                                        |                                                                        |
| □ ☑ 商法                                        |                                                                        |
| 田 🗹 商法(明治三二年法律四八号)                            |                                                                        |
| 田 🗹 商法施行法〔明治三二年法律四九号〕                         |                                                                        |
| 田 🗹 商法施行条例(明治二三年法律五九号                         | f) (廃止)明治三二年法律四九号                                                      |
| 田                                             | 小に関する法律(昭和四九年法律二二号) (廃止)平成一七年法律八七号                                     |
| 田 🗹 商法中署名スヘキ場合二関スル法律                          | (明治三三年法律一七号) (廃止)平成一七年法律八七号                                            |
| 日 2 会社法(平成一七年法律八六号)                           |                                                                        |
| 田 ♥ 第一編 総則                                    |                                                                        |
| 田 ⊻ 第二編 株式会社                                  |                                                                        |
|                                               |                                                                        |
| 田 ☑ 第五編 組織変更、合併、会社                            | 分割、株式交換及び株式移転                                                          |
| 田 ⊻ 第七編 雑則                                    |                                                                        |
|                                               |                                                                        |
|                                               |                                                                        |
| □ ■ ● 商業登記取扱手続「明治三二年司法省<br>□ □ □ +== <1+      | 377111月、(廃止)昭和11四平司法會守立八方<br>(京山) 本式 にたけ使うに見                           |
| 国 图 有限会社法 【昭和十三年法律七四号】                        |                                                                        |
| □ 图 不止競争防止法【平成五年法律四七年<br>□ 图 保険法(正式=○左法律位工士=) | 5)                                                                     |
| □ □ 休庾広〔半以_○平法律第五六号〕                          |                                                                        |

## 3-4 その他

## 括弧を色分けして読みやすくする

#### 条文が表示される画面にある「括弧を色分けする」ボタンをクリックすると、括弧が色分けされ読みやすくなります。 多重括弧は括弧の深さに応じて異なる色で着色されます。 色分けした状態で出力することもできます。

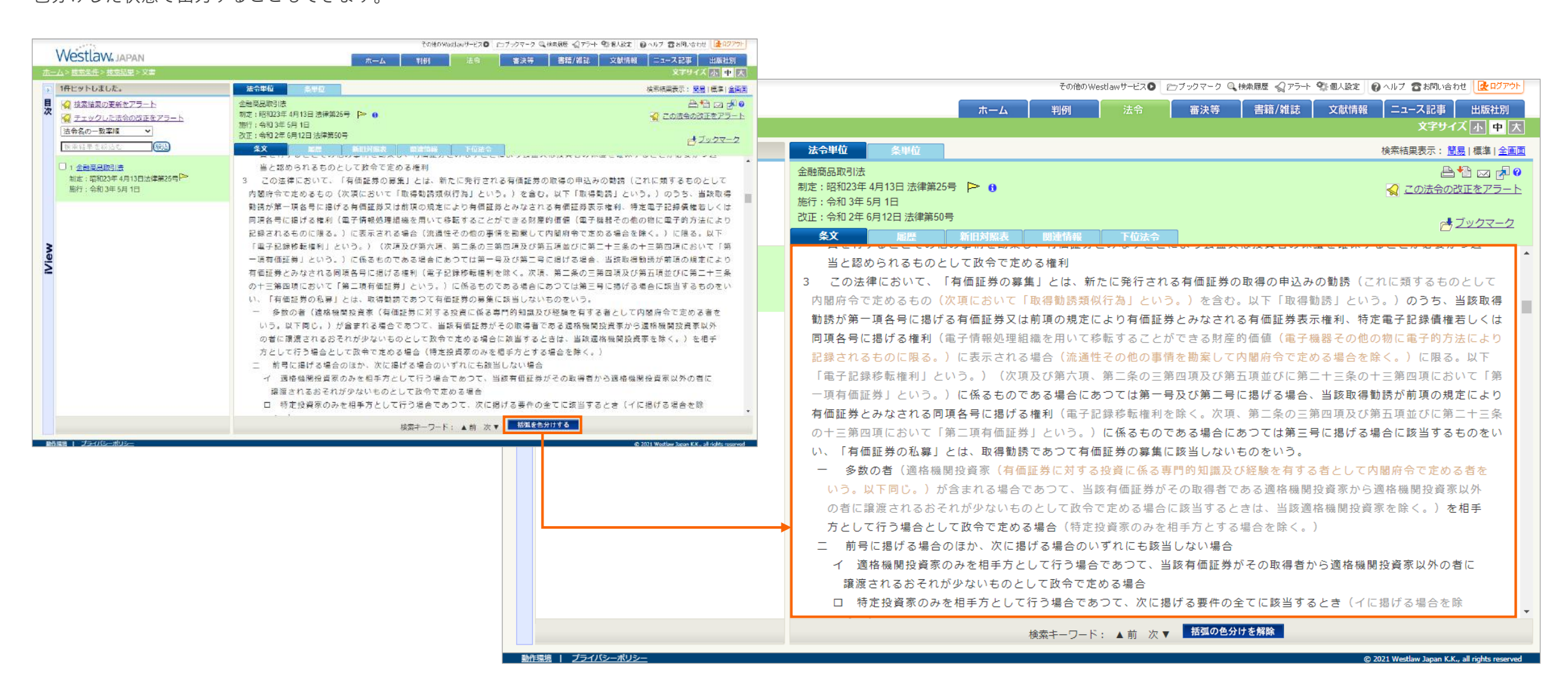

## 出力方法1:検索結果一覧、条文(画面右側の内容)、目次を出力する

#### 検索結果一覧(画面左側)を出力する

 画面右上の印刷、ダウンロード、メールのいず れかのボタンをクリックします。

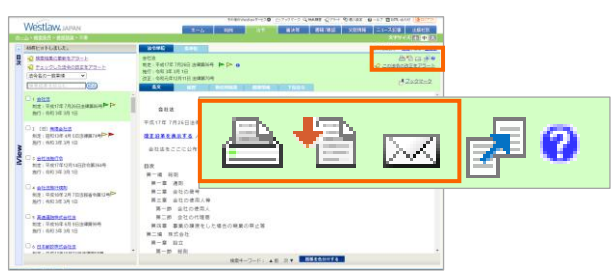

出力対象で検索結果一覧を選択します。

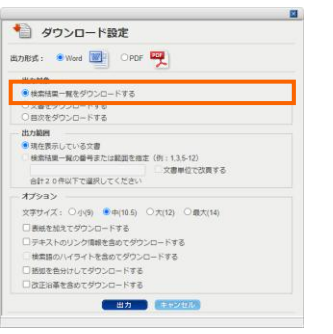

 1) 上記画面で、必要なオプションを選択して、出 カボタンをクリックします。

#### 条文(画面右側の文書)を出力する

- 画面右側で、条文タブ、履歴タブなど、出力したいタブを選択します(下図A)。
- 画面右上の印刷、ダウンロード、メールのいず れかのボタンをクリックします。

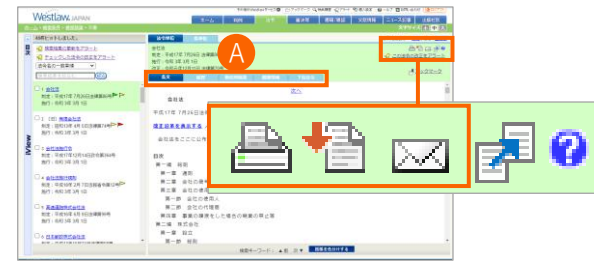

③出力対象で文書を選択します。

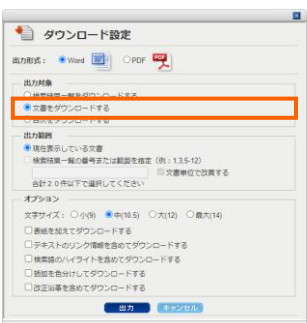

④ 上記画面で、必要なオプションを選択して、出 カボタンをクリックします。

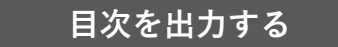

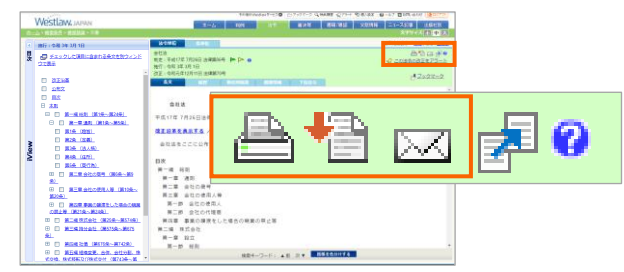

#### ③ 出力対象で目次を選択します。

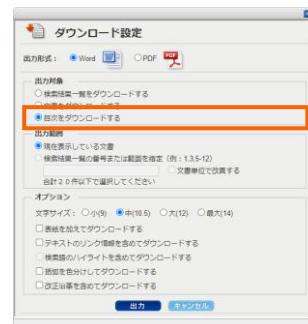

④ 上記画面で、必要なオプションを選択して、出 カボタンをクリックします。

#### 3. 目的に応じた調査方法 > 3-4 その他

## 出力方法2:特定の章・節等だけを出力する

次の手順で、法令の特定の章、節等の条文だけを出力することができます。 このとき、括弧を色分けして出力することも可能です。

- 1 図①の部分ををクリックして、目次を表示します。
- 2 目次で出力したい章、節等を選択します。個別の条を選択 することも可能です。
- 3 「チェックした項目に含まれる条文を別ウインドウで表示」をクリックします。
- ④ 別ウインドウの右上に表示される印刷、ダウンロード、 メールのいずれかの出力ボタンをクリックします。
- 5 出力画面を必要に応じて設定して、出力ボタンをクリック します。この画面で、括弧を色分けして出力することも可 能です。

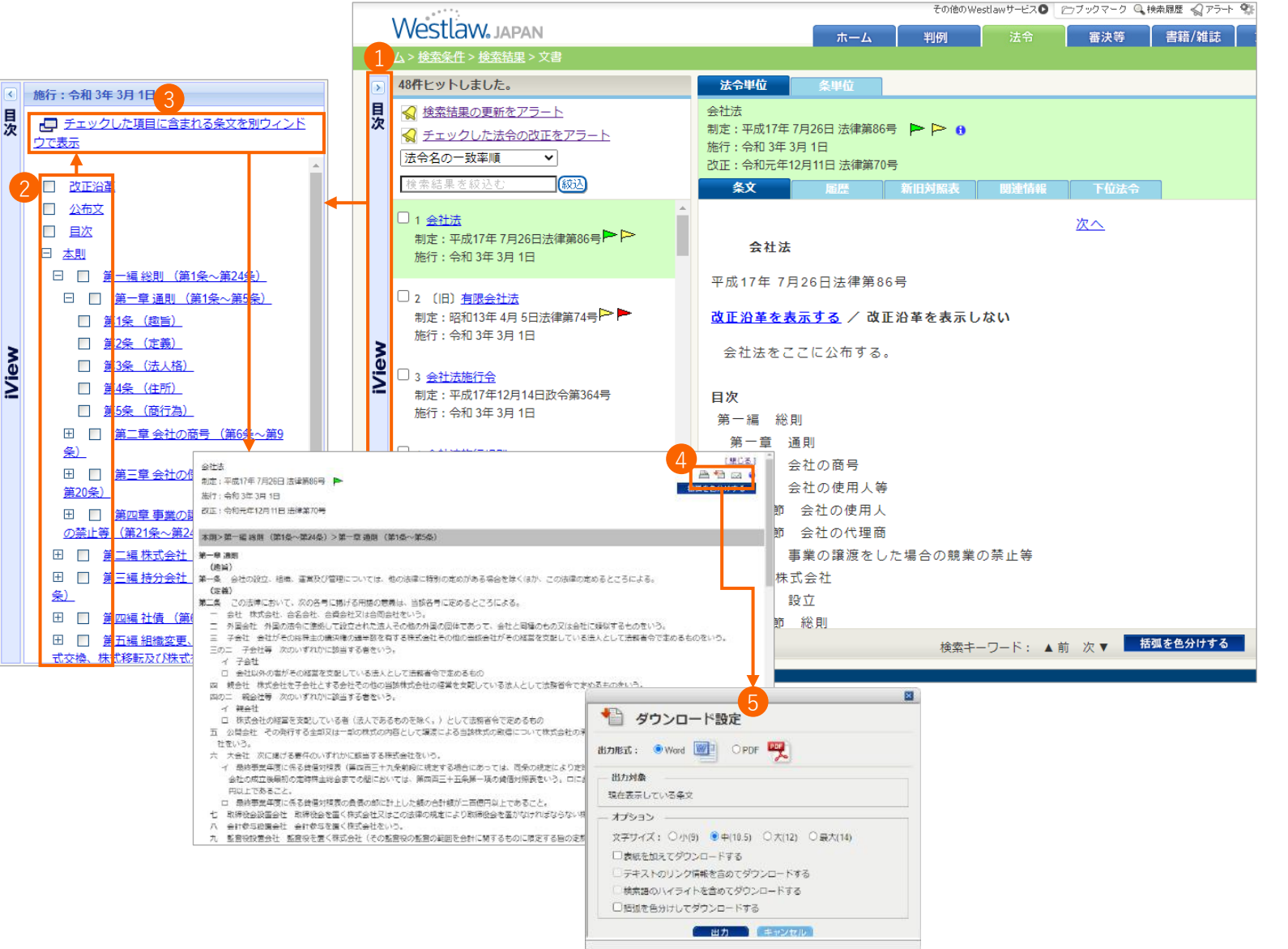

3. 目的に応じた調査方法 > 3-4 その他

## 出力方法3:新旧対照表を出力する

## 履歴タブ・法令カレンダー等から出力する方法

履歴タブ・法令カレンダー等の新旧対照表アイコン( 三)をクリックして、新旧対 照表を表示させた場合は、新旧対照表の画面右上のアイコンから出力することができ ます。

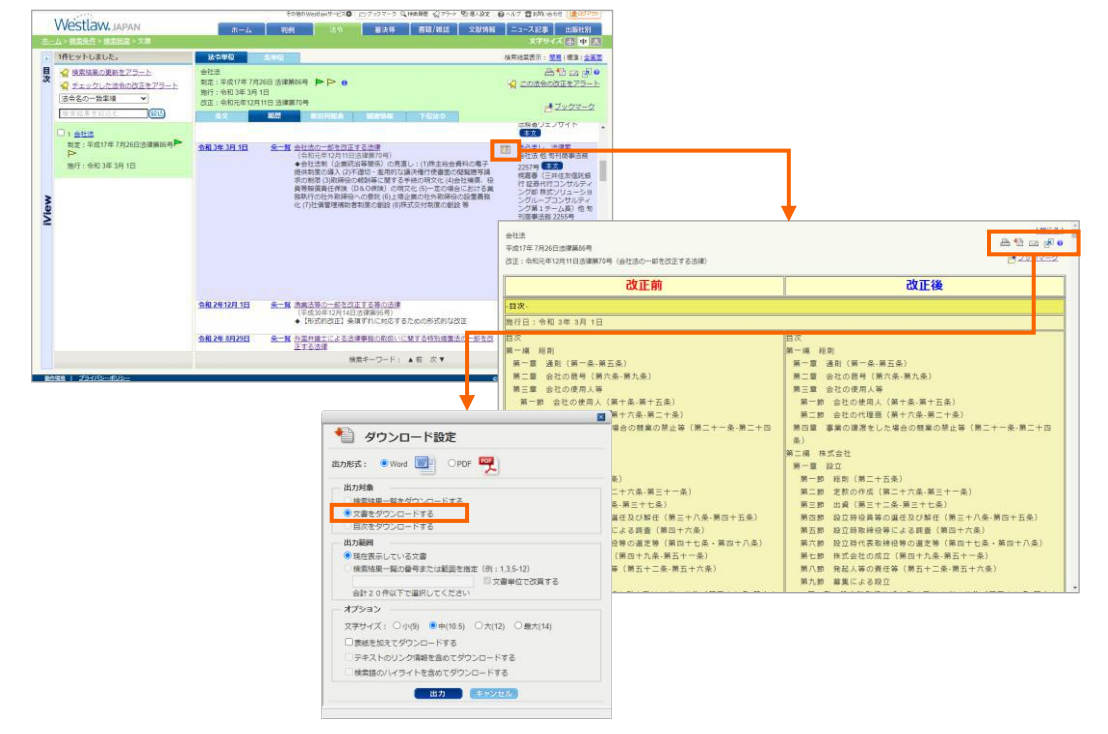

「文書をダウンロード(印刷、メール)する」 を選択して出力ボタンをクリックします。

### 新旧対照表タブから出力する方法

法令単位画面の新旧対照表タブで新旧対照表を閲覧している場合は、画面右上のアイ コンから新旧対照表を出力することができます。

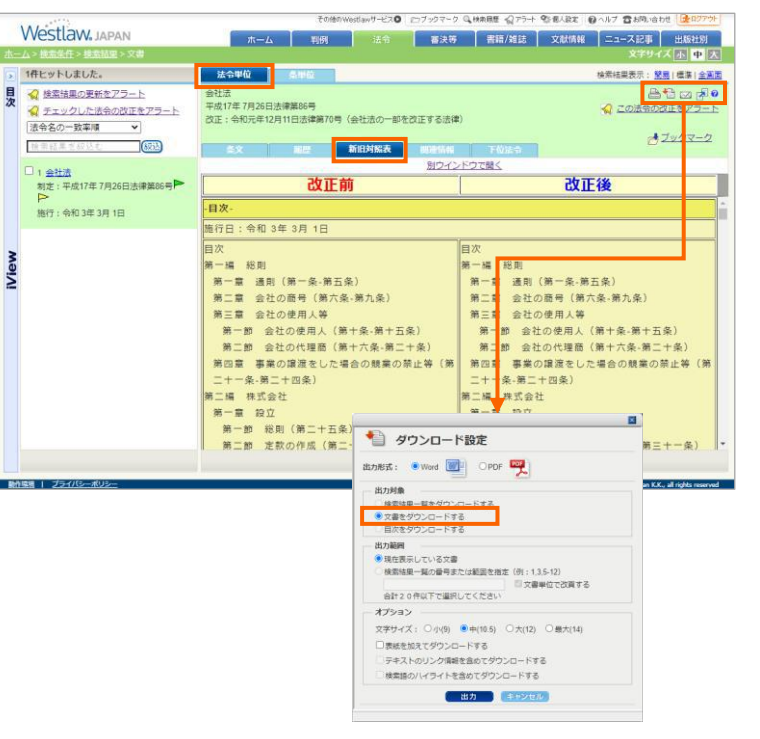

「文書をダウンロード(印刷、メール)する」 を選択して出力ボタンをクリックします。 ○ ヘルプサイトでは、様々なマニュアル・ガイドをご案内しております。ぜひご活用ください。

ヘルプサイトはこちら <u>https://www.westlawjapan.com/cs/help/manual/</u>

○ 製品のログインURLのご案内

IDアクセスのお客様:<u>https://go.westlawjapan.com/wljp/app/signon/display</u>

IPアクセスのお客様:個別の専用URLとなります。ご契約担当者様にお問い合わせください。

○ 著作権について

本ガイドの著作権はトムソン・ロイター株式会社に帰属します。本ガイドの全部または一部の無断転載及びお客様以外の第三者への頒布・ 回覧等を禁止いたします。

○ お問い合わせ先

お問い合わせフォーム:<u>https://www.westlawjapan.com/form/support/</u>

E-mail:support@westlawjapan.com

改訂:2023年11月1日